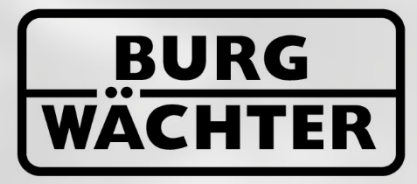

IMMER AUF DER SICHEREN SEITE!

# Secu **BNTRY** ENTRY 7081 Software System

www.burg.biz

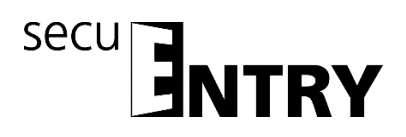

Geachte klant,

Hartelijk dank dat u voor de slot-beheersoftware ENTRY 7081 Software Systeem van BURG-WÄCHTER heeft gekozen.

In combinatie met de slotserie *secuENTRY, secuENTRY 7000 pro* en *secuENTRY 7100 pro* heeft u de mogelijkheid, de toegangscontrole van uw sluitsysteem te besturen. Aan de individuele gebruikers worden hier zowel identmedia (pincode, fingerprint of transponder) als bevoegdheden voor afzonderlijke deuren, gebruiksrechten en toegangstijden toegewezen.

Bovendien laat zich via de historiefunctie precies nagaan, welke gebruiker wanneer en waar toegang tot een slot had.

De ENTRY 7081 SOFTWARE SYSTEN is ontworpen voor het beheer van max. 250 gebruikers en 200 sloten. In totaal kunnen 1000 codes worden beheerd. Daardoor is deze software bij uitstek geschikt voor toepassing in kleine bedrijven en openbare instellingen.

Daarnaast ondersteunt de software hotelfuncties met de gastkaartfunctie.

Voor transmissie van gegevens naar het slot resp. het toetsenblok zijn twee mogelijkheden beschikbaar.

- 1. Gegevensoverdracht via een smart device (ConfigApp)
- 2. Gegevensoverdracht via de bij de software geleverde USB-adapter.

De gegevensoverdracht geschiedt bidirectioneel via bluetooth 4.0 LE. De communicatie van de veiligheidsrelevante gegevens is bovendien nog eens extra AES gecodeerd.

Tijdens het installeren van de software wordt een versiecontrole in combinatie met de USB-adapter uitgevoerd. Op die manier wordt herkend, welke softwareversie er werd aangeschaft. Na de programmastart wordt deze vervolgens automatisch herkend.

Wij wensen u veel plezier me uw nieuwe beheersoftware.

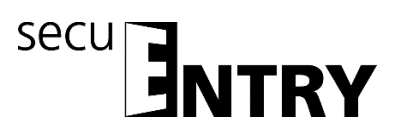

### Inhoud

| 1       | INSTALLATIE ONDER WINDOWS 7 EN HOGER                                                                                                | 4    |
|---------|----------------------------------------------------------------------------------------------------|------|
| 1.1     | Aanleggen van een nieuwe database                                                                                                   | 13   |
| 1.2     | Conversie van een verouderde database                                                                                               | . 14 |
| 1.3     | Inlezen van een bestaande database                                                                                                  | . 18 |
| 2       | GEGEVENSBACK-UP EN DEÏNSTALLATIE                                                                                                    | 21   |
| 3       | ENTRY SOFTWARE SYSTEEM                                                                                                    | 22   |
| 3.1     | Opbouw van de software                                                                                                    | 23   |
| 3.2     | Configuratie                                                                                                    | 24   |
| 3.2.1   | Default-instellingen                                                                                                    | . 24 |
| 3.3     | Administratie                                                                                                    | . 27 |
| 3.3.1   | gebruiker                                                                                                    | 27   |
| 3.3.1.1 | Timer                                                                                                    | 29   |
| 3.3.1.2 | Rechten                                                                                                    | 29   |
| 3.3.1.3 | Serienummer                                                                                                    | 30   |
|         | 3.3.1.3.1 Interen van een transponder                                                                                               | . 30 |
|         | 3.3.1.3.2 QK-code van een transponder scannen                                                                                       | . 31 |
|         | 3.3.1.3.4 Importeren van een CSV-bestand vanuit een mobiel gegevensbestand (smartphone registratie) 35<br>3.3.1.3.5 OR-ident Zoeken | 37   |
| 3.3.1.4 | Fingerprint-beheer                                                                                                    |      |
| 3.3.2   | Sluitplan                                                                                                    | 41   |
| 3.4     | Slotbeheer                                                                                                    | 42   |
| 3.4.1   | Instellen van de sloten                                                                                                    | 42   |
| 3.4.2   | Slotconfiguratie                                                                                                    | . 44 |
| 3.5     | Gegevensoverdracht                                                                                                    | . 48 |
| 3.5.1   | Overdracht van de gegevens                                                                                                    | 49   |
| 3.5.2   | Wijzigen van de administratorcode                                                                                                   | . 53 |
| 3.6     | Historie                                                                                                    | . 54 |
| 3.7     | Tijdmanagement                                                                                                    | . 54 |
| 3.7.1   | User timer setup                                                                                                    | . 55 |
| 3.7.2   | User timers                                                                                                    | . 56 |
| 3.7.3   | Permanent timer setup                                                                                                    | . 57 |
| 3.7.4   | Permanent timers                                                                                                    | . 58 |
| 3.7.5   | ENTRY Relay timer setup                                                                                                    | . 59 |
| 3.7.6   | ENIKY Relay timer                                                                                                    | . 61 |
| 3.8     | Kalendermanagement                                                                                                    | 62   |
| 3.8.1   | Eénmalige feestdagen                                                                                                    | 62   |
| 3.8.2   | Vaste feestdagen                                                                                                    | 63   |

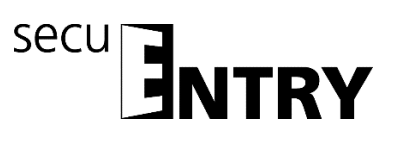

| 4<br>OBJE | GEBRUIK VAN DE SLOTEN IN DE GASTKAARTMODUS VOOR HOTEL- EN<br>CTTOEPASSINGEN                 |
|-----------|---------------------------------------------------------------------------------------------|
| 4.1       | Initialisatie van de cilinders op de gastkaartmodus65                                       |
| 4.1.1     | Omzetten van secuENTRY pro cilinder naar de toepassing ENTRY HOTEL code                     |
| 4.1.2     | Omzetten secuENTRY pro cilinder naar de toepassing secuENTRY pro/ + gastkaarten hotel 68    |
| 4.1.3     | Omzetten secuENTRY pro cilinder naar de toepassing ENTRY HOTEL code/ + gastkaarten hotel 68 |
| 4.1.4     | Omzetten secuENTRY pro cilinder naar de toepassing secuENTRY pro/ + gastkaarten object 69   |
| 4.2       | Gastkaartinstellingen 70                                                                    |
| 4.3       | Gastkaartprogrammering                                                                      |
| 4.3.1     | Instellen van een bezoekersgroep76                                                          |
| 4.4       | Hotel modus                                                                                 |
| 4.5       | Toewijzen en initialiseren van de deuren 80                                                 |
| 4.6       | Kaartverlies bij hoteltoepassingen                                                          |

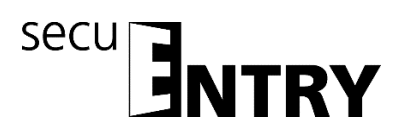

#### 1 Installatie onder Windows 7 en hoger

Systeemvoorwaarden:

Windows 7 of hoger Standaardconfiguratie, USB-poort Beeldschermresolutie van min.1200 x 1024 pixels .NET Framework 4.0 Min. 1GB RAM Gebruikers met administratierechten Minstens 50 MB vrije schijfruimte Webcam

### N.B.: U kunt de verschillende softwareversies niet parallel op uw computer installeren.

Installatie geschiedt via een DownloadWizard. Deze kunt u op:

www.burg.biz > Service & Downloads > Software
(https://www.burg.biz/service-downloads/software/)

downloaden

| Software - BURG-WACHTER × |                                                                                                    |      |            |                      |                        |
|---------------------------|----------------------------------------------------------------------------------------------------|------|------------|----------------------|------------------------|
|                           |                                                                                                    |      | Language I | Q, Recherche         |                        |
|                           | UE CHOIX<br>LE PLUS SÜR!                                                                                                    | Home | Nouveautés | Produits ¥           | Entreprise +           |
|                           | Software                                                                                                    |      |            | Horse + Service & T  | őléchargumants + Softv |
|                           | Série secuENTRY                                                                                                    |      |            |                      |                        |
|                           | Téléchargement Wizard secuENTRY (2,7 MB)                                                                                       |      | Pro        | esse                 |                        |
|                           | Téléchargement manuel secuENTRY Software:                                                                                      |      | E          | lurg-Wächter offre   | un foyer à la          |
|                           | secuENTRY 5750 Light (15,9 MB)   secuENTRY 7081 System (14,2 MB)   secuENTRY 7082 System + (14,7 MB)                           |      |            | écurité              |                        |
|                           |                                                                                                    |      | E          | URG-WÄCHTER p        | résente la nouvei      |
|                           | Série TSE                                                                                                    |      |            | vinération de systèr | nes de verrouilla      |
|                           | Téléchargement Wizard TSE (5,0 MB) - recommandé                                                                                |      | P          | our fenêtres         |                        |
|                           | Pliote du TSE (2,3 MB)                                                                                                    |      | p          | ecuENTRY; Le systi   | ime de fermeture       |
|                           | Téléchargement manuel – non recommandé                                                                                         |      | ir.        | novant               |                        |
|                           | TSE 5500 Light   TSE 6501 System & 6502 System+   Demo-Version                                                                 |      | L          | a collection FAN po  | ur la coupe du         |
|                           | Les anciennes versions:                                                                                                    |      |            |                      |                        |
|                           | TSE 6401 SYSTEM                                                                                                    |      |            |                      |                        |
|                           | TSE 5400 Light                                                                                                    |      |            |                      |                        |
|                           | TSE Wireless BUSINESS+     TSE Wireless HOME +                                                                                 |      |            |                      |                        |
|                           | TSE 3004 BUSINESS                                                                                                    |      |            |                      |                        |
|                           | TSE 3004 HOME     DEMO versions                                                                                                |      |            |                      |                        |
|                           | TEE 4501 SVETEM & 4502 SVETEMA                                                                                                 |      |            |                      |                        |
|                           | Varian 52                                                                                                    |      |            |                      |                        |
|                           | Software-Téléchargement (ca. 11 MB)                                                                                            |      |            |                      |                        |
|                           | Kurzanleitung Undateinstallation/Short Instructions Undate                                                                     |      |            |                      |                        |
|                           | Kurzinstallationsanleitung, TSE Verwaltungssoftware Installation                                                               |      |            |                      |                        |
|                           | Short Instructions Installation, TSE Administration Software<br>Instructions diostallation, Provide devestion TSE Installation |      |            |                      |                        |
|                           | Korte gebruiksaanwiizing woor installeren. TSE Reheerssoftware Installeren                                                     |      |            |                      |                        |

Afb. 1: BURG-WÄCHTER downloadpagina

Selecteer de **DownloadWizard secuENTRY** en sla het downloadwizard.zip-bestand op. Nadat u het bestand heeft uitgepakt, kunt u de secuENTRY\_DownloadWizard.exe uitvoeren.

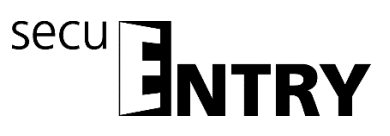

| Datei öffnen - Sicherheitswarnung                                                                                                    |              |                                            |  |  |
|----------------------------------------------------------------------------------------------------|--------------|--------------------------------------------|--|--|
| Der Herausgeber konnte nicht verifiziert werden. Möchten Sie<br>diese Software ausführen?                                                                                                    |              |                                            |  |  |
|                                                                                                    | Name:        | oadWizard\secuENTRY_DownloadWizard.exe     |  |  |
|                                                                                                    | Herausgeber: | Unbekannter Herausgeber                    |  |  |
|                                                                                                    | Typ:         | Anwendung                                  |  |  |
|                                                                                                    | Von:         | C:\Users\kfs\Desktop\Test secuENTRY Softwa |  |  |
| Ausführen Abbrechen                                                                                                    |              |                                            |  |  |
| Vor dem Öffnen dieser Datei immer bestätigen                                                                                                    |              |                                            |  |  |
| Diese Datei verfügt über keine gültige digitale Signatur, die den<br>Herausgeber verfiziert. Sie sollten nur Software ausführen, die von<br>Herausgebern stammt, denen Sie vertrauen. <u>Welche Software kann</u><br>ausgeführt werden? |              |                                            |  |  |

Afb. 2: DownloadWizard

Volg vervolgens de aanwijzingen op:

| Setup-S | prache auswählen                                                          | <b>—</b> |
|---------|---------------------------------------------------------------------------|----------|
| 17      | Wählen Sie die Sprache aus, die währ<br>Installation benutzt werden soll: | end der  |
|         | Français                                                                  | •        |
|         |                                                                           | obrechen |

Afb. 3: DownloadWizard

Voor installatie zijn administratorrechten vereist: Bevestig deze melding met **Ja** om verder te gaan.

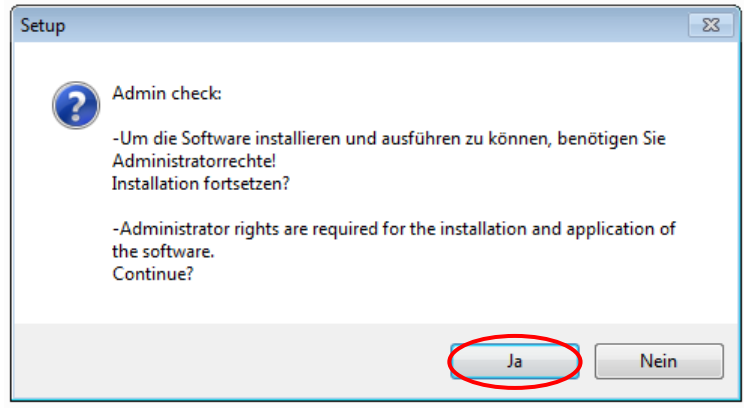

Afb. 4: Bevestiging administratorrechten

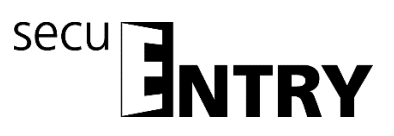

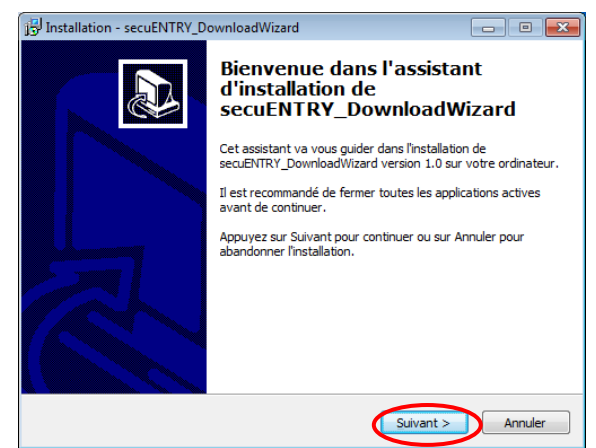

Afb. 5: Setup DownloadWizard

Ga akkoord met de licentievoorwaarden.

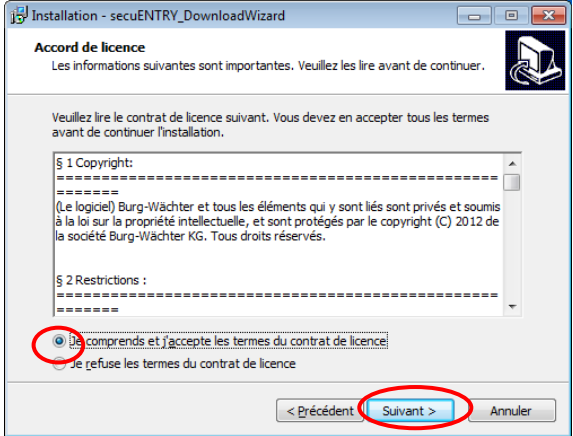

Afb. 6: Setup DownloadWizard

De opslaglocaties verschillen per besturingssysteem: Windows 7: C:\Program Files (x86)\BURG-WÄCHTER\secuEntry

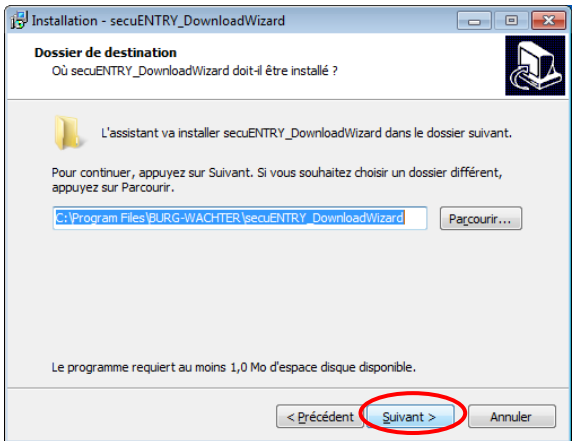

Afb. 7: Setup DownloadWizard Windows 7

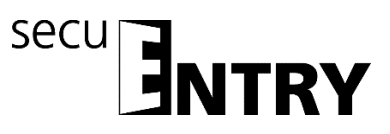

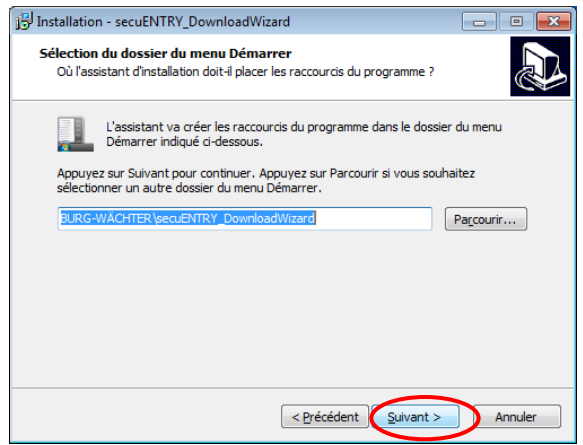

Afb. 8: Setup DownloadWizard

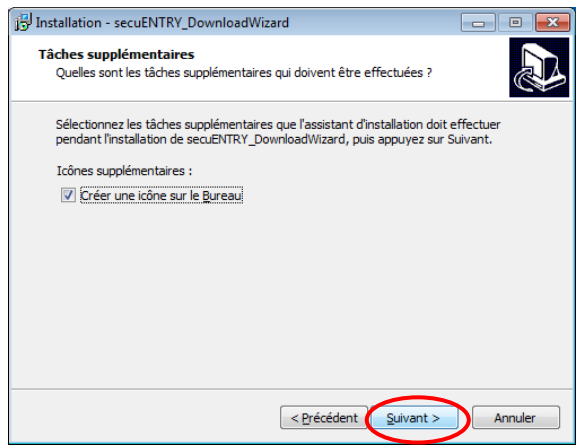

Afb. 9: Setup DownloadWizard

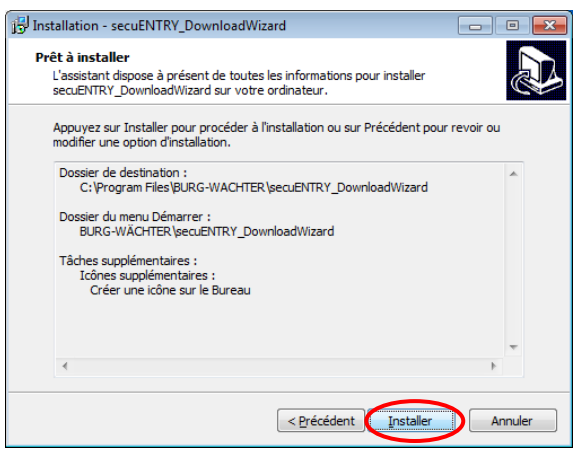

Afb. 10: Setup DownloadWizard

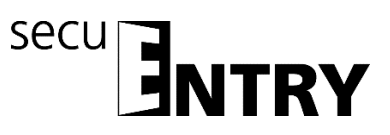

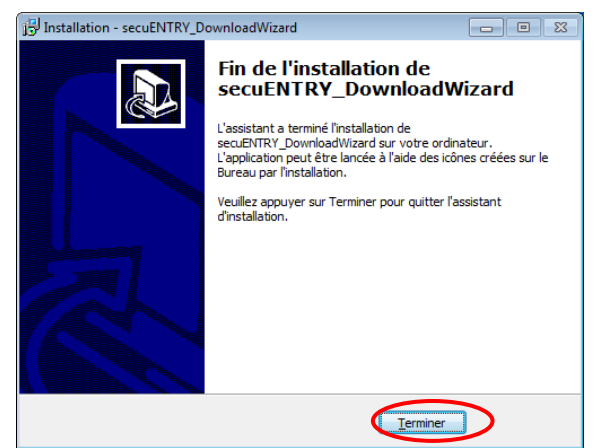

Afb. 11: Setup DownloadWizard

Na succesvol installeren van de secuENTRY DownloadWizard, dient deze voor installatie van de software, bijv. via een dubbelklik op het desktop-symbool, te worden opgeroepen.

Vervolgens moet eerst de vereiste softwareversie worden gecontroleerd. Plug daartoe de USB-adapter in en druk op **Check** 

| Burg-Wächter software download wizard      | - • • |
|--------------------------------------------|-------|
|                                            |       |
|                                            |       |
|                                            |       |
|                                            |       |
|                                            |       |
|                                            |       |
|                                            |       |
| Check                                      |       |
|                                            |       |
|                                            |       |
|                                            |       |
|                                            |       |
| After 42: Constructioner de confituremente |       |

Afb. 12: Controle van de softwareversie

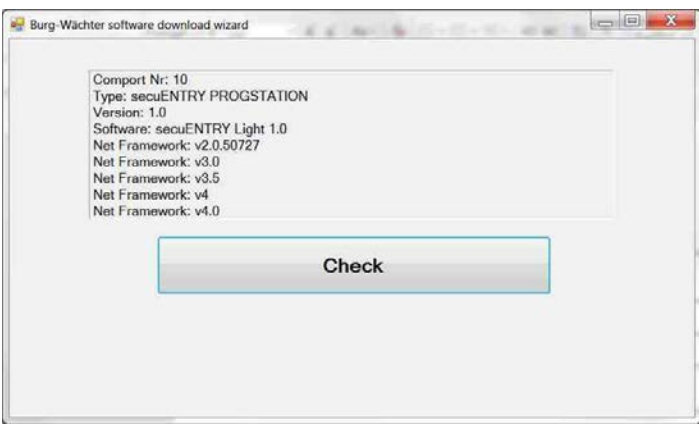

Afb. 13: Controle van de softwareversie

Na de verificatie van uw versie start de installatie van de software, waarbij automatisch een link naar een .zip-bestand van de betreffende softwareversie met uw standaard explorer wordt opgeroepen. Via deze link moet u het bestand secuentry\_install.zip naar uw PC downloaden/openen, om dit te kunnen uitpakken.

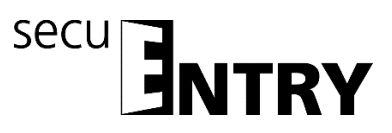

| 🛃 Downloads anzeigen - Internet Expl | — C                                               | ) X              |         |
|--------------------------------------|---------------------------------------------------|------------------|---------|
| Downloads anzeigen und nac           | Downloads durchsuchen                             | ٩                |         |
| Name                                 | Speicherort                                       | Aktionen         |         |
| secuentry_izip 2,67 MB<br>burg.biz   | Möchten Sie diese Datei<br>öffnen oder speichern? | Öffnen Speichern | • ×     |
|                                      |                                                   |                  |         |
|                                      |                                                   |                  |         |
|                                      |                                                   |                  |         |
|                                      |                                                   |                  |         |
| Der SmartScreen-Filter ist deaktivie | rt.                                               | Einschalten      |         |
| <u>O</u> ptionen                     |                                                   | Liste löschen Sc | hließen |

Afb. 14: DownloadWizard

Vervolgens kunt u het bestand **SecuENTRY\_Setup.exe** uitvoeren, om de setup voor installatie van de software te starten.

Leg de taal vast, waarin u de installatie wilt uitvoeren.

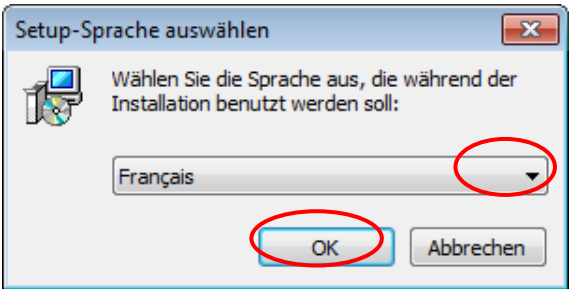

Afb. 15: Installatie software

Er verschijnt een melding dat voor installatie administratorrechten op de betreffende computer aanwezig moeten zijn.

Als u deze melding met **Ja** bevestigt, kunt u verder gaan met de installatie.

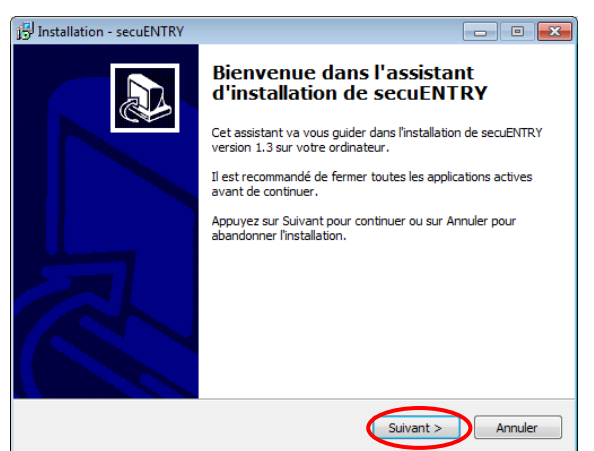

Afb. 16: Installatie software

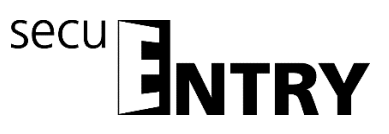

Ga akkoord met de licentievoorwaarden.

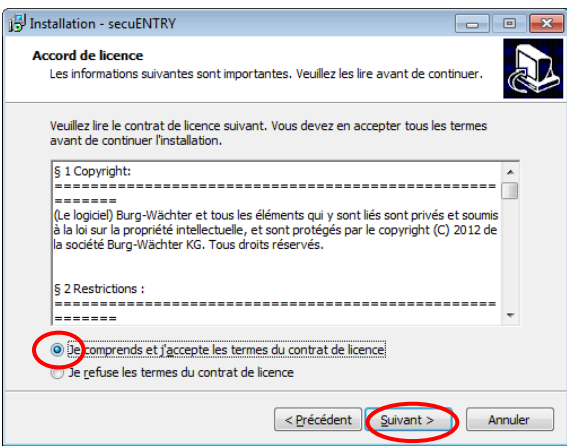

Afb. 17: Installatie software

De opslaglocaties verschillen per besturingssysteem: Windows 7: C:\Program Files (x86)\BURG-WÄCHTER\secuENTRY

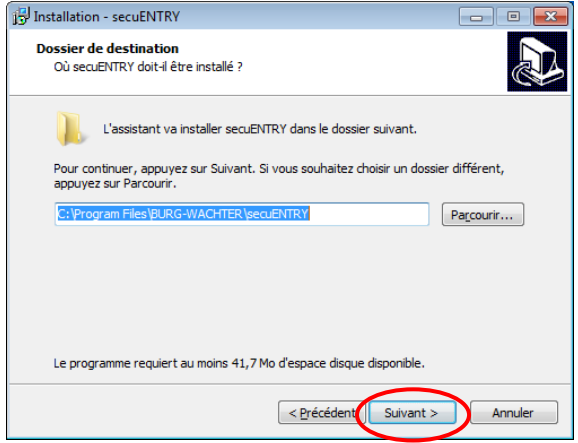

Afb. 18: Installatie software Windows 7

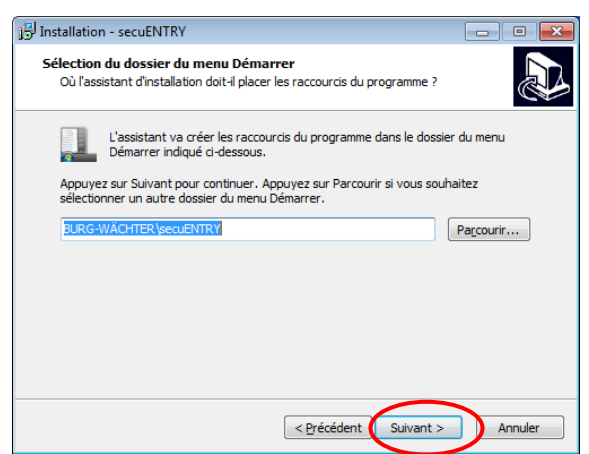

Afb. 19: Installatie software

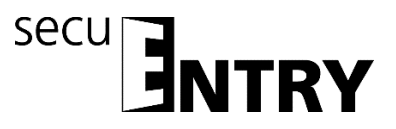

U moet nu beslissen, of alleen de actueel aangemelde gebruiker het programma mag uitvoeren, of dat u dit aan alle gebruikers toestaat. Afhankelijk van uw keuze verschilt het opslagpad van de database:

| j <sup>[2]</sup> Installation - secuENTRY                                                                                                    |                          |  |  |  |
|----------------------------------------------------------------------------------------------------|--------------------------|--|--|--|
| Tâches supplémentaires<br>Quelles sont les tâches supplémentaires qui doivent être effectuées ?                                                         |                          |  |  |  |
| Sélectionnez les tâches supplémentaires que l'assistant d'installation doit effectuer<br>pendant l'installation de secuENTRY, puis appuyez sur Suivant. |                          |  |  |  |
| Icônes supplémentaires :                                                                                                    | Icônes supplémentaires : |  |  |  |
| Créer une icône sur le <u>B</u> ureau                                                                                                    |                          |  |  |  |
| Install program for all users or just for yourself:                                                                                                    |                          |  |  |  |
| All users                                                                                                    |                          |  |  |  |
| <ul> <li>Just me</li> </ul>                                                                                                    |                          |  |  |  |
|                                                                                                    |                          |  |  |  |
|                                                                                                    |                          |  |  |  |
|                                                                                                    |                          |  |  |  |
|                                                                                                    |                          |  |  |  |
|                                                                                                    |                          |  |  |  |
| < Précédent Suivant >                                                                                                    | Annuler                  |  |  |  |

Afb. 20: Installatie software

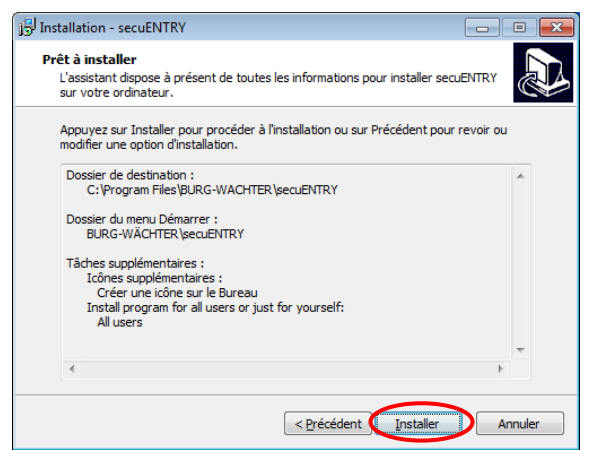

Afb. 21: Installatie software

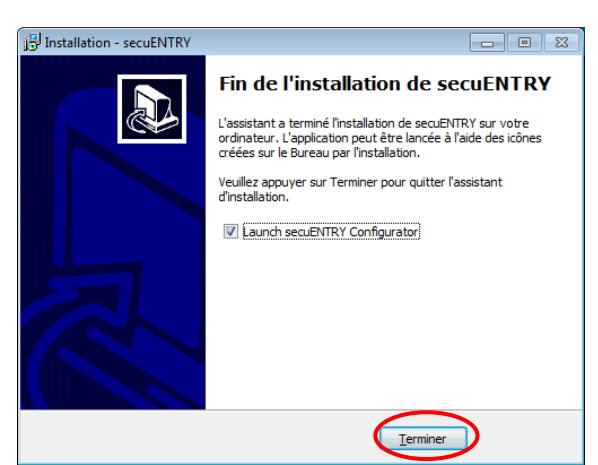

Afb. 22: Installatie software

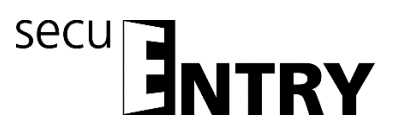

Sluit nu de bijgeleverde USB-adapter aan op uw computer en voer vervolgens de setupwizard uit.

| cuENTRY Installation      |                  | 2 |
|---------------------------|------------------|---|
| anguage                   |                  |   |
| lease select the language |                  |   |
|                           |                  |   |
|                           |                  |   |
|                           |                  |   |
|                           |                  |   |
|                           |                  |   |
|                           | Language: French |   |
|                           |                  |   |
|                           |                  |   |
|                           |                  |   |
|                           |                  |   |
|                           |                  |   |
|                           |                  | - |

Afb. 23: Setup software

Eerst moet daartoe de softwareversie van de aangesloten USB-adapter worden gecontroleerd.

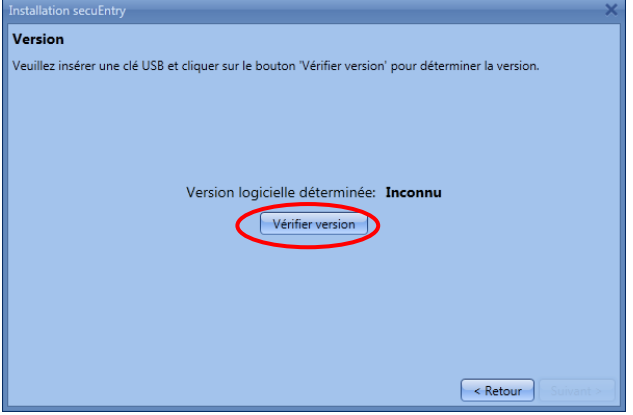

Afb. 24: Setup software

Er verschijnt de naam van de softwareversie

| Installation secuEntry                                                                               | ×    |
|----------------------------------------------------------------------------------------------------|------|
| Version                                                                                              |      |
| Veuillez insérer une clé USB et cliquer sur le bouton 'Vérifier version' pour déterminer la version. |      |
|                                                                                                    |      |
|                                                                                                    |      |
|                                                                                                    |      |
|                                                                                                    |      |
| Version logicielle determinee: secuEntry System                                                      |      |
| Vérifier version                                                                                     |      |
|                                                                                                    |      |
|                                                                                                    |      |
|                                                                                                    |      |
|                                                                                                    |      |
|                                                                                                    |      |
| < Retour Suivar                                                                                      | it > |

Afb. 25: Setup software

Tijdens de volgende stap moet het databasetype worden geselecteerd. Er kan een nieuwe lokale database worden aangelegd, gegevens van een reeds bestaande database worden geïntegreerd of een verouderde database worden geconverteerd. De betreffende procedures staan in de volgende subhoofdstukken beschreven:

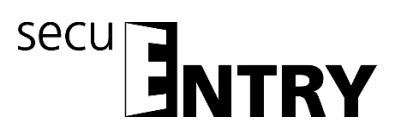

#### 1.1 Aanleggen van een nieuwe database

Om een nieuwe lokale database aan te leggen, volgt u de aanwijzingen op:

|                                       | ×                         |
|---------------------------------------|---------------------------|
| Base de données locale                |                           |
| Veuillez sélectionner les réglages de | la base de données locale |
| Nouvelle base de données locale       |                           |
| Répertoire:                           | (Modifier)                |
| O Base de données locale existante    |                           |
| Répertoire:                           |                           |
| O Conversion de l'ancienne base de    | e données                 |
| Répertoire source:                    |                           |
| Répertoire cible:                     | Modifier                  |
|                                       |                           |
|                                       |                           |
|                                       |                           |
|                                       |                           |
|                                       |                           |
|                                       | < Retour Susanta          |

Afb. 26: Setup software selectie van de database

Na selectie van de directory dient u een wachtwoord aan te maken. Let op: Bij verlies van het wachtwoord is de database onherroepelijk verloren!

| Change Connection X                                    | Change Connection                                      |
|--------------------------------------------------------|--------------------------------------------------------|
| Connection                                             | Connection                                             |
| New Database: C:\ProgramData\BURG-WACHTER\secuE Browse | New Database: C:\ProgramData\BURG-WACHTER\secuE Browse |
| New Password:                                          | New Password:                                          |
| Confirm Password:                                      | Confirm Password: •••••                                |
|                                                        |                                                        |
|                                                        |                                                        |
|                                                        |                                                        |
|                                                        |                                                        |
|                                                        |                                                        |
| Change Cancel                                          | Change Cancel                                          |

Afb. 27: Setup Software Windows 7

| Installation secuEntry                                                                                                    |                                                              | ×         |
|----------------------------------------------------------------------------------------------------|--------------------------------------------------------------|-----------|
| Base de données le                                                                                                    | ocale                                                        |           |
| Veuillez sélectionner le                                                                                                    | s réglages de la base de données locale                      |           |
| Ouvelle base de de de la construir de la construir de la co | lonnées locale                                               |           |
| Répertoire:                                                                                                    | Data Source=C:\ProgramData\BURG-WACHTER\secuENTRY\TSE3.sdf;F | Modifier  |
| <ul> <li>Base de données lo</li> </ul>                                                                                                    | ocale existante                                              |           |
| Répertoire:                                                                                                    |                                                              |           |
| Conversion de l'and                                                                                                    | cienne base de données                                       |           |
| Répertoire source:                                                                                                    |                                                              |           |
| Répertoire cible:                                                                                                    |                                                              |           |
|                                                                                                    |                                                              |           |
|                                                                                                    |                                                              |           |
|                                                                                                    |                                                              |           |
|                                                                                                    |                                                              |           |
|                                                                                                    |                                                              |           |
|                                                                                                    | < Retour                                                     | Suivant > |

Afb. 28: Setup software

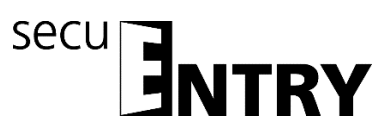

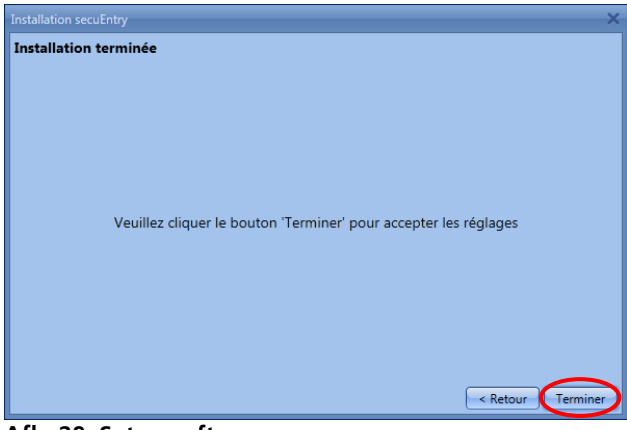

Afb. 29: Setup software

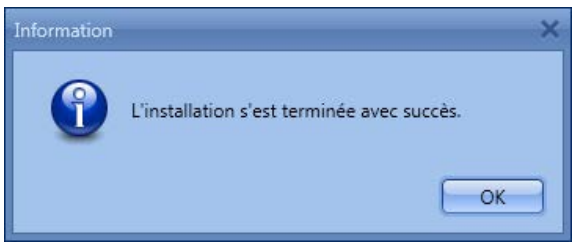

Afb. 30: Setup software

De setup van de software is met succes uitgevoerd.

#### 1.2 Conversie van een verouderde database

U kunt gebruikersgegevens van de versie 5.2 van de TSE beheersoftware Light gedeeltelijk overnemen.

De volgende gegevens worden niet overgenomen, omdat deze door de slotcomponenten in de standaarduitvoering (in de set secuENTRY FINGERPRINT, secuENTRY PINCODE en secuENTRY BASIC) niet meer ondersteund worden:

- Timer- en kalenderfuncties
- Openingsmogelijkheid met de TSE E-KEY

Het versienummer van uw oude software vindt u onder de button **i** (*Info*) in de rechter bovenhoek van de oude software

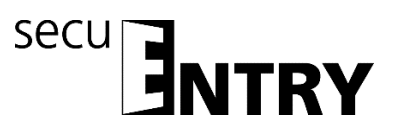

| Burg-Wächter KG - secuENTRY Sy: |                                           |                        |                                  |          | _ 🗆 X    |
|---------------------------------|-------------------------------------------|------------------------|----------------------------------|----------|----------|
| Programmation des cartes in     | Réglages* 🔳                               |                        |                                  |          | ? i      |
| Historique                      | Géneral<br>Comportement                   | Adaptateur             |                                  |          |          |
| Gestion des temps 🔹 🔍           | Langue<br>Thème<br>Base de données locale | Série<br>16/65/1/211/4 | Nouvel adaptateur<br>PROGSTATION | COM Etat |          |
| Timers utilisateurs             |                                           | Définir l'adaptateur n | nanuellement                     |          |          |
| Timers permanents               |                                           |                        |                                  |          |          |
| Timers de contrôle              |                                           |                        |                                  |          |          |
| Gestion calendrier 🔹 💿          |                                           |                        |                                  |          |          |
| Définition des congés perma     |                                           |                        |                                  |          |          |
| Réglage cartes invités          |                                           |                        |                                  |          |          |
| S Réglages                      |                                           |                        |                                  | Enre     | egistrer |

#### Afb. 31 Info

Mocht u in dit geval de versie 5.2 hebben, kunt u de gegevens als volgt overnemen. Kies "Converteren van de verouderde database".

| hstallation secuentry                                 |             |
|-------------------------------------------------------|-------------|
| Base de données locale                                |             |
| /euillez sélectionner les réglages de la base de donn | iées locale |
| Nouvelle base de données locale                       |             |
| Répertoire:                                           | Modifier    |
| O Base de données locale existante                    |             |
| Répertoire:                                           |             |
| O Conversion de l'ancienne base de données            |             |
| Répertoire source:                                    |             |
| Répertoire cible:                                     |             |
|                                                       |             |
|                                                       |             |
|                                                       |             |
|                                                       |             |
|                                                       |             |
|                                                       | < Retour    |

Afb. 32: Setup software selectie van de database

Vervolgens moet de oude database-directory worden geselecteerd.

| Installation secuEntry                 |                                                              | ×        |
|----------------------------------------|--------------------------------------------------------------|----------|
| Base de données le                     | ocale                                                        |          |
| Veuillez sélectionner le               | s réglages de la base de données locale                      |          |
| O Nouvelle base de d                   | lonnées locale                                               |          |
| Répertoire:                            | Data Source=C:\ProgramData\BURG-WACHTER\secuENTRY\TSE1.sdf;F |          |
| <ul> <li>Base de données lo</li> </ul> | ocale existante                                              |          |
| Répertoire:                            |                                                              |          |
| Conversion de l'and                    | cienne base de données                                       | $\frown$ |
| Répertoire source:                     |                                                              | Modifier |
| Répertoire cible:                      |                                                              | Modifier |
|                                        |                                                              |          |
|                                        |                                                              |          |
|                                        |                                                              |          |
|                                        |                                                              |          |
|                                        |                                                              |          |
|                                        | < Retour                                                     |          |

Afb. 33: Selectie voor converteren van de verouderde database

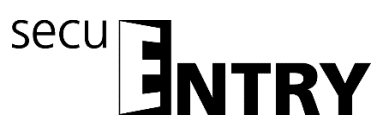

| Change Conne | ction |      |     | ×      |
|--------------|-------|------|-----|--------|
| Connection   |       |      |     |        |
| Database:    | 8     | <br> |     | Browse |
| Password:    |       |      |     |        |
|              |       |      |     |        |
|              |       |      |     |        |
|              |       |      |     |        |
|              |       |      |     |        |
|              |       |      |     |        |
|              |       |      |     |        |
|              |       |      | - ( | Cancel |

Afb. 34: Directory- en wachtwoordinvoer

| SurgramData      BURG-WACI                                                     | HTER + TSE + | <b>-</b> + <sub>7</sub>    | TSE durchsuc | hen     |             |
|--------------------------------------------------------------------------------|--------------|----------------------------|--------------|---------|-------------|
| Organisieren • Neuer Ordner                                                    |              |                            | - 11B        |         | -           |
| 💱 Zuletzt besucht                                                              | *            | Name                       | ~            |         |             |
| Bibliotheken Bibliotheken Bibliotheken Downente Musik Videos Computer Computer |              | Log<br>Settings<br>Version | >            |         |             |
| to (C:) System                                                                 |              |                            |              |         |             |
| (D:) Backup (H:) CAD (\\SMEDV15)                                               |              | •                          |              |         |             |
|                                                                                |              |                            | - Detector   | detelan | <i>(a</i> - |

Afb. 35: Explorer

Na invoer van het wachtwoord kunnen deze gegevens worden overgenomen.

| Change Conne | ction X                                         |
|--------------|-------------------------------------------------|
| Connection   |                                                 |
| Database:    | C:\ProgramData\BURG-WACHTER\secuENTRY\TS Browse |
| Password:    |                                                 |
|              |                                                 |
|              |                                                 |
|              |                                                 |
|              |                                                 |
|              |                                                 |
|              |                                                 |
|              | Change Cancel                                   |

Afb. 36: Directory- en wachtwoordinvoer

Selecteer vervolgens de doeldirectory.

|                                        |                                                              | ×         |
|----------------------------------------|--------------------------------------------------------------|-----------|
| Base de données le                     | ocale                                                        |           |
| Veuillez sélectionner le               | s réglages de la base de données locale                      |           |
| 🔿 Nouvelle base de d                   | onnées locale                                                |           |
| Répertoire:                            |                                                              |           |
| <ul> <li>Base de données lo</li> </ul> | cale existante                                               |           |
| Répertoire:                            |                                                              |           |
| Onversion de l'and                     | tienne base de données                                       | $\sim$    |
| Répertoire source:                     | Data Source=C:\ProgramData\BURG-WACHTER\secuENTRY\TSE2.sdf;F | Modifier. |
| Répertoire cible:                      |                                                              | Modifier  |
|                                        |                                                              |           |
|                                        |                                                              |           |
|                                        |                                                              |           |
|                                        |                                                              |           |
|                                        |                                                              |           |
|                                        | < Retour                                                     | Suivant > |

Afb. 37: Lokale database

BURG-WÄCHTER KG · Altenhofer Weg 15 · 58300 Wetter · Germany BW\_System\_BA\_sE\_004142, 2016-12-07 kfs

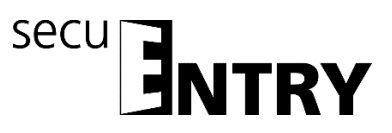

| h RightEav                           |      |
|--------------------------------------|------|
| SolidWorks Corp                      |      |
| SolidWorksx86                        |      |
| > J. SyncBackSE                      |      |
| - I. Temp                            |      |
| <ul> <li>Uatenkomstierung</li> </ul> |      |
| L DAT                                |      |
| D Trend Micro.                       |      |
| I Uninstall Information              | 12   |
| VideoLAN                             | 1.11 |
| Vimicro Corporation                  |      |
| 4. WinDirStat                        |      |
| Windows Defender                     |      |
| Windows Mail                         |      |

Afb. 38: Mapkeuze

Invoer van het nieuwe wachtwoord

| Change Connection X                                    | Change Connection X                                    |
|--------------------------------------------------------|--------------------------------------------------------|
| Connection                                             | Connection                                             |
| New Database: C:\ProgramData\BURG-WACHTER\secuE Browse | New Database: C:\ProgramData\BURG-WACHTER\secuE Browse |
| New Password:                                          | New Password:                                          |
| Confirm Password:                                      | Confirm Password: •••••                                |
|                                                        |                                                        |
|                                                        |                                                        |
|                                                        |                                                        |
|                                                        |                                                        |
|                                                        |                                                        |
| Change Cancel                                          | Change Cancel                                          |

Afb. 39: Wachtwoordinvoer

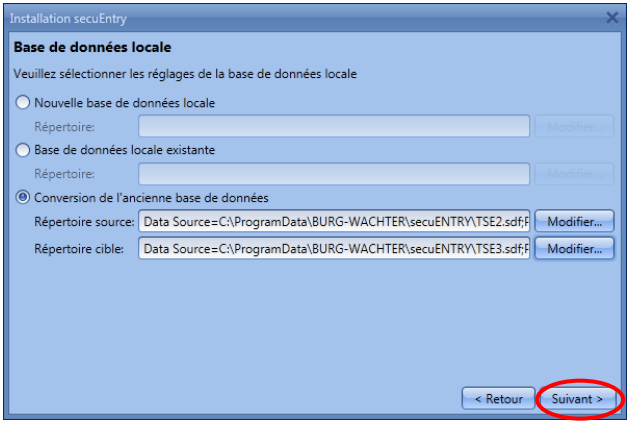

Afb. 40: Lokale database

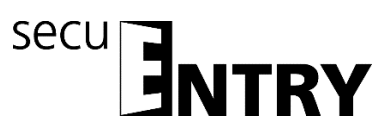

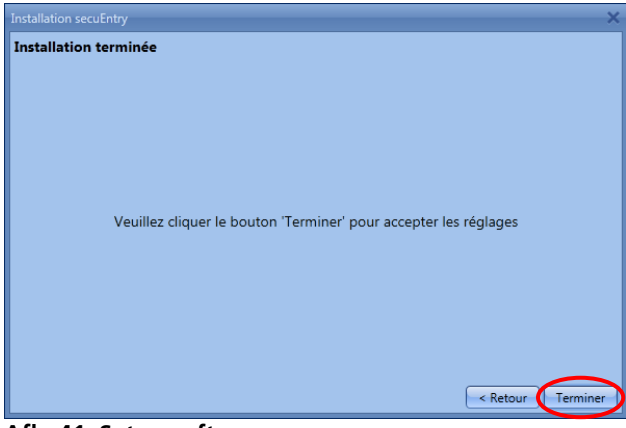

Afb. 41: Setup software

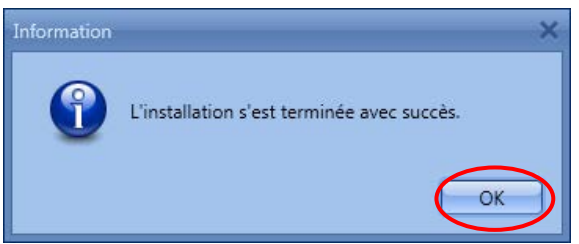

Afb. 42: Setup software

U heeft nu de componenten van de TSE-database met succes geconverteerd en de database kan nu voor de nieuwe secuENTRY componenten worden uitgebreid.

#### 1.3 Inlezen van een bestaande database

Voor het inlezen van een bestaande database gaat u als volgt te werk. Selecteer eerst **Bestaande lokale database** 

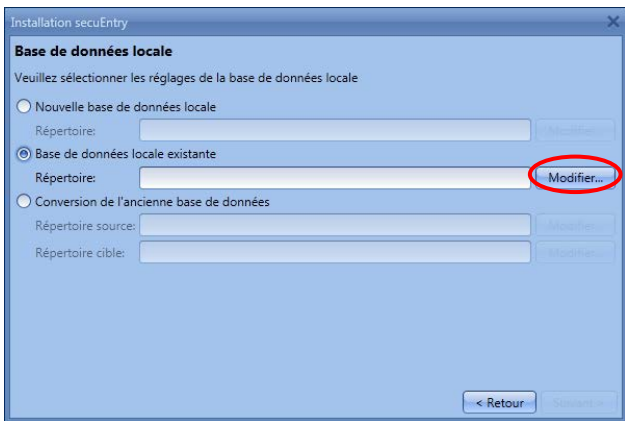

Afb. 43: Setup software selectie van de database

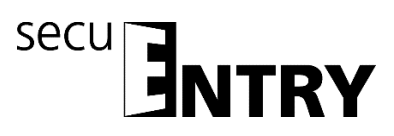

en laad na invoer van het wachtwoord het desbetreffende .sdf-bestand

| Change Conne | ction |  |   | ×        |
|--------------|-------|--|---|----------|
| Connection   |       |  |   |          |
| Database:    | 8     |  | ( | Browse   |
| Password:    |       |  |   | $\smile$ |
|              |       |  |   |          |
|              |       |  |   |          |
|              |       |  |   |          |
|              |       |  |   |          |
|              |       |  |   |          |
|              |       |  |   |          |
|              |       |  |   | Cancel   |

Afb. 44: Directory- en wachtwoordinvoer

| ) 🕖 🗼 « ProgramData 🕨 BURG-WACHTER 🕨 TSI                                                                                                    |   | - 47                       | TSE durchsuc | hen                  |    |
|----------------------------------------------------------------------------------------------------|---|----------------------------|--------------|----------------------|----|
| Organisieren • Neuer Ordner                                                                                                    |   |                            |              |                      | 6  |
| Sy Zuletzt besucht                                                                                                    | - | Name                       | ^            |                      |    |
| Bibliotheken Bibliotheken Bibliotheken Dibliotheken Dibl | ( | Log<br>Settings<br>Version | >            |                      |    |
| a (C:) System                                                                                                    |   |                            |              |                      |    |
| ID:) Backup                                                                                                    |   |                            |              |                      |    |
| 2 (H:) CAD (\\SMEDV15)                                                                                                    |   | •                          |              |                      |    |
| Dateigame:                                                                                                    |   | Loka                       | le Datenhank | dateien i<br>Abbrech | en |

Afb. 45: Explorer

Voer vervolgens het wachtwoord in.

| Change Conne |                                                 | × |
|--------------|-------------------------------------------------|---|
| Connection   |                                                 |   |
| Database:    | C:\ProgramData\BURG-WACHTER\secuENTRY\TS Browse |   |
| Password:    |                                                 |   |
|              |                                                 |   |
|              |                                                 |   |
|              |                                                 |   |
|              |                                                 |   |
|              |                                                 |   |
|              |                                                 |   |
|              |                                                 |   |
|              | Change Cancel                                   |   |

Afb. 46: Directory- en wachtwoordinvoer

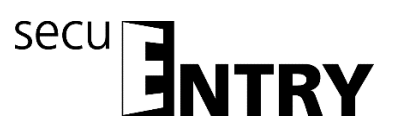

| Installation secuEntry   |                                                              | ×         |
|--------------------------|--------------------------------------------------------------|-----------|
| Base de données l        | ocale                                                        |           |
| Veuillez sélectionner le | es réglages de la base de données locale                     |           |
| O Nouvelle base de c     | données locale                                               |           |
| Répertoire:              |                                                              |           |
| Base de données lo       | ocale existante                                              |           |
| Répertoire:              | Data Source=C:\ProgramData\BURG-WACHTER\secuENTRY\TSE2.sdf;F | Modifier  |
| O Conversion de l'an     | cienne base de données                                       |           |
| Répertoire source:       |                                                              |           |
| Répertoire cible:        |                                                              |           |
|                          |                                                              |           |
|                          |                                                              |           |
|                          |                                                              |           |
|                          |                                                              |           |
|                          |                                                              |           |
|                          | < Retour                                                     | Suivant > |
|                          |                                                              |           |

Afb. 47: Lokale database

| Installation secuEntry                                           | ×    |
|------------------------------------------------------------------|------|
| Installation terminée                                            |      |
|                                                                  |      |
|                                                                  |      |
|                                                                  |      |
|                                                                  |      |
|                                                                  |      |
| Veuillez cliquer le bouton 'Terminer' pour accepter les réglages |      |
|                                                                  |      |
|                                                                  |      |
|                                                                  |      |
|                                                                  |      |
|                                                                  |      |
|                                                                  |      |
| < Retour                                                         | er 🔪 |

Afb. 48: Setup software

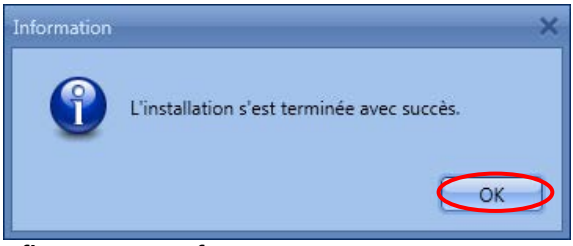

Afb. 49: Setup software

De setup van de software is met succes uitgevoerd.

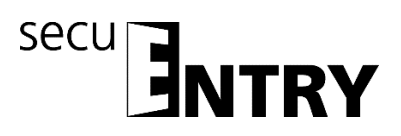

#### 2 Gegevensback-up en deïnstallatie

Bij een gegevensback-up moet de complete map **ENTRY** worden geback-upt. Dit bevindt zich onder:

Windows 7: C:\ProgramData\BURG-WÄCHTER\Entry

Sla deze map op een andere opslaglocatie op. Bij gegevensverlies kunt u de gegevens dan opnieuw ophalen.

Bij deïnstallatie van de software blijven de gebruikersgegevens altijd bewaard.

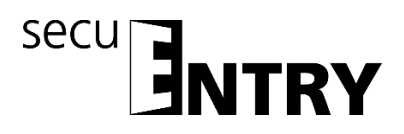

#### 3 ENTRY Software Systeem

Het *ENTRY Software* Systeem is ontworpen voor het beheer van max. 250 gebruikers en 200 sloten, in totaal kunt u 1000 codes beheren. U kunt hiermee een object beheren maar ook een hotel exploiteren.

Met het *ENTRY Software Systeem* kunnen gebruikers met uiteenlopende openingsmedia worden beheerd. Tot de openingsmedia behoren:

- Pincode
- Fingerprint
- Passieve transponder (gebruikers- of gastkaarten)
- KeyApp

De specialisatie van een hotel- of objecttoepassing geschiedt separaat, de basisfuncties zijn telkens identiek.

Bij het openen van de software verschijnt, nadat u het database-wachtwoord heeft ingevoerd, het volgende venster:

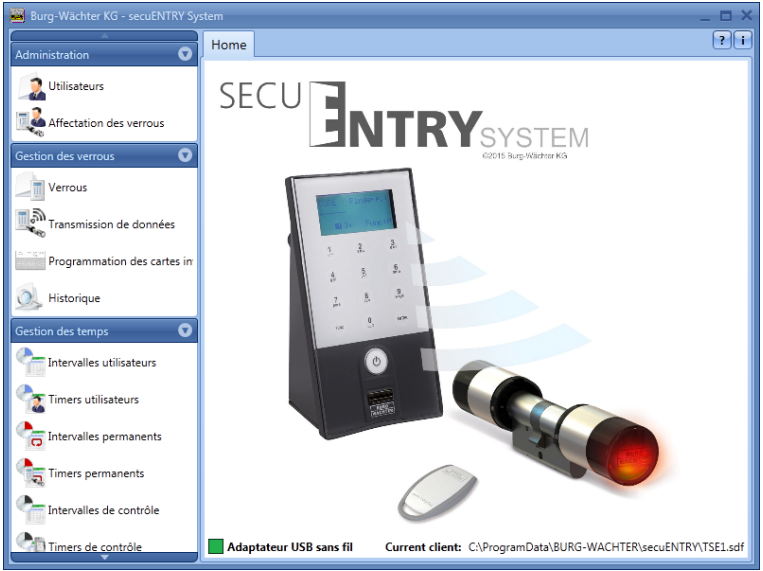

Afb. 50: Startvenster ENTRY Software Systeem

Onder de rubrieken:

- Administratie
- Slotbeheer
- Tijdmanagement
- Kalendermanagement
- Configuratie

kunt u alle instellingen uitvoeren. Deze staan gedetailleerd beschreven in de volgende hoofdstukken:

Denk erom dat voor het inleren van de afzonderlijke apparaten in de software de bij de apparaten geleverde QR-Code benodigd is, die via een webcam of de in de smartphone

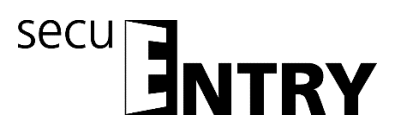

geïntegreerde camera wordt ingelezen.

#### Let op: Bij verlies van de QR code is het inleren van de apparaten in de software niet meer mogelijk. Deze daarom zorgvuldig bewaren!

Tip: De QR-code kan ook in elektronische vorm als bestand ingescand of als foto op een beschermde gegevensdrager worden opgeslagen.

#### 3.1 Opbouw van de software

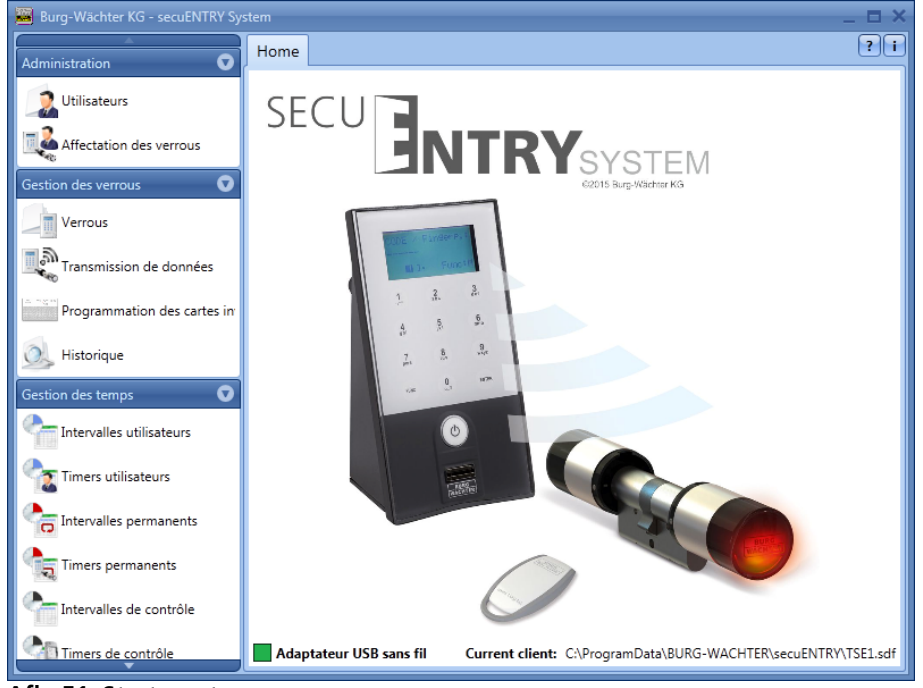

Na de programmastart verschijnen de startvensters.

Afb. 51: Startvenster

Een groene rechthoek linksonder in het beeldscherm geeft aan dat een geldige USBadapter op de computer is aangesloten, een rode rechthoek betekent dat er ofwel geen USB-adapter is aangesloten, of dat de drivers niet correct geïnstalleerd zijn. Mocht een gele rechthoek worden afgebeeld, is een voor deze software ongeldige USB-adapter aangesloten (bijv.: een adapter die voor de *secuENTRY Software Light* is ontworpen). Het systeem herkent automatisch, of een voor deze software geldige USB-adapter is aangesloten. In de kopbalk wordt het softwaretype afgebeeld.

Aan de linker zijde staan alle categorieën afgebeeld, die telkens in afzonderlijke subcategorieën zijn onderverdeeld. De afzonderlijke categorieën zijn:

- Administratie
- Slotbeheer
- Tijdmanagement
- Kalendermanagement
- Configuratie

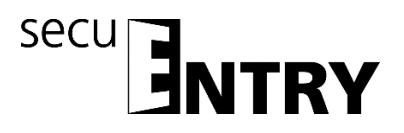

Via de kleine pijl naast de namen van de categorieën kunnen voor deze de subcategorieën uit- en ingefade worden. De subcategorieën worden door middel van een linksklik geselecteerd en het betreffende menu verschijnt in het hoofdvenster. In de volgende subhoofdstukken worden de categorieën en subcategorieën beschreven.

#### 3.2 Configuratie

In de categorie **Configuratie** worden algemene programma-instellingen uitgevoerd. Dit hoofdstuk is verdeeld in de secties **Default Instellengen** en **Instellingen gastkaarten**, beschreven in hoofdstuk 4.2.

#### 3.2.1 Default-instellingen

In dit menu worden algemene instellingen uitgevoerd. Hier worden administratorcodes beheerd, maar ook de gegevens van de aangesloten adapter of de taalinstellingen. Bij selectie opent het volgende venster.

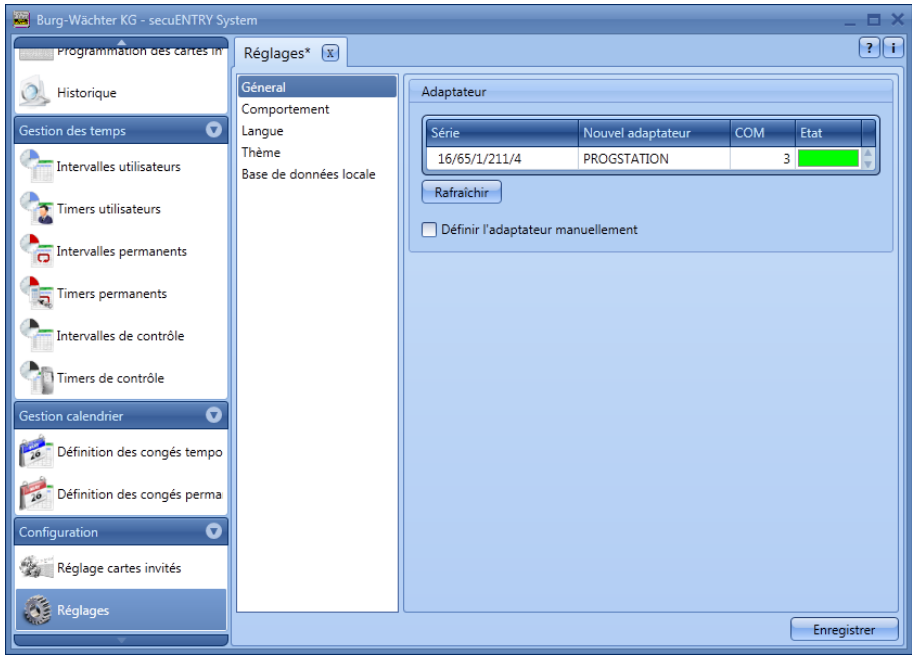

Afb. 52: Default-instellingen Algemeen

Onder het punt Algemeen vindt u informatie over de aangesloten

USB-adapters en hun status. Standaard is automatische herkenning ingesteld. Als u de COM-poort handmatig wijzigt, moet u een test uitvoeren, door op de desbetreffende button te drukken. De melding **Test succesvol** resp. **Test mislukt** geeft informeert over de afloop. Bij een mislukte test moet de handmatig ingestelde COM-poort worden gewijzigd.

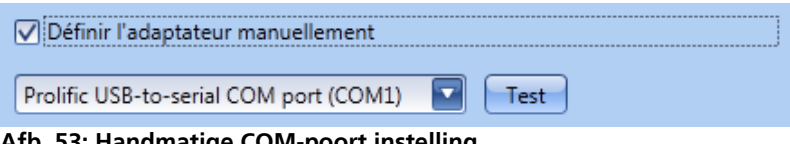

Afb. 53: Handmatige COM-poort instelling

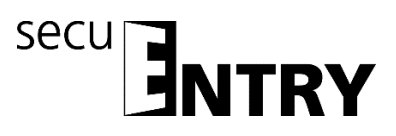

De draadloze USB-adapter voor de software staat in de lijst altijd met de naam **Progstation** aangegeven en kan niet gewijzigd worden.

De instellingen moeten worden opgeslagen.

<u>Onder het punt</u> **Administratie** kunt u administratieve instellingen, bijv. bij wachtwoorden, bewerken.

| Burg-Wächter KG - secuENTRY Sy                                                                                | stem                                                                 | _ = ×                                                                                                    |
|----------------------------------------------------------------------------------------------------|----------------------------------------------------------------------|----------------------------------------------------------------------------------------------------|
| Programmation des cartes in                                                                                   | Réglages* 🔳                                                          | ?i                                                                                                    |
| Historique  Gestion des temps  Timers utilisateurs  Timers utilisateurs  Timers permanents  Timers permanents | Géneral<br>Comportement<br>Langue<br>Thème<br>Base de données locale | Code admin         Code:       Modifier         Afficher en permanence le code admin code en texte         Database identifier         Code:       Modifier         Reset         Mots de passe historique         Mot de passe lecture historique:       Modifier         Utiliser le mot de passe de lecture de l'historique |
| Intervalles de contrôle                                                                                       |                                                                      | Mot de passe affichage historique: Modifier Utiliser le mot de passe d'affichage de l'historique Mode économie d'énergie                                                                                                    |
| Cestion calendrier                                                                                            |                                                                      | Mode économie d'énergy en service     Appliquer à tous les verrouillages.     La modification ultérieure du canal des Key seront bloqués                                                                                                    |
| Configuration                                                                                                 |                                                                      | Dossier de données d'historique:                                                                                                    |
| Réglages                                                                                                    |                                                                      | Enregistrer                                                                                                    |

Afb. 54: Default-instellingen Administratie

Via selectie van de schakelbutton resp. wurden vachtwoorden resp. historiemap worden gewijzigd.

De hier vastgelegde administratorcode wordt bij de gegevenstransmissie gebruikt. Als hier een invoer is uitgevoerd, hoeft u de admin. code bij de gegevenstransmissie niet meer in te voeren.

Bij de historie-wachtwoorden wordt onderscheiden tussen wachtwoorden:

- voor het uitlezen van de historie
- voor het afbeelden van de historie

### Het administrator-wachtwoord en de historie-wachtwoorden zijn standaard op 1-2-3-4-5-6 ingesteld.

Wachtwoorden dienen op een veilige plek te worden bewaard. Niet meer bekende wachtwoorden hebben tot gevolg dat adminsitratorfuncties niet langer uitgevoerd kunnen worden.

#### Gebruik in de wachtwoorden geen speciale tekens!

Als de **energiespaarmodus** is aangevinkt, wordt de levensduur van de batterij-gevoede eenheid verlengd, het zendbereik van de knop neemt af. Bij sluitsystemen dienen alle eenheden met dezelfde energie-optie zijn uitgerust.

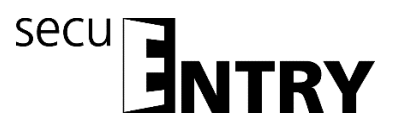

Onder **historiegegevens-map** <u>moet</u> de map voor opslag van de historiegegevens worden aangelegd.

## Mocht hier geen toewijzing zijn geschied, zal de gegevensoverdracht met gelijktijdige historie-uitlezing mislukken.

Daartoe de schakelbutton selecteren. Het is zinvol om de map onder het installatiepad

#### C:\ProgramData\BURG-WÄCHTER\ENTRY

te installeren.

<u>Onder het punt</u> **Taal** kunt u enerzijds de taal van de software instellen en anderzijds een extra taal voor het toetsenblok selecteren, zodat de bediening van het toetsenblok in de landstaal kan geschieden.

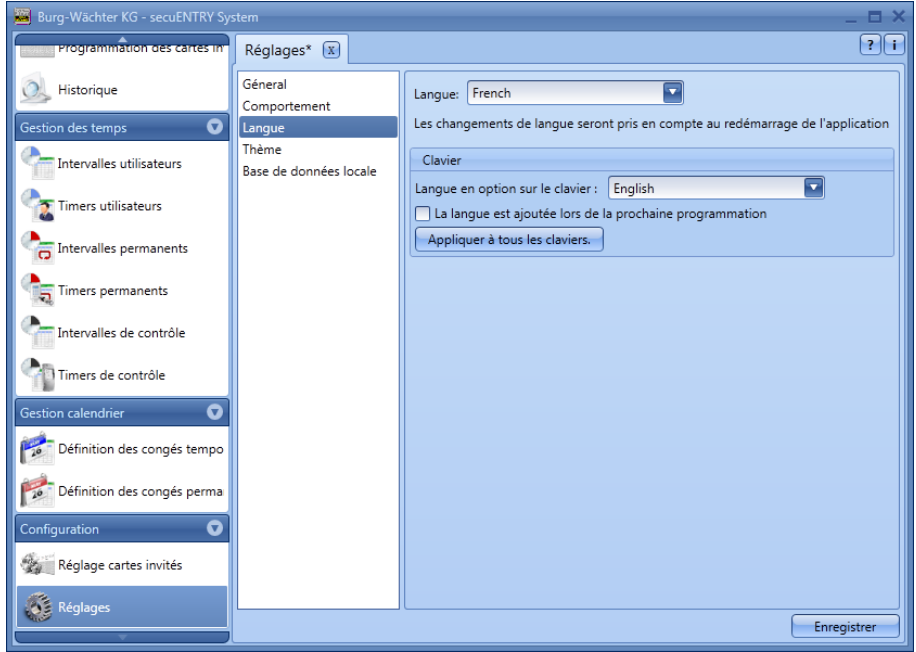

Afb. 55: Default-instellingen Taal

Kies daartoe uit het pop-up menu de gewenste taal en plaats het vinkje onder **Taal** wordt bij de volgende programmering toegevoegd.

<u>Onder het punt</u> **Lokale database** kunt u het wachtwoord van de database wijzigen, als deze als opslaglocatie werd gekozen. Daartoe dient u eerst de oude administratorcode in te voeren en vervolgens een nieuwe toe te wijzen.

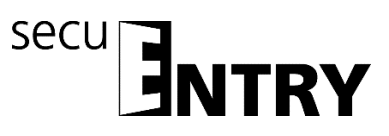

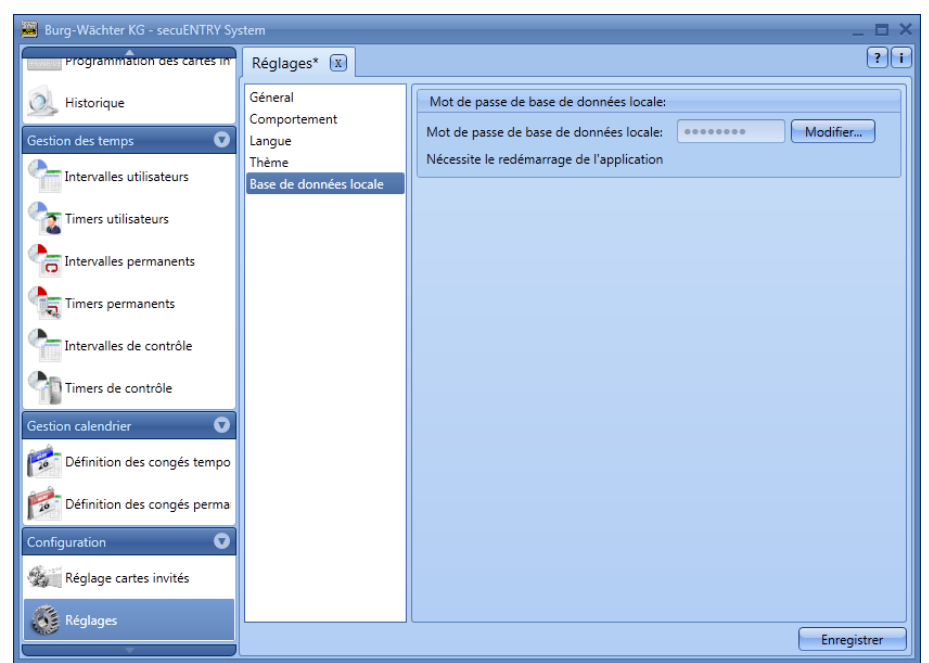

Afb. 56: Default-instellingen Lokale database

#### 3.3 Administratie

In het *ENTRY* Software *Systeem* kunnen in het menupunt **Gebruikers** gebruikers ingevoerd en vervolgens aan de betreffende deuren toegewezen worden. Dit geschiedt in het menu **Sluitplan.** 

#### 3.3.1 gebruiker

Via de icoon **see** wordt **Gebruikersbeheer** geselecteerd. Hier kunnen de diverse gebruikers worden bewerkt:

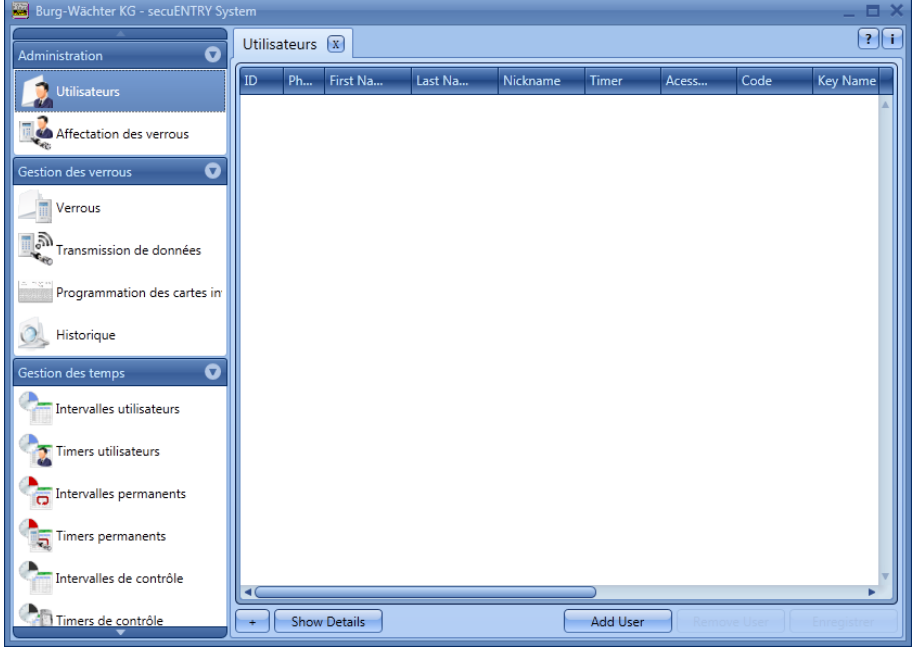

Afb. 57: Gebruikersbeheer

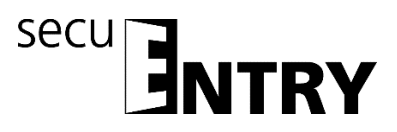

Via de schakelaars **Gebruiker+** en **Gebruiker**– worden afzonderlijke gebruikers toegevoegd of uit de lijst verwijderd. Wordt bij een gebruiker de schakelaar **Details+** aangeklikt, verschijnt een venster voor het bewerken van de gebruiker.

|                | First Name:<br>Last Name:<br>Gender: Day of birth:                                 |
|----------------|------------------------------------------------------------------------------------|
|                | Address Additional Details Fingerprint details First Phone: Second Phone: Address: |
| + Hide Details | Email:                                                                             |

Afb. 58: Gebruikersinformatie

Daar kunnen alle invoeren van de betreffende gebruiker worden opgeslagen en tevens een fotobestand (max. resolutie 640 x 480).

De benaming in de rubriek **Codenaam** wordt automatisch door het systeem gegenereerd en bestaat uit de eerste letters van de voor- en achternaam. Deze codenaam wordt na overdracht aan het toetsenblok en bij de historiegegevens afgebeeld. Als er meerdere gebruikers met dezelfde voorletters bestaan, genereert het systeem automatisch een achtervoegsel, dat omhoog geteld wordt.

Een groot aantal van de hier uitgevoerde instellingen kan ook direct in de regel van de betreffende gebruiker worden gewijzigd, door met een dubbelklik het bijbehorende veld te selecteren. Hier kunnen bovendien niet alleen gebruikers aangemaakt en geconfigureerd worden, maar kan ook bijv. worden vastgelegd, welke rechten en welke openingscode aan een gebruiker worden toegewezen. Daarnaast kunnen aanvullende openingsmedia worden toegewezen.

De afgebeelde pincodes worden om veiligheidsredenen niet als tekst weergegeven. Bij het selecteren met de muistoets wordt de betreffende code echter zichtbaar

De volgende tabel geeft informatie over de verschillende invoermogelijkheden, nadere informatie staat in de subhoofdstukken:

| Selectievelden | Invoer/Se                                                     | electiemogelijkheid                                     |  |  |  |  |  |  |  |  |  |
|----------------|---------------------------------------------------------------|---------------------------------------------------------|--|--|--|--|--|--|--|--|--|
| Voornaam       | bijv. Chr                                                     | istiaan                                                 |  |  |  |  |  |  |  |  |  |
| Achternaam     | bijv. Mo                                                      | pijv. Monsterman                                        |  |  |  |  |  |  |  |  |  |
| Timer*         | - (geen                                                       | - (geen schakelklok)                                    |  |  |  |  |  |  |  |  |  |
|                | Uitlijsting van de in het tijdmanagement gedefinieerde timers |                                                         |  |  |  |  |  |  |  |  |  |
| Rechten        | 1                                                             | volledige, exclusieve toegangsrechten                   |  |  |  |  |  |  |  |  |  |
|                | 1/2                                                           | toegang uitsluitend met een extra toegangsrecht van 1/2 |  |  |  |  |  |  |  |  |  |
|                | 1/3                                                           | toegang uitsluitend met twee extra toegangsrechten van  |  |  |  |  |  |  |  |  |  |
|                | min. 1/3                                                      |                                                         |  |  |  |  |  |  |  |  |  |
|                | 0                                                             | geen toegang                                            |  |  |  |  |  |  |  |  |  |
|                | Admin.                                                        | volledige toegangs- en programmeringsrechten            |  |  |  |  |  |  |  |  |  |
|                | FS+                                                           | Voor kluistoepassingen, opening uitsluitend met code en |  |  |  |  |  |  |  |  |  |

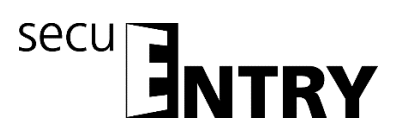

|              | fingerprint                                     |                                   |  |  |  |  |  |  |
|--------------|-------------------------------------------------|-----------------------------------|--|--|--|--|--|--|
| Openingscode | 6- cijferige getalsinvoer                       | bijv.: 547896 of                  |  |  |  |  |  |  |
|              | 6- positionele letterinvoer                     | bijv.: Klaver (correspondeert met |  |  |  |  |  |  |
|              | de getalsinvoer 766637 op het toetsenblok)      |                                   |  |  |  |  |  |  |
| Key-benaming | Identificatie van de transponder                |                                   |  |  |  |  |  |  |
| Serienummer  | Functies voor transponder/Remote                | gebruik                           |  |  |  |  |  |  |
| SlotNr. ½    | Gegenereerde geheugenplaatsen voor fingerprints |                                   |  |  |  |  |  |  |
| FS 1/2       | Weergave van de opgeslagen vinge                | r                                 |  |  |  |  |  |  |

Afb. 59: Invoermogelijkheden Gebruikersbeheer

### Gebruik uitsluitend letters, cijfers en tekens die ook op het slot-toetsenblok voorkomen, en geen umlaute of speciale tekens.

Voor een beter overzicht of als zoekfunctie kunt u via rechtsklik in de tab-menu's verschillende functies selecteren. U kunt de lijst met gebruikers bijv. in alfabetische volgorde laten weergeven, of via de filters verschillende criteria samenstellen.

| ₽↓   | Sort Ascending                   |
|------|----------------------------------|
| ₹↓   | Sort Descending                  |
| ₽¥   | Clear Sorting                    |
| 9    | Group By This Column             |
|      | Show Group Panel                 |
| 間    | Show Column Chooser              |
| l⊷+l | Best Fit                         |
|      | Best Fit (all columns)           |
| Ŷ    | Filter Editor                    |
| Afb. | <b>60: Algemene helpfuncties</b> |

Tevens heeft u de mogelijkheid om via de schakelbutton 📑 gegevens in CSV formaat te importeren

Zodra de configuratie is voltooid, wordt de gebruiker-record in het systeem via de icoon **Opslaan** opgeslagen.

#### 3.3.1.1 Timer

Bij de hier toe te wijzen timers gaat het om user timers, die in het hoofdstuk *Tijdmanagement* gedefinieerd worden. Daarbij geeft een user timer de periode aan, gedurende welke een toegangsautorisatie van de betreffende user geldt. Via selectie van de timer wordt deze timer vervolgens aan de gebruiker toegewezen.

#### 3.3.1.2 Rechten

De (toegangs)rechten worden in het menu **Gebruikers** geconfigureerd en aan de betreffende gebruiker toegewezen. Bij het rechtenbeheer moet voor de toegangsautorisatie de volledige autorisatie van minstens 1 worden gerealiseerd.

- 1 volledige, exclusieve toegangsrechten
- 1/2 toegang uitsluitend met een extra toegangsrecht van <sup>1</sup>/<sub>2</sub>
- 1/3 toegang uitsluitend met twee extra toegangsrechten van min. 1/3
- 0 geen toegang

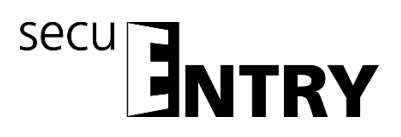

- Admin. volledige toegangs- en programmeringsrechten
- FS+ Voor kluistoepassing, opening uitsluitend met code en fingerprint

Transponders hebben dezelfde toegangsautorisatie als in het gebruikersbeheer onder Rechten wordt aangegeven.

#### 3.3.1.3 Serienummer

Onder het punt **Serienummer** kunnen bijv. passieve transponders/Remote toegewezen of beheerd worden.

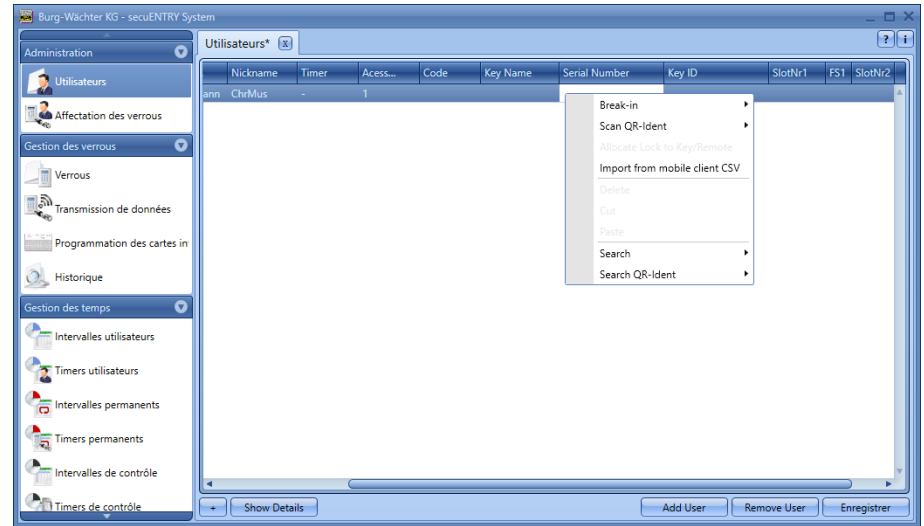

Afb. 61: Varianten KeyID toewijzing

In concreto staan de volgende opties via de rechter muistoets ter beschikking, die onderstaand selectief worden besproken:

- Inleren
- QR-code van een transponder of Remote scannen
- Slot aan key/remote toewijzen
- Importeren van een CSV-bestand vanuit een mobiel gegevensbestand
- Wissen
- Knippen
- Plakken
- QR-ident. zoeken

#### 3.3.1.3.1 Inleren van een transponder

Het inleren van een transponders geschiedt via de exclusieve ENTRY Enrolment Unit.

Ga daartoe als volgt te werk:

- Sluit eerst de ENTRY Enrolment Unit via een USB-kabel op de computer aan.
- Houd de transponder tegen het gemarkeerde gedeelte op de ENTRY Enrolment Unit
- Selecteer met de rechter muistoets Serienummer => Inleren => Transponder

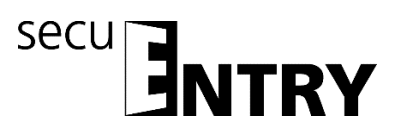

Bij succesvol inleren verschijnt de transpondercode in de tabel van de ENTRY software

#### 3.3.1.3.2 QR-code van een transponder scannen

- Sluit een webcam aan
- Selecteer onder serienummer QR-code inscannen en vervolgens Transponder scannen

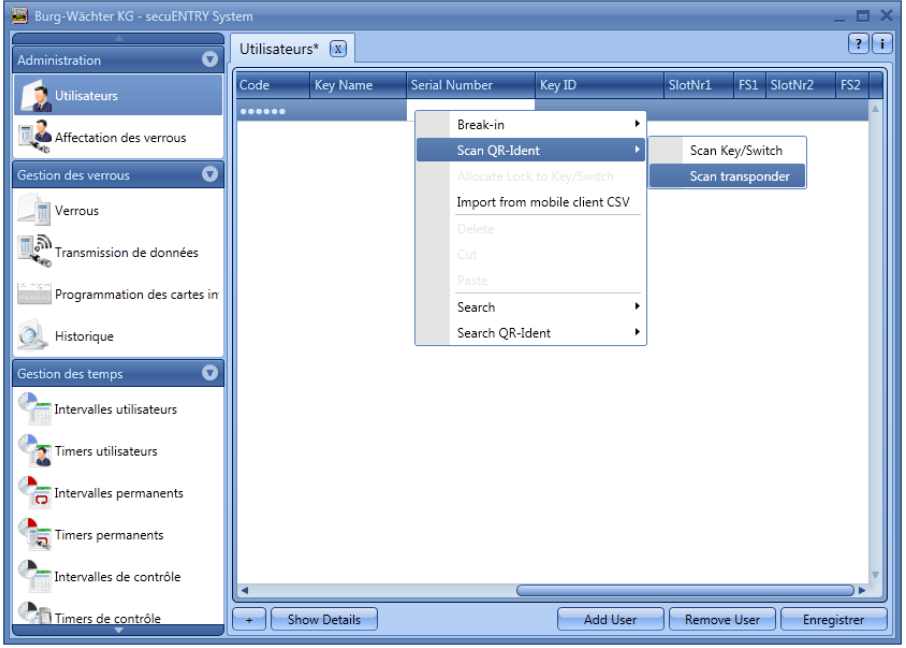

Afb. 62: Transponder scannen

 Houd de QR-code zo voor de camera, dat deze wordt vastgelegd.
 Let erop dat de QR-code van de transponder de volgende gegevens bevat: (UID, BW en type)

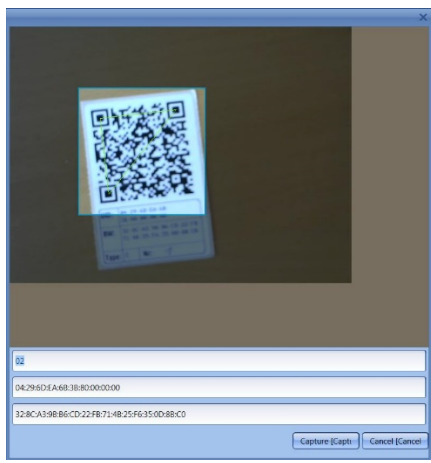

Afb. 63: QR-code inscannen

> Druk op *Capture*, de gegevens worden overgenomen

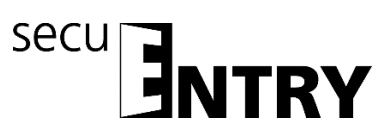

| 🦉 Burg-Wächter KG - secuENTRY Syst |      |             |       |       |      |          |                    |          |             | _ 0         |
|------------------------------------|------|-------------|-------|-------|------|----------|--------------------|----------|-------------|-------------|
| Administration                     | Util | isateurs* 🕱 |       |       |      |          |                    |          |             | ?           |
| Utilisateurs                       |      | Nickname    | Timer | Acess | Code | Key Name | Serial Number      | Key ID   | SlotNr1     | FS1 SlotNr2 |
| Affectation des verrous            | ann  | ChrMus      | -     | 1     |      |          | #2-ID#4.66.142.242 |          |             | ^           |
| Gestion des verrous                |      |             |       |       |      |          |                    |          |             |             |
| Verrous                            |      |             |       |       |      |          |                    |          |             |             |
| Transmission de données            |      |             |       |       |      |          |                    |          |             |             |
| Programmation des cartes in        |      |             |       |       |      |          |                    |          |             |             |
| 🔍 Historique                       |      |             |       |       |      |          |                    |          |             |             |
| Gestion des temps 🛛 👽              |      |             |       |       |      |          |                    |          |             |             |
| Intervalles utilisateurs           |      |             |       |       |      |          |                    |          |             |             |
| Timers utilisateurs                |      |             |       |       |      |          |                    |          |             |             |
| htervalles permanents              |      |             |       |       |      |          |                    |          |             |             |
| Timers permanents                  |      |             |       |       |      |          |                    |          |             |             |
| Intervalles de contrôle            | •    |             | (     |       |      |          |                    |          |             |             |
| Timers de contrôle                 | +    | Show Deta   | ils   |       |      |          |                    | Add User | Remove User | Enregistrer |

Afb. 64: Gebruikersbeheer

#### 3.3.1.3.3 Inleren van een remote

U kunt een gebruiker ook een remote als openingsmedium toewijzen. Daartoe moet, net als bij een transponder, de QR-code van de remote in het veld Serienummer worden ingescand.

- Sluit een webcam aan
- Selecteer onder serienummer QR-code inscannen en vervolgens Key/Remote scannen

| Burg-Wächter KG - secuENTRY Sy | stem       |             |        |             |                 |      |         |             | _ 🗆 ×      |  |  |
|--------------------------------|------------|-------------|--------|-------------|-----------------|------|---------|-------------|------------|--|--|
| Administration                 | Utilisateu | ırs* 🗴      |        |             |                 |      |         |             |            |  |  |
|                                | Code       | Key Name    | Serial | Number      | Key ID          |      | SlotNr1 | FS1 SlotNr2 | 2 FS2      |  |  |
|                                | •••••      |             |        | Break-in    |                 | •    |         |             | <b>^</b>   |  |  |
| Affectation des verrous        |            |             |        | Scan QR-Ide | ent             | •    | Scan k  | key/Switch  |            |  |  |
| Gestion des verrous 🔹 👽        |            |             |        |             |                 |      | Scan t  | ransponder  |            |  |  |
| Verrous                        |            |             |        | Import from | mobile client C | SV   |         |             |            |  |  |
| Transmission de données        |            |             |        |             |                 |      |         |             |            |  |  |
|                                |            |             |        |             |                 |      |         |             |            |  |  |
| Programmation des cartes in    |            |             |        | Search      |                 | •    |         |             |            |  |  |
| 🤍 Historique                   |            |             |        | Search QR-I | dent            | ٠    |         |             |            |  |  |
| Gestion des temps 🛛 👽          |            |             |        |             |                 |      |         |             |            |  |  |
| Intervalles utilisateurs       |            |             |        |             |                 |      |         |             |            |  |  |
| Timers utilisateurs            |            |             |        |             |                 |      |         |             |            |  |  |
| Thtervalles permanents         |            |             |        |             |                 |      |         |             |            |  |  |
| Timers permanents              |            |             |        |             |                 |      |         |             |            |  |  |
| Intervalles de contrôle        |            |             |        |             |                 |      |         |             |            |  |  |
| Timers de contrôle             | + Sł       | now Details |        |             | Add U           | lser | Remov   | e User E    | nregistrer |  |  |

Afb. 65: Gebruikersbeheer van de remote scannen

Houd de QR-code zo voor de camera, dat deze wordt vastgelegd. Let erop dat de QR-code van de remote de volgende gegevens bevat (SN en Key):

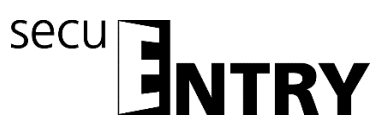

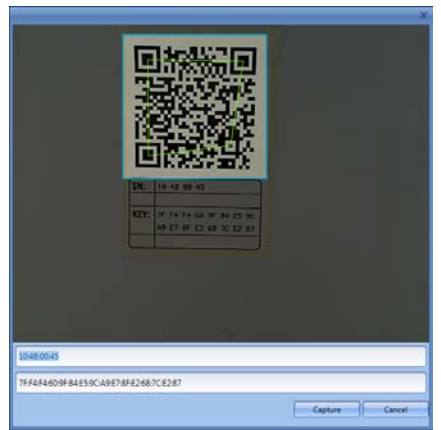

Afb. 66: QR-code inscannen

> Druk op *Capture*, de gegevens worden overgenomen

| 📕 Burg-Wächter KG - secuENTRY Sys | tem   |             |       |       |      |          |               |                    |          | _ = ×       |
|-----------------------------------|-------|-------------|-------|-------|------|----------|---------------|--------------------|----------|-------------|
| Administration 👽                  | Utili | isateurs* 🕱 |       |       |      |          |               |                    |          | ?1          |
| Utilisateurs                      |       | Nickname    | Timer | Acess | Code | Key Name | Serial Number | Key ID             | SlotNr1  | FS1 SlotNr2 |
| Affectation des verrous           | ann   | ChrMus      | -     | 1     |      |          | 16.75.0.69    | 127.244.244.96.159 |          | <b>^</b>    |
| Gestion des verrous               |       |             |       |       |      |          |               |                    |          |             |
| Verrous                           |       |             |       |       |      |          |               |                    |          |             |
| Transmission de données           |       |             |       |       |      |          |               |                    |          |             |
| Programmation des cartes in       |       |             |       |       |      |          |               |                    |          |             |
| 🔍 Historique                      |       |             |       |       |      |          |               |                    |          |             |
| Gestion des temps 💿               |       |             |       |       |      |          |               |                    |          |             |
| Intervalles utilisateurs          |       |             |       |       |      |          |               |                    |          |             |
| Timers utilisateurs               |       |             |       |       |      |          |               |                    |          |             |
| htervalles permanents             |       |             |       |       |      |          |               |                    |          |             |
| Timers permanents                 |       |             |       |       |      |          |               |                    |          |             |
| Intervalles de contrôle           | •     |             | (     |       |      |          |               |                    |          |             |
| Timers de contrôle                | +     | Show Deta   | iils  |       |      |          |               | Add User Rem       | ove User | Enregistrer |

#### Afb. 67: Gebruikersbeheer

Voor de remote kan een 1:1 of een 1:n toewijzing van de ingeprogrammeerde sloten worden uitgevoerd. Vooringesteld is een 1:n toewijzing, waarbij bij bediening van de remote telkens het dichtstbijzijnde slot wordt aangesproken. Als u de remote uitsluitend voor een bepaald slot wilt gebruiken, gaat u voor deze 1:1 toewijzing als volgt te werk:

Rechtsklik in het veld Serienummer en Slot aan key/remote toewijzen selecteren

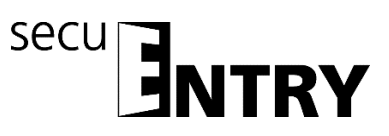

| Burg-Wächter KG - secuENTRY System                                                                                                    |      |                |       |       |      |          |          |              |                   | 2         |             |   |
|----------------------------------------------------------------------------------------------------|------|----------------|-------|-------|------|----------|----------|--------------|-------------------|-----------|-------------|---|
| Administration                                                                                                    | Util | tilisateurs* 🕱 |       |       |      |          |          |              |                   |           |             | i |
|                                                                                                    |      | Nickname       | Timer | Acess | Code | Key Name | Serial N | umber        | Key ID            | SlotNr1   | FS1 SlotNr2 | ŋ |
|                                                                                                    | ann  | ChrMus         | -     | 1     |      |          | 16       | Break-in     |                   |           | A           | 6 |
| Affectation des verrous                                                                                                    |      |                |       |       |      |          |          | Scan QR-Ide  | ent I             |           |             |   |
| Gestion des verrous                                                                                                    |      |                |       |       |      |          |          | Allocate Loc | k to Key/Remote   |           |             |   |
| Verrous                                                                                                    |      |                |       |       |      |          |          | Import from  | mobile client CSV |           |             |   |
|                                                                                                    |      |                |       |       |      |          |          | Delete       |                   |           |             |   |
| Transmission de données                                                                                                    |      |                |       |       |      |          |          | Cut          |                   |           |             |   |
| Programmation des cartes in                                                                                                    |      |                |       |       |      |          |          | Paste        |                   |           |             |   |
| A Barrier                                                                                                    |      |                |       |       |      |          |          | Search OR-I  | dent ·            |           |             |   |
| Historique                                                                                                    |      |                |       |       |      |          |          |              |                   |           |             |   |
| Gestion des temps                                                                                                    |      |                |       |       |      |          |          |              |                   |           |             |   |
| Intervalles utilisateurs                                                                                                    |      |                |       |       |      |          |          |              |                   |           |             | 1 |
| Timers utilisateurs                                                                                                    |      |                |       |       |      |          |          |              |                   |           |             | l |
|                                                                                                    |      |                |       |       |      |          |          |              |                   |           |             | 1 |
| Intervalles permanents                                                                                                    |      |                |       |       |      |          |          |              |                   |           |             | 1 |
| Timers permanents                                                                                                    |      |                |       |       |      |          |          |              |                   |           |             |   |
| - Intervalles de contrôle                                                                                                    |      |                |       |       |      |          |          |              |                   |           |             | , |
| Ann and a second second | -    |                |       |       |      |          |          |              |                   | _         |             | 4 |
| Timers de contrôle                                                                                                    | +    | Show Deta      | iils  |       |      |          |          |              | Add User Re       | move User | Enregistrer |   |

Afb. 68: Slot aan key/remote toewijzen

> De actuele toewijzing wordt aan u getoond.

| Allocate Lock X |                   |                 |  |  |
|-----------------|-------------------|-----------------|--|--|
|                 | Nom du verrou     | Nombre série    |  |  |
|                 | Main entrance     | 10.2D.13.92     |  |  |
|                 | Garage            | 10.2D.15.61     |  |  |
|                 | Not allocated 1:N | 00.00.00.00     |  |  |
|                 |                   |                 |  |  |
|                 |                   |                 |  |  |
|                 |                   |                 |  |  |
|                 |                   |                 |  |  |
|                 |                   |                 |  |  |
|                 |                   |                 |  |  |
|                 |                   |                 |  |  |
|                 |                   |                 |  |  |
|                 |                   |                 |  |  |
|                 |                   |                 |  |  |
|                 |                   | Allocate Cancel |  |  |

Afb. 69: Remote slottoewijzing

U kunt via selectie nu de toewijzing aan een bepaald slot of opnieuw een 1:n toewijzing uitvoeren, als er reeds een 1:1 toewijzing werd uitgevoerd. Selecteer een bepaald slot.

| Allocate Lock X |                   |                 |  |  |
|-----------------|-------------------|-----------------|--|--|
|                 | Nom du verrou     | Nombre série    |  |  |
|                 | Main entrance     | 10.2D.13.92     |  |  |
| $\checkmark$    | Garage            | 10.2D.15.61     |  |  |
|                 | Not allocated 1:N | 00.00.00        |  |  |
|                 |                   |                 |  |  |
|                 |                   |                 |  |  |
|                 |                   |                 |  |  |
|                 |                   |                 |  |  |
|                 |                   |                 |  |  |
|                 |                   |                 |  |  |
|                 |                   |                 |  |  |
|                 |                   |                 |  |  |
|                 |                   |                 |  |  |
|                 |                   | ▼               |  |  |
|                 |                   | Allocate Cancel |  |  |

Afb. 70: Remote slottoewijzing

Let op: Voordat u de selectie via de button "Toewijzen" bevestigt, dient de remote zich in de nabijheid te bevinden en in de programmeermodus te staan. Raadpleeg voor de procedure voor de programmeermodus de handleiding van

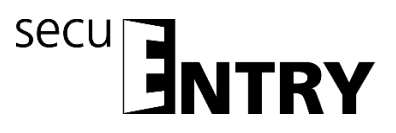

de remote. Als de remote niet in de programmeermodus staat, wordt een foutmelding uitgevoerd, nadat u "Toewijzen" heeft geselecteerd.

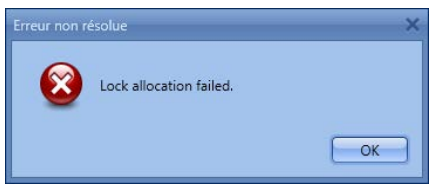

Afb. 71: Foutmelding, remote niet in de programmeermodus

Als de remote in de programmeermodus staat, kunt u de melding van de succesvolle 1:1 resp. 1:n toewijzing bevestigen.

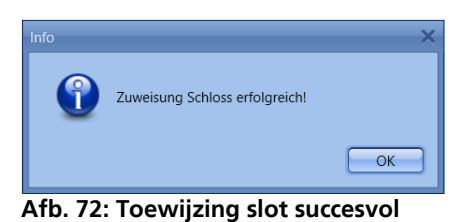

Als u de software gesloten en opnieuw geopend heeft, wordt de nieuwe toewijzing onder *Slot aan key/remote* toewijzen afgebeeld.

Wordt een slot verwijderd, waarvoor een remote in een 1:1 verbinding werd toegewezen, wordt het serienummer rood afgebeeld, omdat er sprake is van een fout in de toewijzing. U dient in dat geval de remote opnieuw toe te wijzen.

## 3.3.1.3.4 Importeren van een CSV-bestand vanuit een mobiel gegevensbestand (smartphone registratie)

U kunt hier de registratie van de smartphones als openingsmedium uitvoeren. Voor installatie en bediening van de BURG-WÄCHTER KeyApp kunt u de bedieningshandleiding downloaden op:

<u>www.burg.biz</u> > Service & Downloads > Bedieningshandleidingen > Deur Slot Elektronica > secuENTRY > secuENTRY KeyApp
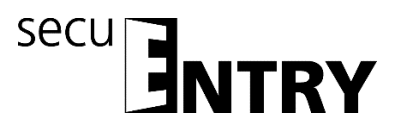

Na voltooiing van de installatie van de KeyApp wordt bij het eerste gebruik na akkoordverklaring met de licentievoorwaarden een CSV-bestand gegenereerd. Dit bestand wordt als e-mail naar het e-mailadres van de administrator gezonden, die u heeft vastgelegd en bij de registratie heeft opgeslagen.

| Kein Netz 🗢                             | 08:32 🛞 📼 🕞                               |
|-----------------------------------------|-------------------------------------------|
| WACHTER Default                         | Einstellung                               |
| Vorname                                 | Max                                       |
| Familienname                            | Mustermann                                |
| Ben. E-mail                             | mustermann@tes                            |
| Admin. E-mail                           | beispieladmin@m.                          |
| Info über Softwa<br>E-mail Benachrichti | are Updates                               |
| Newsletter<br>Burg-Wächter news         | letter                                    |
|                                         |                                           |
| Reg<br>KeyApp Regis                     | <b>jistrieren</b><br>trierung abschließen |

Afb. 73: Weergave van de app met het e-mailadres van de administrator

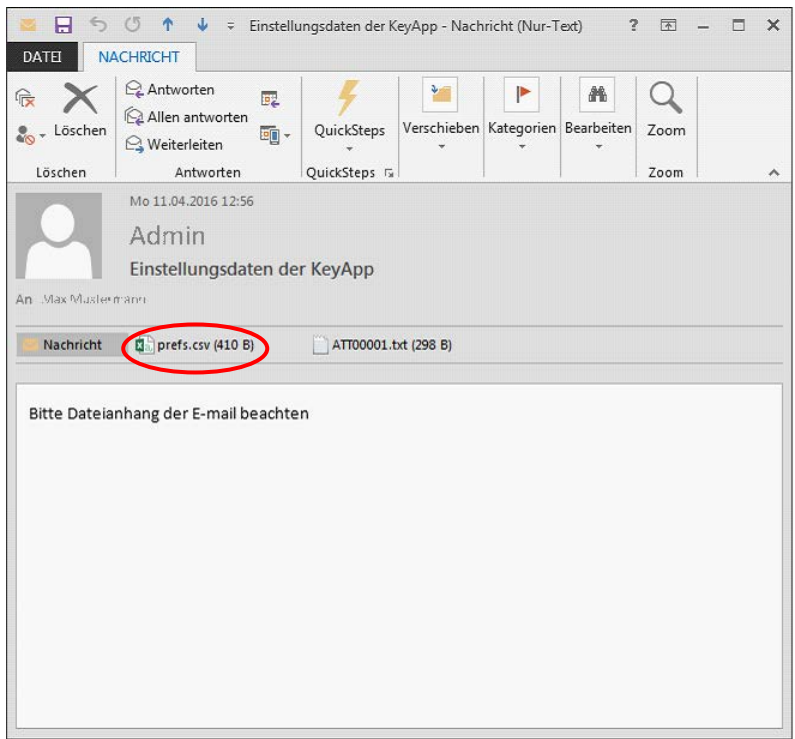

Afb. 74: Bijlage van de e-mail (hier weergave in Outlook)

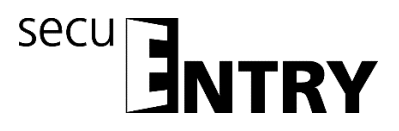

Dit bestand moet in de computer worden opgeslagen. Bij selectie van de optie **Importeren van een CSV-bestand vanuit een mobiel gegevensbestand** in het gebruikersbeheer van het secuEntry Software Systeem kan deze nu voor de betreffende gebruiker via de mapstructuur worden opgeroepen.

|         |                                     |                                                                                                  |          |       |         |       | ateurs x  | Utilisa |
|---------|-------------------------------------|--------------------------------------------------------------------------------------------------|----------|-------|---------|-------|-----------|---------|
| SlotNr1 | Key ID                              | Senal Number                                                                                     | Key Name | Codes | Acessii | Timer | Nickname: | la      |
|         | nt kto Key/Remote mobile client CSV | Break-in<br>Scan QR-lid<br>Allocate Loc<br>Import from<br>Delete<br>Cut<br>Search<br>Search QR-l |          |       | 1       |       | ChriMus   | mane    |

Afb. 75: Gebruikersbeheer

Alle gegevens die in de app werden opgeslagen worden ingelezen en een KeyApp gebruiker wordt volautomatisch gegenereerd. Op deze wijze wordt aan de gebruiker de autorisatie toegekend om met de KeyApp te openen.

Verdere bijzonderheden over de secuENTRY KeyApp vindt u in de bedieningshandleiding van de KeyApp.

#### 3.3.1.3.5 QR-ident. Zoeken

Als u wilt controleren, of een transponder of key/switch bijv. reeds aan een gebruiker werd toegewezen, kunt u de functie "QR-ident. zoeken" gebruiken. Ga daartoe als volgt te werk:

- Sluit een webcam aan
- > Selecteer **QR-ident zoeken** en vervolgens **Transponder** resp. **Key/Switch**

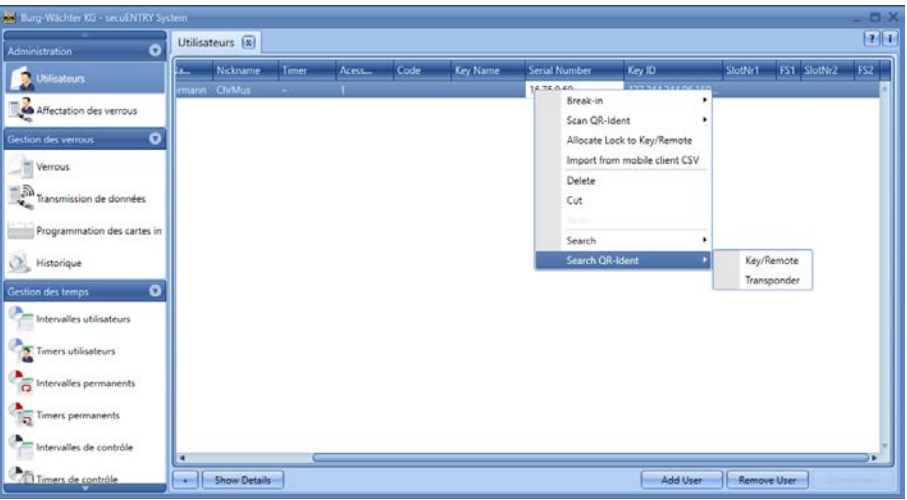

Afb. 76: QR-ident. zoeken

Houd de QR-code zo voor de camera, dat deze wordt vastgelegd. Let erop dat de QR-code van de transponder de volgende gegevens bevat:

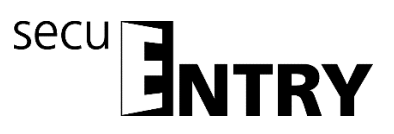

#### (UID, BW en type)

|                                                       | ×                             |
|-------------------------------------------------------|-------------------------------|
|                                                       |                               |
|                                                       |                               |
|                                                       |                               |
| 同時华德国                                                 |                               |
|                                                       |                               |
| Real Provide State                                    |                               |
|                                                       |                               |
| 1 2.75 ( De 1 / 2 - 2 - 2 - 2 - 2 - 2 - 2 - 2 - 2 - 2 |                               |
| THE DESIGNATION                                       |                               |
| and the first                                         |                               |
|                                                       |                               |
|                                                       |                               |
|                                                       |                               |
|                                                       |                               |
| 02                                                    |                               |
| 04:29:6D:EA:68:38:80.00:00:00                         |                               |
| 329CA39886CD22F8714825F6350D88C0                      |                               |
|                                                       |                               |
|                                                       | Capture (Capti Cancel (Cancel |

Afb. 77: QR-code inscannen

Druk op Capture, de gebruiker voor wie de transponder reeds gebruikt wordt, wordt dan gemarkeerd.

| Burg-Wächter KG - secuENTRY Sys | tem  |             |       |       |      |          |                    |          |             | _ 🗆 ×       |
|---------------------------------|------|-------------|-------|-------|------|----------|--------------------|----------|-------------|-------------|
| Administration 🔹                | Util | isateurs* 🕱 |       |       |      |          |                    |          |             | ?i          |
| 👩 Utilisateurs                  |      | Nickname    | Timer | Acess | Code | Key Name | Serial Number      | Key ID   | SlotNr1     | FS1 SlotNr2 |
| Affectation des verrous         | ann  | ChrMus      | -     | 1     |      |          | #2-ID#4.66.142.242 |          |             | ^           |
| Gestion des verrous             |      |             |       |       |      |          |                    |          |             |             |
| Verrous                         |      |             |       |       |      |          |                    |          |             |             |
| Transmission de données         |      |             |       |       |      |          |                    |          |             |             |
| Programmation des cartes in     |      |             |       |       |      |          |                    |          |             |             |
| Historique                      |      |             |       |       |      |          |                    |          |             |             |
| Gestion des temps 🛛 👽           |      |             |       |       |      |          |                    |          |             |             |
| htervalles utilisateurs         |      |             |       |       |      |          |                    |          |             |             |
| Timers utilisateurs             |      |             |       |       |      |          |                    |          |             |             |
| Intervalles permanents          |      |             |       |       |      |          |                    |          |             |             |
| Timers permanents               |      |             |       |       |      |          |                    |          |             |             |
| Intervalles de contrôle         | •    |             | (     |       |      |          |                    |          |             |             |
| Timers de contrôle              | +    | Show Deta   | ails  |       |      |          |                    | Add User | Remove User | Enregistrer |

Afb. 78: Gebruikersbeheer

#### 3.3.1.4 Fingerprint-beheer

Via de software kunnen max. 250 fingerprints worden beheerd.

#### Daartoe dient het toetsenblok, om de fingerprints via de software de sloten te laden, wel eerst via het menupunt *Configuratie* in de software worden aangemeld.

Per ENTRY cilinder kunnen afhankelijk van de Fingerscan-versie tot max. 45 premium vingers worden toegewezen. Bij het activeren van een actualisatieprocedure wordt bij overschrijding van het aantal premium vingers een waarschuwingsmelding gegenereerd, die op een correctie bij de toewijzing attendeert. Onderscheiden wordt tussen:

• Premium vingers

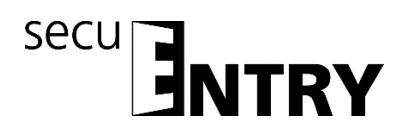

• Standaard vingers

Het onderscheid heeft geen invloed op de autorisatie, maar dient voor een snellere evaluatie. Premium vingers worden bij voorkeur opgeslagen voor identificatiedoeleinden en hebben vanwege de eenvoudiger bediening een handling voordeel. Het betreft hier vingers die geautoriseerd zijn voor het openen van het slot, zonder dat er ook een verificatiecode hoeft te worden ingevoerd. Bij standaard vingers moet aanvullend altijd de verificatiecode (SlotNr.), die door het systeem wordt toegewezen, via het toetsenblok worden opgegeven. Daarbij moeten de leidende nullen niet worden ingevoerd. Deze verificatiecode wordt in de kolom **SlotNr1** resp. **SlotNr2** afgebeeld. Het invoeren op het toetsenblok gaat bij een standaard vinger als volgt:

- > Toets **On/Enter** op het toetsenblok indrukken
- Invoer van het SlotNr.
- Enter indrukken
- Vinger over de sensor trekken

Bij een Premium vinger vervallen de punten 2 en 3.

In de kolom **FS1** en **FS2** kunnen twee vingerprints per gebruiker in het systeem opgeslagen en beheerd worden:

| utilis           | ateurs 🕱 |       |            |      |          |               |                     |         |             | 1    |
|------------------|----------|-------|------------|------|----------|---------------|---------------------|---------|-------------|------|
| urs.             | Nickname | Timer | Acessii    | Code | Key Name | Serial Number | Key ID              | SlotNr1 | FS1 SlotNr2 | FS2  |
| iman             | n ChrMus | 12    | <b>—</b> 1 | 410  |          | 16.75.0.69    | 127.244.244.96.159. |         | Break in    | -    |
| n des verrous    |          |       |            |      |          |               |                     |         | - Dates     |      |
| · •              |          |       |            |      |          |               |                     |         | Corps       | -    |
|                  |          |       |            |      |          |               |                     |         | Press       | -    |
| develop          |          |       |            |      |          |               |                     |         | 1.0.0       | 44.4 |
| de donnees       |          |       |            |      |          |               |                     |         |             |      |
| in des cartes in |          |       |            |      |          |               |                     |         |             |      |
|                  |          |       |            |      |          |               |                     |         |             |      |
|                  |          |       |            |      |          |               |                     |         |             |      |
|                  |          |       |            |      |          |               |                     |         |             |      |
| utilisateurs     |          |       |            |      |          |               |                     |         |             |      |
| oteurs           |          |       |            |      |          |               |                     |         |             |      |
| ermanents        |          |       |            |      |          |               |                     |         |             |      |
|                  |          |       |            |      |          |               |                     |         |             |      |
| ianents          |          |       |            |      |          |               |                     |         |             |      |
| de contrôle      |          |       |            |      |          |               |                     |         |             |      |
| 4                |          |       |            |      |          |               |                     | 16      |             |      |

Afb. 79: Gebruikersbeheer

Voor het inleren van een vinger gaat u als volgt te werk:

• Inleren selecteren.

De aanwijzingen op het scherm opvolgen en de in te lezen vinger meerdere keren over de sensor *ENTRY Enrolment Unit* trekken. De groene LED van de *ENTRY* Enrolment Unit licht één keer voor iedere succesvol ingelezen vinger op.

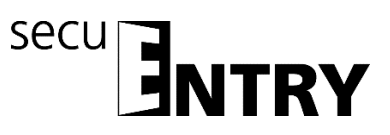

| Fingerscan Enrollment | ×      |
|-----------------------|--------|
| Swipe - 0X            | ]      |
|                       |        |
|                       | Cancel |

Afb. 80: Vinger-inleerprocedure van de Enrolment Unit

• Na het inleren kunt u de vinger definiëren en met **OK** opslaan

| Fingerscan Enrollment 🛛 🗙                        |           |  |  |  |  |  |  |  |
|--------------------------------------------------|-----------|--|--|--|--|--|--|--|
| Choose finger parameters and press OK to confirm |           |  |  |  |  |  |  |  |
| Thumb                                            | Right     |  |  |  |  |  |  |  |
| O Fore                                           | 🔿 Left    |  |  |  |  |  |  |  |
| Middle                                           |           |  |  |  |  |  |  |  |
| O Ring                                           |           |  |  |  |  |  |  |  |
| 🔿 Little                                         |           |  |  |  |  |  |  |  |
|                                                  | OK Cancel |  |  |  |  |  |  |  |

Afb. 81: Vingerdefinitie

 Sluiten selecteren. De vinger wordt eerst als <u>standaard vinger</u> opgeslagen (In de tabel verschijnt het symbool ).

| Burg-Wächter KG - secuENTRY Sys | tem      |              |       |       |      |          |               |                     |         |            | _ D X      |
|---------------------------------|----------|--------------|-------|-------|------|----------|---------------|---------------------|---------|------------|------------|
| Administration 🔹                | Utilisat | eurs* 😰      |       |       |      |          |               |                     |         |            |            |
| 👩 Utilisateurs                  | N.a      | Nickname     | Timer | Acess | Code | Key Name | Serial Number | Key ID              | SlotNr1 | FS1 StotNr | FS2        |
| Affectation des verrous         | ermann   | ChrMus       | 1     | 1     |      |          | 16.75,0.69    | 127/244.244.96.159_ | 0001    | 2          | Î          |
| Gestion des verrous             |          |              |       |       |      |          |               |                     |         |            |            |
| Verrous                         |          |              |       |       |      |          |               |                     |         |            |            |
| Transmission de données         |          |              |       |       |      |          |               |                     |         |            |            |
| Programmation des cartes in     |          |              |       |       |      |          |               |                     |         |            |            |
| J Historique                    |          |              |       |       |      |          |               |                     |         |            |            |
| Gestian des temps 🔹 💿           |          |              |       |       |      |          |               |                     |         |            |            |
| Intervalles utilisateurs        |          |              |       |       |      |          |               |                     |         |            |            |
| Timers utilisateurs             |          |              |       |       |      |          |               |                     |         |            |            |
| Intervalles permanents          |          |              |       |       |      |          |               |                     |         |            |            |
| Timers permanents               |          |              |       |       |      |          |               |                     |         |            |            |
| Intervalles de contrôle         | 4        |              |       |       |      |          |               |                     |         |            |            |
| Timers de contrôle              | Ì        | Show Details | 3     |       |      |          |               | Add User            | Remov   | e User E   | nregistrer |

Afb. 82: Gebruikersbeheer

Wilt u de vinger als premium vinger definiëren, moet u via de functies van de rechter muistoets onder de rubriek **FS** nog dienovereenkomstig **Premium** kiezen. Het symbool

in de kolom **FS** wijzigt dan van **Man** in **Man** Bovendien wordt in de kolom **Benaming** het SlotNr van de vinger afgebeeld.

## Let op: Bij het openen met de standaard vingerscan moet behalve de identificatie met de vingerprint ook het SlotNr worden ingevoerd.

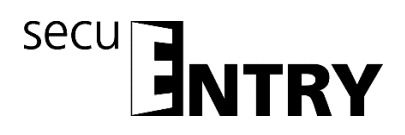

#### 3.3.2 Sluitplan

In het *ENTRY Software Systeem* worden de gebruikers direct aan de individuele sloten toegewezen. Via de schakelaar schließplan opent het volgende venster, indien u nog geen gebruikers heeft aangelegd:

| Burg-Wächter KG - secuENTRY System |                       |         | _ = ×       |
|------------------------------------|-----------------------|---------|-------------|
| Administration 🔹                   | Affectation des verro | ous (X) | ?1          |
| 2 Utilisateurs                     | Nom du verrou         |         |             |
| Affectation des verrous            | User name             |         |             |
| Gestion des verrous                |                       |         | <b>A</b>    |
| Verrous                            |                       |         |             |
| Transmission de données            |                       |         |             |
| Programmation des cartes invités   |                       |         |             |
| Historique                         |                       |         |             |
| Gestion des temps 💿                |                       |         |             |
| Intervalles utilisateurs           |                       |         |             |
| Timers utilisateurs                |                       |         |             |
| htervalles permanents              |                       |         |             |
| Timers permanents                  |                       |         |             |
| Intervalles de contrôle            |                       |         | •           |
| Timers de contrôle                 | - Display locks in    | rows    | Enregistrer |

Afb. 83: Sluitplan

In het geval van een eerdere instelling van de gebruikers worden alle gebruikers in een kolom uitgelijst.

| 📓 Burg-Wächter IOS – secuENTRY Sys                                                             | tem                   |                                                                                                    |                                                                                                    |            | _ D X |
|------------------------------------------------------------------------------------------------|-----------------------|----------------------------------------------------------------------------------------------------|----------------------------------------------------------------------------------------------------|------------|-------|
| Administration                                                                                 | Affectation des verro | us 🗷                                                                                                    |                                                                                                    | <b>*</b> + |       |
| 2 Utilisateurs                                                                                 | Nom du verrou         | de de                                                                                                    |                                                                                                    |            |       |
| Affectation des verrous                                                                        | User name             | Warden Cart                                                                                                    |                                                                                                    |            |       |
| Gestion des verrous                                                                            | Christian Mustermann  | - 🖸                                                                                                    |                                                                                                    | _          | 1     |
| Verrous     Verrous     Transmission de données     Programmation des cartes in     Mistorique | 2                     | Bedienung nur mit Code+I<br>Bedienung mit einem Fing<br>Bedienung mit zwei Finger<br>Bedienung über einen Coc<br>Bedienung über einen Coc | RFID/Key<br>eprint<br>eprints<br>Se «RFID/Key und einen Fingerprint<br>Se «RFID/Key und zwei Fingerprints |            |       |
| Gestion des temps  C Gestion des temps Tintervalles utilisateurs Timers utilisateurs           |                       |                                                                                                    |                                                                                                    |            |       |
| Timers permanents                                                                              |                       |                                                                                                    |                                                                                                    |            |       |
| Intervalles de contrôle                                                                        | Display locks in      | rows                                                                                                    |                                                                                                    |            |       |

Afb. 84: Bedieningsmodus

Als een slot is opgeslagen (hoofdstuk **Slotbeheer**), kan onder de betreffende groep in een pop-up menu de bedieningsmodus worden geselecteerd. Er wordt onderscheiden tussen:

- Bediening zonder openingsbevoegdheid
- Bediening uitsluitend met code + KEY.
- Bediening met één vingerprint
- Bediening met twee vingerprints

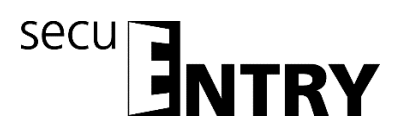

- Bediening via een code + en één vingerprint
- Bediening via een code + en twee vingerprints

# De benaming key staat als overkoepelende aanduiding voor de identmedia transponder en KeyApp.

Als u bij het toewijzen een rode cirkel met een witte x wordt afgebeeld, correspondeert de uitgevoerde toewijzing niet met eerder ingevoerde gegevens. Als u de muiscursor over het symbool beweegt, wordt de desbetreffende foutmelding weergegeven. Corrigeer in dat geval uw invoergegevens.

Na voltooiing van de configuratie wordt de gebruikersrecord via de icoon **Opslaan** in het systeem opgeslagen.

#### 3.4 Slotbeheer

In dit menupunt worden alle functies behandeld die met het instellen van de individuele sloten, de groepstoewijzing aan de betreffende sloten, de gegevenstransmissie en de historie van doen hebben.

#### 3.4.1 Instellen van de sloten

In het submenu **Instelling sloten** worden de afzonderlijke sloten geconfigureerd. Bij selectie opent het volgende venster:

| union O                     | Verrous (a)        |             |          |             |       |            |                                                                  |                              |        |
|-----------------------------|--------------------|-------------|----------|-------------|-------|------------|------------------------------------------------------------------|------------------------------|--------|
| lisateurs                   | Num - Non du versu | Nombre sére | AF5-code | Type Curité | Timer | Calendrier | Madification du c 📄 Reprendre l'heure 📄 Reprendre DLS – Pricetté | Times permanent Times affast | Mooe I |
| atation des venous          |                    |             |          |             |       |            |                                                                  |                              |        |
| а ментоля 🛛 🔘               |                    |             |          |             |       |            |                                                                  |                              |        |
| hui                         |                    |             |          |             |       |            |                                                                  |                              |        |
| mission de données          |                    |             |          |             |       |            |                                                                  |                              |        |
| ammation des cartes invités |                    |             |          |             |       |            |                                                                  |                              |        |
| ique                        |                    |             |          |             |       |            |                                                                  |                              |        |
| temps O                     |                    |             |          |             |       |            |                                                                  |                              |        |
| ales utilisateurs           |                    |             |          |             |       |            |                                                                  |                              |        |
| n utilisateurs              |                    |             |          |             |       |            |                                                                  |                              |        |
| alles permanents            |                    |             |          |             |       |            |                                                                  |                              |        |
| s permanents                |                    |             |          |             |       |            |                                                                  |                              |        |
| ralles de contrôle          | -                  |             |          |             |       |            |                                                                  |                              |        |
| er de metrille              | -                  |             |          |             |       |            |                                                                  |                              | -      |

Schloss +

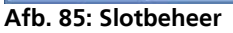

Rechtsonder in het venster bevindt zich de schakelaar sloten aan de lijst kunnen worden toegevoegd. Bij bediening opent het volgende venster. waarmee individuele

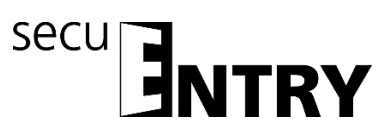

| Configuration verrou manuel          | ×                              |  |  |  |  |  |  |  |
|--------------------------------------|--------------------------------|--|--|--|--|--|--|--|
| Nom de verrou                        |                                |  |  |  |  |  |  |  |
| 8                                    |                                |  |  |  |  |  |  |  |
| Ontinue de hous                      |                                |  |  |  |  |  |  |  |
|                                      |                                |  |  |  |  |  |  |  |
| Type d'unité d'exécution:            | Numéro de série:               |  |  |  |  |  |  |  |
| MAC address                          |                                |  |  |  |  |  |  |  |
|                                      |                                |  |  |  |  |  |  |  |
|                                      | Scanner le code QR             |  |  |  |  |  |  |  |
| Options additionnelles Options de ré | glage Type d'entrée            |  |  |  |  |  |  |  |
| Options de puissance                 | Options serrure de coffre-fort |  |  |  |  |  |  |  |
| Mode économie d'énergie en s         | Durée du retard: 0 Min.        |  |  |  |  |  |  |  |
|                                      |                                |  |  |  |  |  |  |  |
|                                      |                                |  |  |  |  |  |  |  |
|                                      |                                |  |  |  |  |  |  |  |
|                                      |                                |  |  |  |  |  |  |  |
| App                                  | liquer modifications Annuler   |  |  |  |  |  |  |  |

Afb. 86: Slotconfiguratie

Alle gemarkeerde velden zijn verplichte invoervelden, bij de aangevinkte velden gaat het om basisinstellingen, die eerst kort worden uitgelegd. De invoervelden in het venster **Slotconfiguratie** worden in verschillende subhoofdstukken afzonderlijk behandeld, omdat hun werkingswijze van elementaire betekenis is.

De afzonderlijke functies van **Instelling sloten** worden gedeactiveerd door deze te selecteren. Daarbij verdwijnt het vinkje.

- Instellingen timer, bij deactivatie is het slot niet onderworpen aan de in het venster Tijdmanagement vastgelegde instellingen.
- Instellingen kalender, bij deactivatie is het slot **niet** onderworpen aan de in het venster Kalender vastgelegde instellingen.
- **Codewijziging**, bij deactivatie kan de gebruiker **zijn/haar** code **niet** meer zelfstandig wijzigen.
- **PC-tijdinstellingen overnemen**, bij elke gegevensoverdracht worden de PC-tijdinstellingen overgenomen.
- **MET**, automatische omschakeling van zomer- naar wintertijd en vice versa.

Extra velden kunnen geactiveerd worden of zijn vooringesteld.

• In het selectieveld **Modus** heeft u de mogelijkheid, het aanspreekgedrag van het slot te beïnvloeden.

| Modus |                                                           |
|-------|-----------------------------------------------------------|
| 1     | Werken met KeyApp/toetsenblok/transponder                 |
| 2     | Werken met transponder                                    |
| 3     | Werken uitsluitend met toetsenblok/transponder            |
| 4     | Geen omschakeling bij naderhand uitgevoerde programmering |

Gelet op de optimalisate van het stroomverbruik zijn er 4 modi:

In de leveringstoestand worden alle eenheden automatisch voorgeconfectioneerd.

• In de selectievelden **Permanent Timer** en **Offset Timer** wordt vastgelegd, of de onder het menupunt **Tijdmanagement** vastgelegde tijden voor het slot actief zijn of niet.

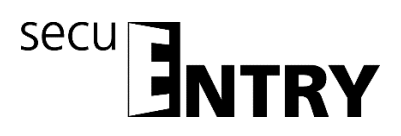

#### 3.4.2 Slotconfiguratie

Een compleet slot bestaat uit een evaluatie-eenheid (secuENTRY cilinder) resp. een stuureenheid (*secuENTRY Relay*) en in veel gevallen de bijbehorende invoereenheid (*secuENTRY* toetsenblok). Een uitzondering vormen eenheden die uitsluitend via de *ENTRY transponder* worden bestuurd. In dat geval is alleen de ENTRY cilinder aanwezig.

Beide eenheden moeten met elkaar communiceren en dienen dus op elkaar te worden ingeleerd.

Het inleren kan vooraf geschieden of is reeds uitgevoerd bij de eenheden van de sets *secuENTRY PINCODE* en *secuENTRY FINGERPRINT*. Bij omwisseling of vervanging van componenten moeten deze eveneens weer op elkaar worden ingeleerd.

Inleren van een ENTRY evaluatietype (cilinder of stuureenheid):

• Voeg in het menu **Instelling sloten** een nieuw slot toe. Het venster **Slotconfiguratie** verschijnt.

| Configuration verrou manuel          |                                | ×  |
|--------------------------------------|--------------------------------|----|
| Nom de verrou                        |                                |    |
| 8                                    |                                |    |
| Options de base                      |                                |    |
| Type d'unité d'exécution:            | Numéro de série:               | 3  |
| Cryptage du verrouillage:            |                                |    |
|                                      |                                |    |
|                                      | Scanner le code (              | QR |
| Options additionnelles Options de ré | glage Type d'entrée            |    |
| Options de puissance                 | Options serrure de coffre-fort |    |
| Mode économie d'énergie en s         | Durée du retard: 0 Min         |    |
|                                      |                                |    |
|                                      |                                |    |
|                                      |                                |    |
|                                      |                                |    |
|                                      | liquer modifications Annul     | er |

Afb. 87: Handmatige slotconfiguratie

• <u>Slotbeschrijving</u>

Voer naar keuze een slotbeschrijving in. Deze slotbeschrijving verschijnt weer in de slottoewijzing.

#### Let op: Gebruik bij het invoeren geen umlauttekens of speciale tekens

• <u>Standaardopties</u>

Elke secuENTRY cilinder resp. elke secuENTRY Relay is voorzien van een QR-code, die alle informatie bevat. De gemakkelijkste en meest comfortabele manier om een slot in te leren, is via het inscannen van deze QR-code. In plaats hiervan kunt u alle gegevens (serienummer, MAC adres, evaluatietype, slotcodering) handmatig invoeren. Controleer alle gegevens op volledigheid.

Ga bij het inscannen van de QR-code als volgt te werk:

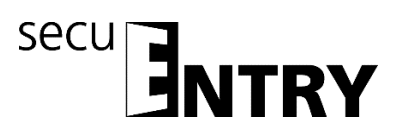

- > Sluit een webcam aan en druk op *QR-code scannen*
- Houd de QR-code zo voor de camera, dat deze wordt vastgelegd Let erop dat de QR-code van de cilinder de volgende gegevens bevat: (SN, MAC, AES en ADM)

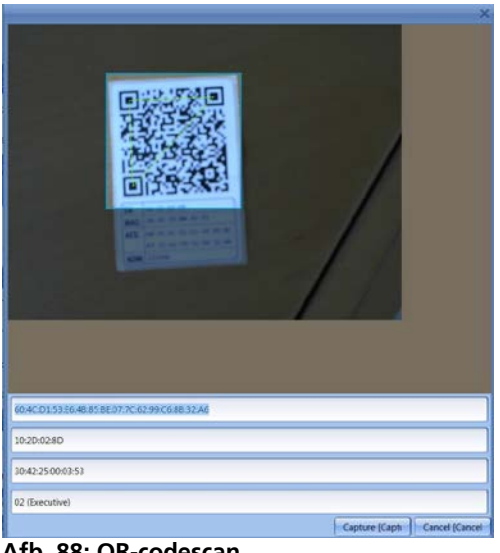

Afb. 88: QR-codescan

> Druk op *Capture*, de gegevens worden overgenomen

| Configuration verrou manuel                                | ×                                   |  |  |  |  |  |
|------------------------------------------------------------|-------------------------------------|--|--|--|--|--|
| Nom de verrou                                              |                                     |  |  |  |  |  |
| Main entrance                                              |                                     |  |  |  |  |  |
|                                                            |                                     |  |  |  |  |  |
| Options de base                                            |                                     |  |  |  |  |  |
| Type d'unité d'exécution:                                  | Numéro de série:                    |  |  |  |  |  |
| MAC address                                                |                                     |  |  |  |  |  |
| 30 42 25 00 1C E                                           | )5                                  |  |  |  |  |  |
| Cryptage du verrouillage:<br>6F:EA:D2:52:80:8F:3C:27:43:39 | 9:14:AF:23:BD:24:B9                 |  |  |  |  |  |
|                                                            |                                     |  |  |  |  |  |
|                                                            | Scanner le code QR                  |  |  |  |  |  |
| Options additionnelles Options de ré                       | glage Type d'entrée                 |  |  |  |  |  |
| Options de puissance                                       | Options serrure de coffre-fort      |  |  |  |  |  |
| Mode économie d'énergie en si Durée du retard: 0 Min.      |                                     |  |  |  |  |  |
|                                                            |                                     |  |  |  |  |  |
|                                                            |                                     |  |  |  |  |  |
|                                                            |                                     |  |  |  |  |  |
|                                                            |                                     |  |  |  |  |  |
|                                                            |                                     |  |  |  |  |  |
| L ADD                                                      | uniter modulications II Anniller II |  |  |  |  |  |

Afb. 89: Slotconfiguratie

en in het systeem opgeslagen.

Geef aanvullend het **ENTRY evaluatietype** op. Er kan uit vier verschillende typen worden gekozen:

- - (niet gespecificeerd)
- ENTRY cilinder (AWE)
- ENTRY Relay (STE)
- Kluis-eenheid:
  - > Selecteer voor een cilinder Entry Cilinder.

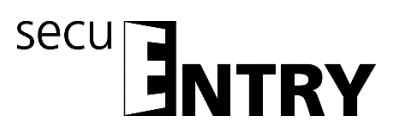

Selecteer Wijzigingen overnemen. Daarmee heeft u de software in de cilinder ingeleerd

#### Inleren van een ENTRY invoertype (toetsenblok):

Roep voor de cilinder, waarvoor u een toetsenblok wilt inleren, met een dubbelklik op de regel of via de toets Man. Konfig. opnieuw de slotconfiguratie op. Selecteer de tab Invoertype

| Configuration verrou manuel                                                                                             |
|----------------------------------------------------------------------------------------------------|
| Nom de verrou                                                                                                    |
| Main entrance                                                                                                    |
| Options de base                                                                                                    |
| Type d'unité d'exécution:         Numéro de série:           ENTRY Cylindre         10         2D         13         92 |
| MAC address<br>30 42 25 00 1C D5<br>Contane du verrouillage:                                                            |
| 6F:EA:D2:52:80:8F:3C:27:43:39:14:AF:23:BD:24:B9                                                                         |
| Scanner le code QR                                                                                                    |
| Options addition les Options de réglage Type d'entrée                                                                   |
| Ajouter unité   Changer l'unité d'entrée   Enlever unité                                                                |
| Nom de l'unité Nombre série Type d'unité                                                                                |
| ^ ^                                                                                                    |
|                                                                                                    |
| v                                                                                                    |
| Appliquer modifications Appuler                                                                                         |

Afb. 90: Zoeken van eenheden

> Selecteer **Eenheden toevoegen.** Het volgende venster opent.

| Unit parameters            | ×                             |
|----------------------------|-------------------------------|
| Nom d'unité:               |                               |
| Type d'unité:              | Numéro de série:              |
| MAC address                |                               |
|                            |                               |
| Scan QR code               |                               |
| Changer le code maître Apr | oliquer modifications Annuler |

Afb. 91: Programmering

- Voer een benaming voor het toetsenblok in (bijv. hoofdingang\_tb)
   Let op: Gebruik bij het invoeren geen umlauttekens of speciale tekens
- Voer alle gegevens (serienummer, MAC adres, evaluatietype, slotcodering) handmatig in en controleer de gegevens op volledigheid of sluit een webcam aan en druk op *QR-code scannen*
- Houd de QR-code zo voor de camera, dat deze wordt vastgelegd Let erop dat de QR-code van de cilinder de volgende gegevens bevat: (SN, MAC, AES en TYPE)

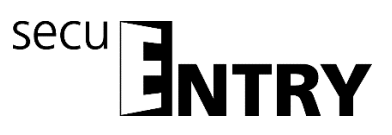

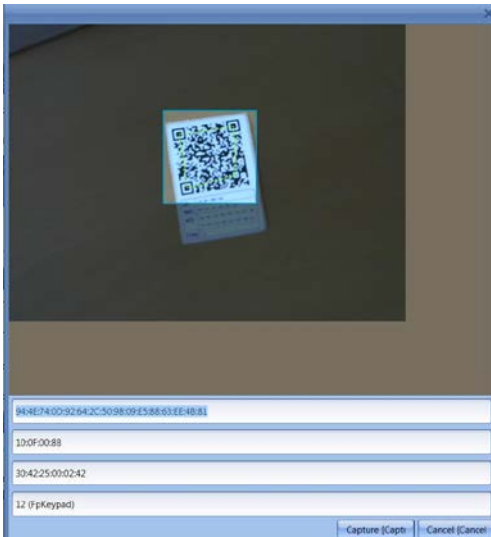

Afb. 92: QR-codescan

- > Druk op *Capture*, de gegevens worden overgenomen
- Selecteer twee keer Wijzigingen overnemen om de invoeren op te slaan en naar het slotoverzicht terug te keren.

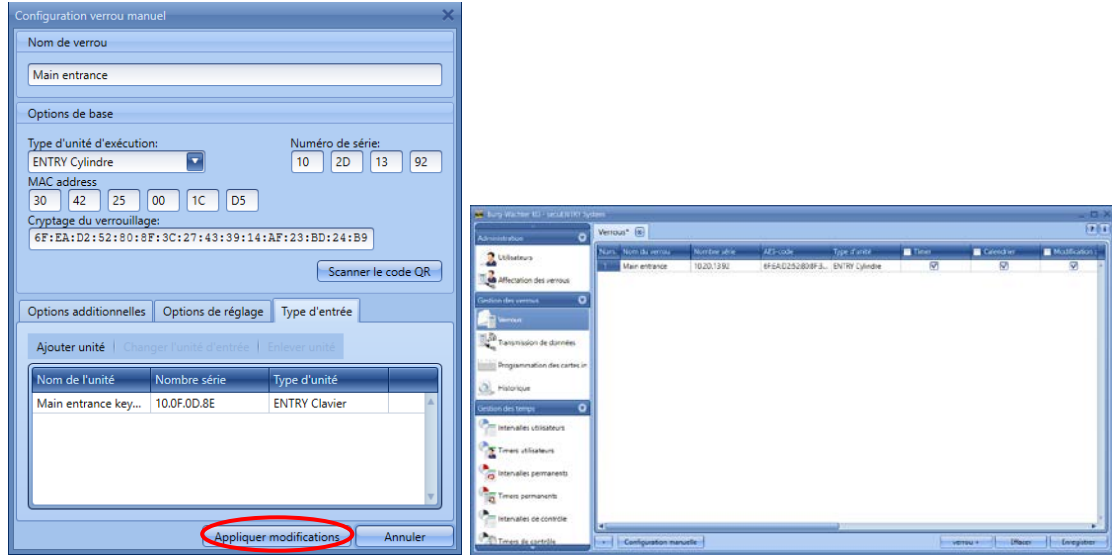

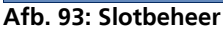

• Selecteer **Opslaan** 

Er worden aanvullende tabs in het venster Slotconfiguratie geactiveerd.

#### Aanvullende opties

• Power options

Als de energie-optie van de **secuENTRY** is aangevinkt, wordt de levensduur van de batterij-gevoede eenheid verlengd, het zendbereik van de knop neemt af. Bij sluitsystemen dienen alle eenheden met dezelfde energie-optie zijn uitgerust.

#### • Kluisslot-opties Bij selectie van de kluisslot-optie verschijnt de standby-melding voor het invoeren van de code overeenkomstig de ingestelde vertragingstijd vertraagd. Deze functie kan alleen voor kluizen met bluetooth functie-eenheid worden gebruikt.

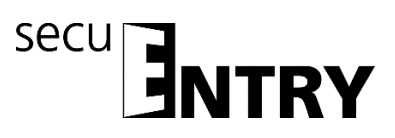

#### Einstellingsopties (voor secuENTRY Relay eenheden)

- Selectie van de secuENTRY Relay timers
- Schakeltijd van de ENTRY Relay

#### Invoertype

- Eenheden toevoegen Handmatig inleren van een nieuw invoertype
- Wijziging invoertype
- Eenheid verwijderen

Druk op Wijzigingen overnemen om de instellingen over te nemen

In het venster **Instelling sloten** kunt u in het onderste gedeelte van het venster:

- Gegevens over sloten van een andere klant importeren resp. de gegevens in CSV formaat printen
- Bestaande sloten via automatische resp. handmatige configuratie bewerken
- Sloten toevoegen
- Sloten verwijderen

Om de instellingen te beëindigen, moeten deze worden opgeslagen.

#### 3.5 Gegevensoverdracht

In het menupunt **Gegevensoverdracht** geschiedt de complete communicatie tussen de software tussen de software en de overdrachtsmedia.

Er wordt onderscheiden volledige programmering en Delta-programmering. Bij volledige programmering worden alle relevante gegevens van een slot naar de database gezonden. Bij Delta-programmering worden alleen de verschilgegevens van de reeds in het slotvolledige aanwezige en de in de database aanwezige gegevens verzonden. Dat bespaart tijd bij de gegevenstransmissie.

Let op: Voor een succesvolle Delta-programmering is een vlekkeloze gegevensoverdracht van de aangemaakte Delta-gegevensbestanden een dwingende vereiste.

Mochten er bij de Delta-programmering vingers van een gebruiker verwijderd moeten worden, dient er als volgt te werk te worden gegaan:

- Toewijzing van de gebruiker aan het slot verwijderen.
- Slot via de Delta-programmering actualiseren, door het betreffende slot via plaatsing van het vinkje te selecteren en vervolgens op "Export Lock Database" te drukken
- Verwijderen van de vinger in het gebruikersmenu

Tevens heeft u hier de mogelijkheid om de administratorcode te wijzigen.

#### Voor alle gegevensoverdrachtfuncties is het invoeren van de administratorcode

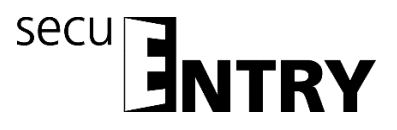

#### vereist. Deze is bij de eenheden van de secuENTRY FINGERPRINT en secuENTRY PINCODE af-fabriek op 123456 vooringesteld. De eenheden secuENTRY BASIC hebben de administratorcode op het blaadje met de QR-code.

In het venster verschijnen alle eenheden die in het menu **Instelling sloten** zijn opgeslagen. Voor de overzichtelijkheid woorden alle niet actuele eenheden rood gemarkeerd.

| Burg-Wichter KG – secuENTRY Sy | tem                       |               |             |               |                  |  | _ 0 3                |
|--------------------------------|---------------------------|---------------|-------------|---------------|------------------|--|----------------------|
| Administration 🔹               | Transmission de données 🛞 |               |             | <b>?</b> ]    |                  |  |                      |
| 2 University                   | Num.                      | Nom du verrou | Nombre sène | Programme Del | ta 📑 Programming |  |                      |
| - Consateors                   | 1                         | Main entrance | 10.20.13.97 |               |                  |  | *                    |
| Affectation des verrous        | 2                         | Garage        | 10.20.15.61 |               |                  |  |                      |
| Gestion des verrous            |                           |               |             |               |                  |  |                      |
|                                |                           |               |             |               |                  |  |                      |
| Verrous                        |                           |               |             |               |                  |  |                      |
| Transmission de données        |                           |               |             |               |                  |  |                      |
| 1.725                          |                           |               |             |               |                  |  |                      |
| Programmation des cartes in    |                           |               |             |               |                  |  |                      |
| Historique                     |                           |               |             |               |                  |  |                      |
| iestino des terros             |                           |               |             |               |                  |  |                      |
|                                |                           |               |             |               |                  |  |                      |
| Intervalles utilisateurs       |                           |               |             |               |                  |  |                      |
| Timers utilisateurs            |                           |               |             |               |                  |  |                      |
| <u> </u>                       |                           |               |             |               |                  |  |                      |
| o Intervalles permanents       |                           |               |             |               |                  |  |                      |
| Timers permanents              |                           |               |             |               |                  |  |                      |
|                                |                           |               |             |               |                  |  |                      |
| Intervalles de contrôle        | · · · ·                   |               |             |               |                  |  |                      |
| Timers de contrôle             |                           |               |             |               |                  |  | Export Lock Database |

Afb. 94: Gegevensoverdracht

De software controleert automatisch, of het aantal geselecteerde gebruikers met het bijbehorende openingsmedium voor het desbetreffende slot is toegestaan. Mocht het aantal gebruikers qua maximaal toegestaan gebruikersaantal per slot zijn overschreden, volgt een foutmelding en is gegevensoverdracht niet meer mogelijk. In het menu **Gebruikers** moet in dat geval het aantal dienovereenkomstig worden gecorrigeerd.

#### Let op: Bij een gegevensoverdracht wordt het bestaande gegevensbestand compleet overschreven. Wijzigingen die handmatig in het slot zijn geprogrammeerd, worden overschreven!

Mocht u tijdens het programmeren de historie niet mee uitgelezen hebben, zijn de tot aan het tijdstip van de nieuwe programmering geaccumuleerde gebeurtenissen niet meer beschikbaar.

#### 3.5.1 Overdracht van de gegevens

Voor het verzenden van de gegevens gaat u als volgt te werk:

- Selecteer voor het desbetreffende slot, of u een volledige programmering of een Delta-programmering gaat uitvoeren.
- Selecteer Export Lock Database Na de keuze, of u alleen "het geselecteerde slot" of "alle sloten" wilt programmeren, verschijnt het volgende selectievenster:

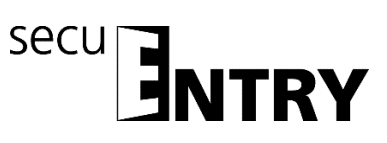

| Export de la base de données verrouillée                                                  | × |
|-------------------------------------------------------------------------------------------|---|
| Saisir le code administrateur:                                                            |   |
| Exporter vers Parcourir                                                                   |   |
| Programmer via ConfigApp     Programmer via l'adaptateur USB     Modification Admin. Code |   |
| Annuler                                                                                   |   |

Afb. 95: Exporteren database

Hier is de administratorcode die in de Default-instellingen onder Administratie is vastgelegd, vooringesteld. Als u een nieuw slot programmeert, moet u deze opgeslagen administratorcode eerst verwijderen en die van het desbetreffende slot invoeren, omdat anders de gegevens weliswaar worden verzonden, maar niet door het slot worden overgenomen. De administratorcode van het slot is bij de eenheden van de secuENTRY FINGERPRINT en secuENTRY PINCODE af-fabriek op 123456 vooringesteld. De eenheden secuENTRY BASIC hebben de administratorcode op het blaadje met de QR-code.

Plaats vervolgens bij de eerste programmering van een nieuw slot een vinkje bij Wijzigen admin. code, om de administratorcode van het slot bijv. naar de code te wijzigen die u onder de Default-instellingen heeft opgeslagen.

- Selecteer een map, waarin de gegevens moeten worden opgeslagen.
- Selecteer vervolgens, hoe de gegevens verzonden moeten worden:
  - Met de BURG-WÄCHTER ConfigApp
  - Met de USB-adapter van de software

#### Gegevensoverdracht met de BURG-WÄCHTER ConfigApp

Selecteer Programmeren via ConfigApp en plaats bij de eerste programmering van een nieuw slot zoals hierboven beschreven het vinkje bij Wijzigen admin. code.

| Export de la base de données verrouillée | ×                                                                                         |
|------------------------------------------|-------------------------------------------------------------------------------------------|
| Saisir le code administrateur:           | •••••                                                                                     |
| Exporter vers                            | X:\Desktop\Neuer Ordner Parcourir                                                         |
|                                          | Programmer via ConfigApp     Programmer via l'adaptateur USB     Modification Admin. Code |
|                                          | Exporter Annuler                                                                          |

Afb. 96: Exporteren database

Selecteer *Exporteren*.

Bij de eerste programmering van een nieuw slot moet u nu eerst een nieuwe administratorcode vastleggen, zoals beschreven in hoofdstuk 3.5.2. Wijzigen van de administratorcode

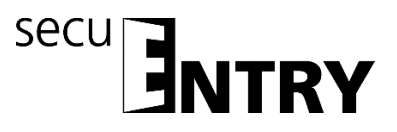

De gegevens worden in gezipte vorm in de vastgelegde Export-map opgeslagen resp. voor verzending naar het mobiele toestel als bijlage aan een e-mail toegevoegd.

- Open de verzonden bijlage met de ConfigApp op uw smart device. Meer informatie vindt u in de bedieningshandleiding van de ConfigApp
- Programmeer de cilinder en het toetsenblok separaat via de ConfigApp

#### Gegevensoverdracht via de USB-adapter van de software

Controleer, als u deze overdrachtsmethode kiest, of de te programmeren eenheden zich in de directe omgeving van de USB-adapter bevinden.

Selecteer Programmeren via USB-adapter en plaats bij de eerste programmering van een nieuw slot zoals hierboven beschreven het vinkje bij Wijzigen admin. code.

| Export de la base de données verrouillée | ×                                                            |
|------------------------------------------|--------------------------------------------------------------|
| Saisir le code administrateur:           | •••••                                                        |
| Exporter vers                            | X:\Desktop\Neuer Ordner Parcourir                            |
|                                          | Programmer via ConfigApp     Programmer via L'adaptateur USB |
|                                          | Modification Admin. Code                                     |
|                                          | Exporter Annuler                                             |
|                                          |                                                              |

Afb. 97: Exporteren database

Selecteer *Exporteren*. Bij de eerste programmering van een nieuw slot moet u nu eerst een nieuwe administratorcode vastleggen, zoals beschreven in hoofdstuk 3.5.2. Wijzigen van de administratorcode Vervolgens opent het volgende venster

| Sélectionner unité | × |
|--------------------|---|
|                    |   |
| Main entrance      |   |
|                    |   |
|                    |   |
|                    |   |
|                    |   |
|                    |   |
|                    |   |
|                    |   |
|                    |   |

Afb. 98: Selectie van de eenheden

Selecteer het te programmeren slot.

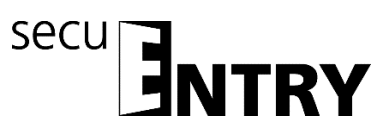

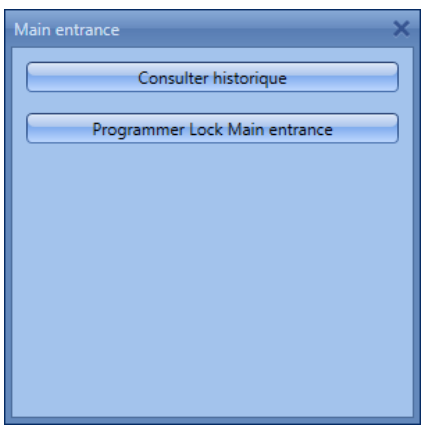

Afb. 99: Selectie van de eenheden

Hier kunt u

- de historie uitlezen
- de cilinder programmeren
- het toetsenblok programmeren
- Programmeer de cilinder door op Programmeren Lock slotbenaming te drukken.

De overdracht van de gegevens start.

| Haupteingang    | × | Info        | ×  |
|-----------------|---|-------------|----|
| Transmitted 63% |   | Erfolgreich | ОК |

Afb. 100: Gegevensoverdracht

- > Druk op **OK** om de overdracht te beëindigen.
- Programmeer het toetsenblok door eerst het toetsenblok via de On-toets te activeren.
- Wacht vervolgens tot het toetsenblok weer uitschakelt (de verlichting van het display dooft).
- > Druk pas daarna op **Programmeren keypad slotbenaming**

Let op: Voor deze procedure heeft u een tijdvenster van 40 seconden. De achterliggende reden van deze maatregel is om het stroomverbruik van der eenheden zo laag mogelijk te houden en zo de levensduur van de batterij aanmerkelijk te verhogen.

> De overdracht van de gegevens start.

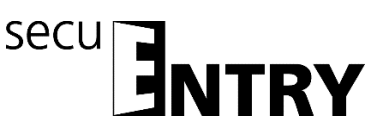

| Haupteingang    | Info        | ×  |
|-----------------|-------------|----|
|                 | Erfolgreich |    |
| Transmitted 63% |             | ОК |

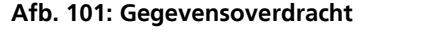

> Druk op **OK** om de overdracht te beëindigen.

Het uitlezen van de historie staat beschreven in hoofdstuk 3.6. Het pop-up venster kan nu worden gesloten.

#### 3.5.2 Wijzigen van de administratorcode

Om de administratorcode van een slot te wijzigen, gaat u als volgt te werk:

- > Selecteer Wijzigen adm. Code
- Selecteer een map, waarin de gegevens moeten worden opgeslagen.
- > Selecteer, of u een via een USB-adapter of de ConfigApp gaat programmeren.

| Export de la base de données verrouillée |                                   | × |
|------------------------------------------|-----------------------------------|---|
| Saisir le code administrateur:           | •••••                             |   |
| Exporter vers                            | X:\Desktop\Neuer Ordner Parcourir |   |
|                                          | Programmer via ConfigApp          |   |
|                                          | Modification Admin. Code          |   |
|                                          | Exporter Annuler                  |   |

Afb. 102: Wijzigen van de admin. code

Selecteer *Exporteren*, er verschijnt het volgende invoerveld. De oude administratorcode is reeds gearchiveerd. Voer twee keer de nieuwe code in.

|               | ×       | ×                |
|---------------|---------|------------------|
| Ancien:       |         | Ancien: •••••    |
| Nouveau:      | 8       | Nouveau:         |
| Confirmation: | 8       | Confirmation:    |
|               | Annuler | Modifier Annuler |

Afb. 103: Admin. Code-invoer

> Selecteer *Wijzigen* en bevestig het exportresultaat met OK

Zodra alle pop-up vensters zijn gesloten, wordt het exportresultaat afgebeeld.

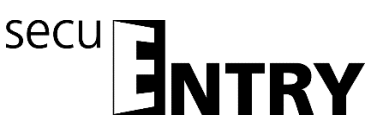

| Exportergebnis |             |                        | ×  |
|----------------|-------------|------------------------|----|
| Name           | Seriennum   | Ergebnis               |    |
| Haupteingang   | 10.2D.02.8D | Erfolgreich exportiert | ×  |
| <u> </u>       |             | (                      | ок |

Afb. 104: Exporterresultaat

#### 3.6 Historie

Via het menupunt **Slotbeheer** kan de actuele historie van een slot worden afgebeeld. Bij selectie van het submenu **Historie** opent het volgende venster:

| Burg-Wächter KG - secuENTRY Sy  | stem            |            |           | _ = ×    |
|---------------------------------|-----------------|------------|-----------|----------|
| Administration 🛡                | Historique 🕱    |            |           | ? i      |
| Utilisateurs                    |                 |            |           |          |
| Affectation des verrous         | Nom Utilisateur | Date Heure | Evènement |          |
| Costion dos vorrous             |                 |            |           |          |
| Gestion des verrous             |                 |            |           |          |
| Verrous                         |                 |            |           |          |
| Transmission de données         |                 |            |           |          |
| Programmation des cartes in     |                 |            |           |          |
| 刻 Historique                    |                 |            |           |          |
| Gestion des temps               |                 |            |           |          |
| Intervalles utilisateurs        |                 |            |           |          |
|                                 |                 |            |           |          |
| Imers utilisateurs              |                 |            |           |          |
| To Intervalles permanents       |                 |            |           |          |
| Timers permanents               |                 |            |           |          |
| Intervalles de contrôle         |                 |            |           |          |
|                                 |                 |            |           |          |
|                                 |                 |            |           |          |
| Afb. 105: Historiever           | ster            |            |           |          |
|                                 |                 |            | Ladon     |          |
| <ul> <li>Via aanklil</li> </ul> | ken van de k    | outtons L  | Lauen     | opent he |

Alle gegevens die zich in de aangelegde map (Default-instellingen => Administration) bevinden, kunnen hier worden uitgelezen.

#### 3.7 Tijdmanagement

In de rubriek Tijdmanagement worden de verschillende timers geconfigureerd en aan de diverse gebruikers toegewezen:

Er zijn drie verschillende typen timers:

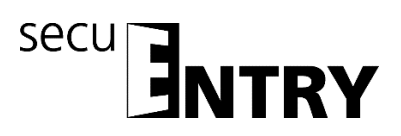

- User timers
- Permanent timers
- Relay timers

U beschikt over een verschillend aantal timers, die in verschillende periodes kunnen worden verdeeld.

|                           | ENTRY Software |
|---------------------------|----------------|
|                           | Systeem        |
| Aantal periodes per timer | 10             |
| Aantal user timers,       | 7              |
| Aantal periodes per timer | 5              |
| Aantal permanent timers,  | 5              |
| Aantal periodes per timer | 8              |
| Aantal Relay timers,      | 8              |

- Een *user timer* is een timer, die bij deuren een entree- autorisatie of bij kluizen een toegangsautorisatie van een gebruiker gedurende de opgegeven periode toestaat.
- Een *permanent timer* is een timer, waarop tijdsinstellingen voor continue opening van individuele sloten worden uitgevoerd. Zolang de continu openfunctie geactiveerd is, is toegang zonder identificatie mogelijk.
- Een *Relay timer* is een timer speciaal voor de stuureenheid (STE) *secuENTRY Relay* die als schakelelement voor elektrische apparaten zoals bijv. een garagedeuraandrijving werkt en deze overeenkomstig de ingestelde tijden schakelt.

Voordat u met het toewijzen van de timers begint, moeten deze eerst in de verschillende setup-menu's worden aangemaakt.

#### Let op: Zolang er geen tijdvenster wordt vastgelegd, is het slot voor toegewezen gebruikers onbeperkt vrijgegeven.

Denk er om dat bij overlappingen van de tijden in het slot altijd de vroegst ingestelde start- resp. de laatst ingestelde eindtijd wordt aangehouden. De administrator is niet onderworpen aan timers en heeft **onbeperkte** toegang.

#### 3.7.1 User timer setup

Bij selectie van de User timer setup opent het volgende venster:

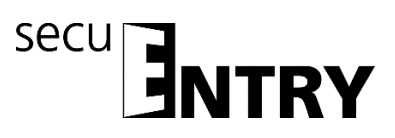

| Burg-Wächter KG - secuENTRY Syst | em     |                      |               | _ = ×       |
|----------------------------------|--------|----------------------|---------------|-------------|
| Transmission de données          | Interv | alles utilisateurs 🕱 |               | ? :         |
| (A. 750)                         | Num    | Days Range           | Time Range    |             |
| Programmation des cartes in      | 1      | -                    | 00:00 - 00:00 | A           |
| Historique                       | 2      | -                    | 00:00 - 00:00 |             |
|                                  | 3      | -                    | 00:00 - 00:00 |             |
| Gestion des temps 🔹 🔍            | 4      | -                    | 00:00 - 00:00 |             |
|                                  | 5      | -                    | 00:00 - 00:00 |             |
|                                  | 6      | -                    | 00:00 - 00:00 |             |
| Timers utilisateurs              | 7      | -                    | 00:00 - 00:00 |             |
|                                  | 8      | -                    | 00:00 - 00:00 |             |
| htervalles permanents            | 9      | -                    | 00:00 - 00:00 |             |
| Timers permanents                | 10     | -                    | 00:00 - 00:00 |             |
| Intervalles de contrôle          |        |                      |               |             |
| Timers de contrôle               |        |                      |               |             |
| Gestion calendrier               |        |                      |               |             |
| Définition des congés tempo      |        |                      |               |             |
| Définition des congés perma      |        |                      |               |             |
| Configuration 🔹                  |        |                      |               | <b>v</b>    |
| Kéglage cartes invités           |        |                      |               | Enregistrer |

Afb. 106: User timer setup

Er kan een constellatie van de verschillende entree- resp. toegangsbereiken met de toe te wijzen dagen en periodes worden opgesteld. Deze toegangsrechten worden vervolgens onder **User timers** aan de verschillende timers toegewezen.

Elke entree- resp. toegangsautorisatie kan via een klik in de kolom **Weekdag** resp. **Periode** worden vastgelegd.

In de kolom **Weekdag** bestaat de mogelijkheid om afzonderlijke dagen of periodes op te geven.

In de kolom Periode wordt dienovereenkomstig de kloktijd vastgelegd.

## De hier uitgevoerde instellingen geven de periode aan gedurende welke een toegangsautorisatie bestaat.

Denk er om dat bij overlappingen van de tijden in het slot altijd de vroegst ingestelde start- resp. de laatst ingestelde eindtijd wordt aangehouden.

#### 3.7.2 User timers

De onder **User Timer Setup** ingestelde periodes worden hier aan de verschillende timers toegewezen. De eerste acht periodes kunnen voor gastkaarttoepassingen worden gebruikt.

Bij selectie opent het volgende venster waarin alle periodes worden afgebeeld die in het menu *User Timer Setup* werden uitgevoerd:

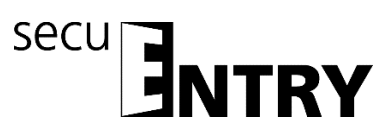

| Burg-Wächter KG - secuENTRY Sys | tem    |                        |             |                   | _ = ×    |
|---------------------------------|--------|------------------------|-------------|-------------------|----------|
| Transmission de données         | Timer  | s utilisateurs 🕱       |             |                   | ?i       |
| - 75 m                          | Num    | Period                 | Guest       |                   |          |
| Programmation des cartes in     | 1      | Nothing, 00:00 - 00:00 |             |                   |          |
| Historique                      | 2      | Nothing, 00:00 - 00:00 |             |                   |          |
|                                 | 3      | Nothing, 00:00 - 00:00 |             |                   |          |
| Gestion des temps 🛛 👽           | 4      | Nothing, 00:00 - 00:00 |             |                   |          |
| - Internetion attention         | 5      | Nothing, 00:00 - 00:00 |             |                   |          |
| Thervalles utilisateurs         | 6      | Nothing, 00:00 - 00:00 |             |                   |          |
| Timers utilisateurs             | /      | Nothing, 00:00 - 00:00 |             |                   |          |
| 4                               | 8<br>0 | Nothing, 00:00 - 00:00 | Unavailable |                   |          |
| Intervalles permanents          | 10     | Nothing, 00:00 - 00:00 | Unavailable |                   |          |
| Timers permanents               |        |                        |             |                   |          |
| Intervalles de contrôle         |        |                        |             |                   |          |
| Timers de contrôle              |        |                        |             |                   |          |
| Gestion calendrier 🔹 🖸          |        |                        |             |                   |          |
| Définition des congés tempo     |        |                        |             |                   |          |
| Définition des congés perma     |        |                        |             |                   |          |
| Configuration 🔍                 |        |                        |             |                   | Ŧ        |
| Réglage cartes invités          | +      |                        | Add Timer   | Rename Timer Dele | te Timer |

Afb. 107: User timers

Via de button **Timer +** kunt u meer timers aan de lijst toevoegen. Aan deze timers worden vervolgens de in de setup gedefinieerde periodes toegewezen, gedurende welke zij actief zijn. Daartoe wordt het activatie-vinkje geplaatst.

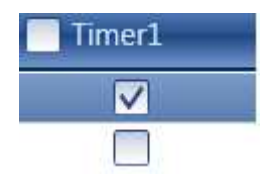

Aanvullend kunnen de eerste 8 periodes voor gastkaarten worden gebruikt. Dit onderwerp wordt onder het menupunt Gastkaartinstellingen gedetailleerd besproken.

Zodra een timer in de lijst is geregistreerd, worden aanvullende buttons in de onderste balk actief, waarmee timers herbenoemd, verwijderd en na beëindiging opgeslagen kunnen worden

| Add Timer                        | Rename Timer                        | Delete Timer                         | Enregistrer | 3    |                |
|----------------------------------|-------------------------------------|--------------------------------------|-------------|------|----------------|
| Tevens heeft u<br>formaat te imp | de mogelijkheid<br>orteren, exporte | om via de schak<br>ren of te printen | elbutton    | + ge | egevens in CSV |

#### 3.7.3 Permanent timer setup

De programmering geschiedt op precies dezelfde wijze als in het hoofdstuk **User timer setup** beschreven.

### Anders dan bij de user timers worden permanent timers aan de sloten toegewezen (vgl. hoofdstuk Sloten).

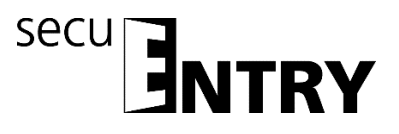

De continu-open functie erkent gerelateerde schakelklokken. Dit wordt aan de hand van het volgende voorbeeld verduidelijkt.

Maandag – Vrijdag Begin: 14:00 Einde: 16:00

Maandag – Vrijdag Begin: 16:00 Einde: 18:00

Als de gebruiker op dinsdag om 15:33 uur het sluitsysteem continu opent, loopt de openingstijd tot en met 18:00 uur. In het volgende voorbeeld kan zo ook een middernachtoverschrijding worden gerealiseerd:

Maandag – Vrijdag Begin: 22:00 Einde: 23:59

Maandag – Vrijdag Begin: 00:00 Einde: 06:00

Gebruikers of groepen die overeenkomstig de timers worden toegewezen, zijn in deze periodes toegangsbevoegd.

Bij selectie van de User timer setup opent het volgende venster:

| Burg-Wächter KG - secuENTRY Sys | tem     |                |               | _ 🗆 X       |
|---------------------------------|---------|----------------|---------------|-------------|
| Transmission de données         | Interva | illes permanen | ts 🕱          | ?1          |
| <b>V</b>                        | Num     | Days Range     | Time Range    |             |
| Programmation des cartes in     | 1       | -              | 00:00 - 00:00 | A           |
| Historique                      | 2       | -              | 00:00 - 00:00 |             |
| - instandar                     | 3       | -              | 00:00 - 00:00 |             |
| Gestion des temps 🔹 😨           | 4       | -              | 00:00 - 00:00 |             |
| - Intervalles utilisateurs      | 5       | -              | 00:00 - 00:00 |             |
| intervalies attributedis        |         |                |               |             |
| Timers utilisateurs             |         |                |               |             |
| Intervalles permanents          |         |                |               |             |
| Timers permanents               |         |                |               |             |
| Intervalles de contrôle         |         |                |               |             |
| Timers de contrôle              |         |                |               |             |
| Gestion calendrier              |         |                |               |             |
| Définition des congés tempo     |         |                |               |             |
| Définition des congés perma     |         |                |               |             |
| Configuration 🔹 🔍               |         |                |               |             |
| Réglage cartes invités          |         |                |               | Enregistrer |

Afb. 108: Permanent timer setup

Er kan een constellatie van de verschillende entree- resp. toegangsbereiken met de toe te wijzen dagen en periodes worden opgesteld. Deze entree- of toegangsrechten worden vervolgens onder Permanent timers aan de verschillende timers toegewezen. Elke entree- resp. toegangsautorisatie kan via een klik in de kolom Weekdag resp. Periode worden vastgelegd.

In de kolom Weekdag bestaat de mogelijkheid om afzonderlijke dagen, of ook periodes op te geven.

In de kolom Periode wordt dienovereenkomstig de kloktijd vastgelegd.

De hier uitgevoerde instellingen geven de periode aan gedurende welke een toegangsautorisatie bestaat.

#### 3.7.4 Permanent timers

De onder **Permanent timers setup** ingestelde periodes worden hier aan de verschillende timers toegewezen. Bij selectie opent het volgende venster waarin alle periodes worden afgebeeld:

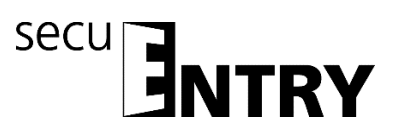

| Burg-Wächter KG - secuENTRY Sys |        |                                                  |           |              |              | _ = ×       |
|---------------------------------|--------|--------------------------------------------------|-----------|--------------|--------------|-------------|
| Transmission de données         | Timer  | s permanents 🛛                                   |           |              |              | ? i         |
| Programmation des cartes in     | Num    | Period                                           |           |              |              |             |
|                                 | 1<br>2 | Nothing, 00:00 - 00:00<br>Nothing, 00:00 - 00:00 |           |              |              | <b>^</b>    |
| Historique                      | 3      | Nothing, 00:00 - 00:00                           |           |              |              |             |
| Gestion des temps 🛛 🛡           | 4      | Nothing, 00:00 - 00:00                           |           |              |              |             |
| Intervalles utilisateurs        | 5      | Nothing, 00:00 - 00:00                           |           |              |              |             |
| Timers utilisateurs             |        |                                                  |           |              |              |             |
| htervalles permanents           |        |                                                  |           |              |              |             |
| Timers permanents               |        |                                                  |           |              |              |             |
| Intervalles de contrôle         |        |                                                  |           |              |              |             |
| Timers de contrôle              |        |                                                  |           |              |              |             |
| Gestion calendrier 💿            |        |                                                  |           |              |              |             |
| Définition des congés tempo     |        |                                                  |           |              |              |             |
| Définition des congés perma     |        |                                                  |           |              |              |             |
| Configuration 🔍                 |        |                                                  |           |              |              |             |
| Kéglage cartes invités          | +      |                                                  | Add Timer | Rename Timer | Delete Timer | Enregistrer |

Afb. 109: Permanent timers

Via de button *Timers toevoegen* worden timers toegevoegd die door selectie van periodes verschillend geprogrammeerd kunnen worden. Om deze periodes te activeren wordt het activatie-vinkje via selectie van het vrije veld geplaatst.

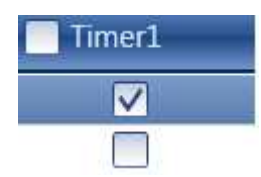

Zodra een timer in de lijst is geregistreerd, worden aanvullende buttons in de onderste balk actief, waarmee timers herbenoemd, verwijderd en na beëindiging opgeslagen kunnen worden

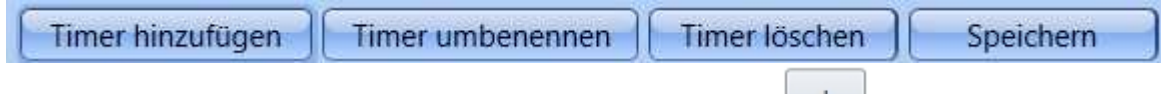

Tevens heeft u de mogelijkheid om via de schakelbutton gegevens in CSV formaat te importeren, exporteren of te printen.

#### 3.7.5 ENTRY Relay timer setup

In dit menupunt kunt u de stuureenheid ENTRY Relay in een sluitsysteem integreren. Met de ENTRY Relay heeft u de mogelijkheid om elektrische apparaten te schakelen. Daartoe wordt het te schakelen apparaat met de ENTRY Relay eenheid verbonden, die vervolgens vanaf het toetsenblok wordt bestuurd. De integratie van een stuureenheid staat beschreven in de bijbehorende bedieningshandleiding, evenals de aansluitmogelijkheden.

Bij selectie van de Relay timer setup opent het volgende venster:

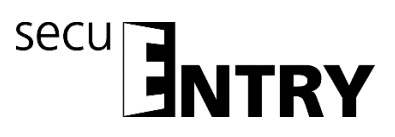

| 📕 Burg-Wächter KG - secuENTRY Sys | tem    |                  |               | _ = ×       |
|-----------------------------------|--------|------------------|---------------|-------------|
| Transmission de données           | Interv | alles de contrôl | e 🗴           | ?1          |
| - ng n                            | Num    | Days Range       | Time Range    |             |
| Programmation des cartes in       | 1      | -                | 00:00 - 00:00 | A           |
| A Historique                      | 2      |                  | 00:00 - 00:00 | <br>        |
|                                   | 3      | -                | 00:00 - 00:00 |             |
| Gestion des temps 🛛 👽             | 4      | -                | 00:00 - 00:00 |             |
| Intervalles utilisateurs          | 5      | -                | 00:00 - 00:00 |             |
| <u></u>                           | 6      | -                | 00:00 - 00:00 |             |
| Timers utilisateurs               | · ·    | -                | 00:00 - 00:00 |             |
| Intervalles permanents            |        |                  |               |             |
| Intervalles de contrôle           |        |                  |               |             |
| Timers de contrôle                |        |                  |               |             |
| Gestion calendrier                |        |                  |               |             |
| Définition des congés tempo       |        |                  |               |             |
| Définition des congés perma       |        |                  |               |             |
| Configuration 🔹                   |        |                  |               | <b>v</b> .  |
| Réglage cartes invités            |        |                  |               | Enregistrer |

Afb. 110: ENTRY Relay timer setup

Er kan een constellatie van de verschillende schakeltijden met de toe te wijzen dagen en periodes worden opgesteld. Deze toegangsrechten worden vervolgens onder Relay timers aan de verschillende timers toegewezen.

Elke schakeltijd kan met een dubbelklik in de kolom Weekdag resp. Periode worden vastgelegd.

In de kolom Weekdag bestaat de mogelijkheid om afzonderlijke dagen, of ook periodes op te geven.

In de kolom Periode wordt dienovereenkomstig de kloktijd vastgelegd.

#### Denk er om dat bij overlappingen van de tijden in het slot altijd de vroegst ingestelde start- resp. de laatst ingestelde eindtijd wordt aangehouden.

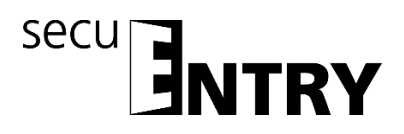

#### 3.7.6 ENTRY Relay timer

De onder **ENTRY Relay timer setup** ingestelde periodes worden hier aan de verschillende timers toegewezen. Bij selectie opent het volgende venster waarin alle periodes worden afgebeeld:

| Burg-Wächter KG - secuENTRY System | stem                                                 |       |
|------------------------------------|------------------------------------------------------|-------|
| Transmission de données            | Timers de contrôle 🛞                                 | ?1    |
| Programmation des cartes in        | Num Period<br>1 Nothing, 00:00 - 00:00               |       |
| 🧟 Historique                       | 2 Nothing, 00:00 - 00:00<br>3 Nothing, 00:00 - 00:00 |       |
| Gestion des temps                  | 4 Nathing, 00:00 - 00:00<br>5 Nathing, 00:00 - 00:00 |       |
| Intervalles utilisateurs           | 6 Nothing, 00:00 - 00:00                             |       |
| Timers utilisateurs                | 8 Nothing, 00:00 - 00:00                             |       |
| Intervalles permanents             |                                                      |       |
| Timers permanents                  |                                                      |       |
| Intervalles de contrôle            |                                                      |       |
| Timers de contrôle                 |                                                      |       |
| Gestion calendrier                 |                                                      |       |
| Definition des congès tempo        |                                                      |       |
| Définition des congés perma        |                                                      |       |
| Réglage cartes invités             | + Add Timer Rename Timer Delete Timer Enregis        | rer e |

Afb. 111: ENTRY Relay timer

Via de button *Timer* + worden timers toegevoegd die door selectie van periodes verschillend geprogrammeerd kunnen worden. Om deze periodes te activeren wordt het activatie-vinkje via selectie van het vrije veld geplaatst.

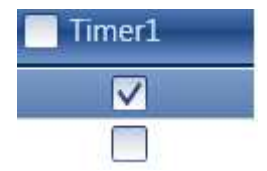

Zodra een timer in de lijst is geregistreerd, worden aanvullende buttons in de onderste balk actief, waarmee timers herbenoemd, verwijderd en na beëindiging opgeslagen kunnen worden

| Timer hinzufügen                                 | Timer umbenennen                                      | Timer löschen | Speichern       |
|--------------------------------------------------|-------------------------------------------------------|---------------|-----------------|
| Tevens heeft u de moge<br>formaat te importeren, | elijkheid om via de schal<br>exporteren of te printer | kelbutton +   | gegevens in CSV |

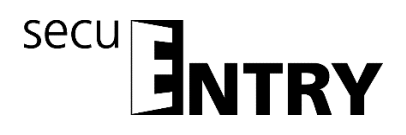

#### 3.8 Kalendermanagement

Hier worden feestdagen- en vakantiekalenders aangelegd Daarbij kan ofwel een afzonderlijke dag of een periode worden geselecteerd. Er wordt onderscheden tussen permanente, dus jaarlijks terugkerende, en afzonderlijke feestdagen, die jaarlijks wijzigen.

Op de geprogrammeerde feest/vakantiedagen wordt het slot vergrendeld voor de gebruikers, die aan timer-functie zijn onderworpen. Alle overige gebruikers en de administrator zijn daarvan uitgezonderd.

Bij het ENTRY Software Systeem beschikt u over de volgende kalenderregistraties:

|                  | ENTRY Software Systeem |
|------------------|------------------------|
| Eénmalige        | 20                     |
| feestdagen       |                        |
| Vaste feestdagen | 20                     |

#### 3.8.1 Eénmalige feestdagen

Het betreft hier een kalender met eenmalige feestdagen zoals bijv. Pasen of de eigen vakantie. Deze gegevens worden na afloop automatisch verwijderd. Softwarematig moeten deze handmatig worden verwijderd/gewijzigd. Bij selectie opent het volgende venster.

| Burg-Wächter KG - secuENTRY Sys |                   |                 |                   | _ = × |
|---------------------------------|-------------------|-----------------|-------------------|-------|
| Iransmission de données         | Définition des co | ngés temporaire | is X              | ? :   |
| Programmation des cartes in     | Start date        | End date        | ✓ Vacation length |       |
| J Historique                    |                   |                 |                   |       |
| Gestion des temps 🔹 👽           |                   |                 |                   |       |
| Intervalles utilisateurs        |                   |                 |                   |       |
| Timers utilisateurs             |                   |                 |                   |       |
| htervalles permanents           |                   |                 |                   |       |
| Timers permanents               |                   |                 |                   |       |
| Intervalles de contrôle         |                   |                 |                   |       |
| Timers de contrôle              |                   |                 |                   |       |
| Gestion calendrier 🔹 👽          |                   |                 |                   |       |
| Définition des congés tempo     |                   |                 |                   |       |
| Définition des congés perma     |                   |                 |                   |       |
| Configuration 💿                 |                   |                 |                   |       |
| 🧤 Réglage cartes invités        | Show evolu        | ad pariods      |                   |       |
|                                 |                   | eu penous       | Add Vacation      |       |

Afb. 112: Eénmalige feestdagen

Via de button *Feestdagen toevoegen* worden afzonderlijke feestdagen aan de lijst toegevoegd. Deze feestdagen kunnen dan afzonderlijk worden bewerkt, door de desbetreffende velden ofwel te selecteren, of het pop-up menu via het pijl-symbool wordt geopend. Daarbij wordt het aantal feestdagen automatisch mee opgenomen in de lijst.

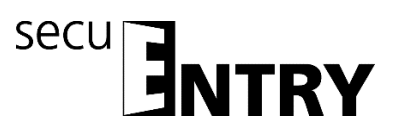

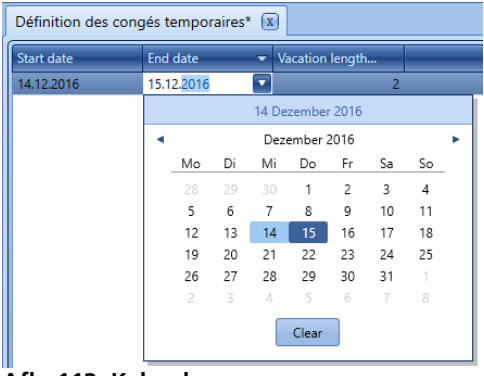

Afb. 113: Kalender

Zodra een timer in de lijst is geregistreerd, worden aanvullende buttons in de onderste balk actief, waarmee registraties verwijderd en na beëindiging opgeslagen kunnen worden

Afgelopen feestdagen worden in de lijst niet langer afgebeeld, via de schakelaar **Eindigende feestdagen** kunnen deze echter opnieuw zichtbaar worden gemaakt.

Tevens heeft u de mogelijkheid om via de schakelbutton gegevens in CSV formaat te printen.

#### 3.8.2 Vaste feestdagen

Vaste feestdagen vallen op een vaste datum, zoals bijv. nieuwjaar of kerstmis. Deze worden voor alle volgende jaren overgenomen en hoeven niet opnieuw te worden geprogrammeerd. Bij selectie opent het volgende venster.

| Burg-Wächter KG - secuENTRY Sys | stem               |                  |                 | -                         |     |
|---------------------------------|--------------------|------------------|-----------------|---------------------------|-----|
| Iransmission de données         | Définition des con | gés permanents 🕱 |                 | (                         | ? : |
| Programmation des cartes in     | Start date         | End date 🔹 👻     | Vacation length |                           |     |
| J Historique                    |                    |                  |                 |                           |     |
| Gestion des temps 🔹 👽           |                    |                  |                 |                           |     |
| Intervalles utilisateurs        |                    |                  |                 |                           |     |
| Timers utilisateurs             |                    |                  |                 |                           |     |
| htervalles permanents           |                    |                  |                 |                           |     |
| Timers permanents               |                    |                  |                 |                           |     |
| Intervalles de contrôle         |                    |                  |                 |                           |     |
| Timers de contrôle              |                    |                  |                 |                           |     |
| Gestion calendrier 🔹 👽          |                    |                  |                 |                           |     |
| Définition des congés tempo     |                    |                  |                 |                           |     |
| Définition des congés perma     |                    |                  |                 |                           |     |
| Configuration 🔹                 |                    |                  |                 |                           | _   |
| Réglage cartes invités          |                    |                  | Add vacation    | Delete vacation Enregistr |     |
|                                 |                    |                  | - Add Totalion  |                           |     |

Afb. 114: Vaste feestdagen

Via de button Feestdagen toevoegen worden afzonderlijke feestdagen aan de lijst

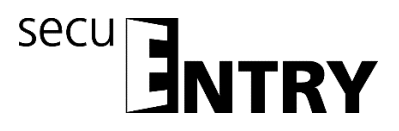

toegevoegd. Deze feestdagen kunnen dan afzonderlijk worden bewerkt, door de desbetreffende velden ofwel te selecteren, of het pop-up menu via het pijl-symbool wordt geopend. Daarbij wordt het aantal feestdagen automatisch mee opgenomen in de lijst.

| Start date | End                | date | _  | - Va  | acation | length |    |    |   |
|------------|--------------------|------|----|-------|---------|--------|----|----|---|
| 24.12      | <mark>27</mark> .1 | 2    |    | •     |         |        | 4  |    |   |
|            |                    |      |    | 14 De | zembe   | r 2016 |    |    |   |
|            | •                  |      |    | Deze  | ember   | 2016   |    |    | • |
|            |                    | Mo   | Di | Mi    | Do      | Fr     | Sa | So | _ |
|            |                    |      |    |       | 1       | 2      | 3  | 4  |   |
|            |                    | 5    | 6  | 7     | 8       | 9      | 10 | 11 |   |
|            |                    | 12   | 13 | 14    | 15      | 16     | 17 | 18 |   |
|            |                    | 19   | 20 | 21    | 22      | 23     | 24 | 25 |   |
|            |                    | 26   | 27 | 28    | 29      | 30     | 31 | 1  |   |
|            |                    | 2    |    | 4     | 5       | 6      |    | 8  |   |

Afb. 115: Kalender

Zodra een timer in de lijst is geregistreerd, worden aanvullende buttons in de onderste balk actief, waarmee registraties verwijderd en na beëindiging opgeslagen kunnen worden

Tevens heeft u de mogelijkheid om via de schakelbutton gegevens in CSV formaat te printen.

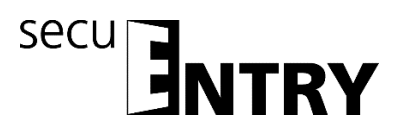

# 4 Gebruik van de sloten in de gastkaartmodus voor hotel- en objecttoepassingen

De hotelfunctie Gastcode en transponder is alleen bij cilinders van de **secuENTRY pro**serie actief.

Bij de passieve transponders worden twee typen onderscheiden: de **gebruikerskaart resp. de gebruikerschip** en de **gastkaart resp. de gastchip**.

Als gebruikerskaarten kunnen alle transponderkaarten die de standaard ISO 15693 en ISO 14443 A ondersteunen, worden toegepast, als gastkaarten mogen uitsluitend Burg-Wächter transponderkaarten worden gebruikt.

# Navolgend wordt consequent van gebruikerskaarten resp. gastkaarten gesproken, hoewel beide passieve transpondersystemen qua functie uitwisselbaar zijn.

Via de *ENTRY ENROLMENT UNIT* (niet in het leveringspakket inbegrepen) kunnen transponders en vingerprints in de software worden ingeleerd. Mocht u met **gastkaarten** werken, **moeten** de sloten voorafgaand aan gebruik voor hun beoogde toepassing worden geïnitialiseerd. Voor alle overige toepassingen is **geen** initialisatie noodzakelijk.

#### 4.1 Initialisatie van de cilinders op de gastkaartmodus

Gastkaarten voor hotel- resp. objecttoepassingen moeten worden geconfigureerd. Deze toepassingen moeten worden geïnitialiseerd, d.w.z. de cilinders dienen op deze bedrijfsmodus worden ingesteld.

Onder

www.burg.biz/ Service & Downloads > Software

vindt u het volgende bestand dat u moet uitvoeren.

#### secuENTRY\_Setup.exe

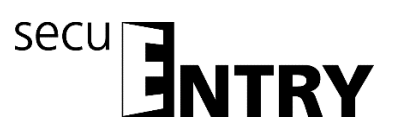

Het volgende venster verschijnt:

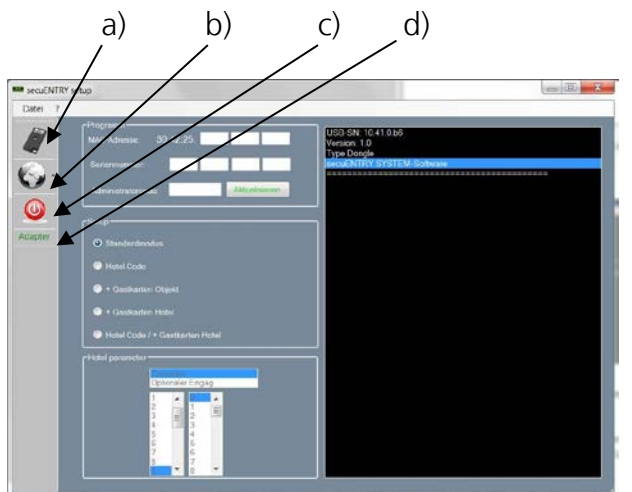

Afb. 116: ENTRY setup software

Via de symbolen aan de linker zijde heeft u de volgende instelmogelijkheden:

Symbool a)

Hiermee kunt u een handmatige instelling van de USB-poorten uitvoeren. Bij levering is de automatische USB-poortherkenning geactiveerd.

Symbool b): Hiermee kunt u verschillende talen selecteren.

Symbool c) Bij aanklikken van dit symbool verlaat u de ENTRY setup-software

Symbool d) Hiermee krijgt u te zien, of de in het leveringspakket inbegrepen draadloze USB-adapter is ingeplugd. Is dat het geval, wordt de USB-adapter naam groen afgebeeld, zo niet is deze rood.

#### Voor gegevensoverdracht moet de geldige USB-adapter zijn aangesloten!

De toewijzing van de sloten (initialisatie) geschiedt door het invoeren van:

- het MAC-adres
- het serienummer
- de administratorcode

| MAC-Adresse: 30:42:25: |               |
|------------------------|---------------|
| Seriennummer:          |               |
| Administratorcode      | Aktualisieren |

Afb. 117: Invoer serienummer

# De benodigde gegevens vindt u op de sticker met de QR-code van de in te stellen cilinder!

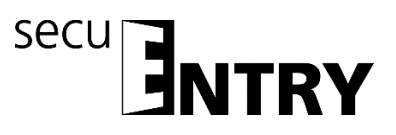

De volgende keuzemogelijkheden voor het initialiseren van de cilinders zijn beschikbaar:

- standaardmodus (Resetten van de database.)
- ENTRY HOTEL CODE (exclusieve hoteltoepassing: Gebruik van het systeem in combinatie met gastkaarten)
- secuENTRY pro/+ gastkaarten hotel (hoteltoepassing met gastkaarten)
- ENTRY HOTEL CODE/+gastkaarten (hoteltoepassing met gastcode **en** gastkaarten)
- secuENTRY pro/+ gastkaarten object (objecttoepassing met gastkaarten)

# Let op: Bij een (nieuwe) initialisatie worden altijd alle gebruikersgegevens gewist.

Daarbij verandert afhankelijk van de keuze bij de setup van de sloten de interface voor verdere invoeren.

# **4.1.1** Omzetten van secuENTRY pro cilinder naar de toepassing ENTRY HOTEL code

Om de secuENTRY pro cilinder naar de desbetreffende ENTRY HOTEL code toepassing om te zetten, gaat u als volgt te werk:

- Voer het serienummer van de te programmeren cilinder in de software in. Het serienummer is bij de verpakking gevoegd. Mocht u dit niet meer in uw bezit hebben, kunt u het serienemer via het toetsenblok van de betreffende cilinder laten weergeven. De bijzonderheden leest u in de rubriek *Toetsenblok inleren*.
- U kunt nu de cilinder naar de ENTRY HOTEL code omzetten. Het Software Setup venster ziet er als volgt uit:

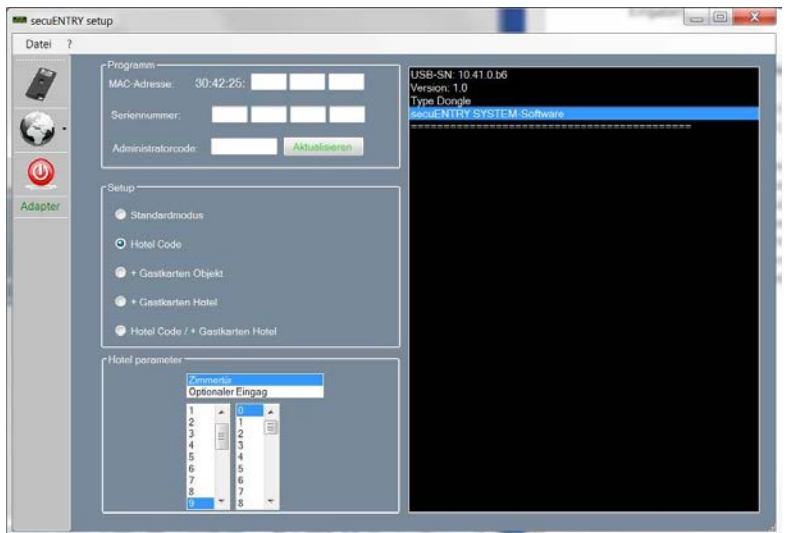

Afb. 118: Initialisatie cilinder

Bij de objecttoepassing wordt het veld voor de hotel-parameters automatisch inactief. Bij selectie in de sectie Deur wordt tussen

• kamerdeur en

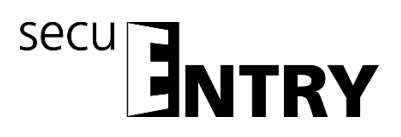

• optionele ingang (gemeenschappelijke deuren)

onderscheiden.

Bij de kamerdeur gaat het om de deur van de gastenkamer, de optionele ingang beschrijft gemeenschappelijke deuren waarvoor de gast toegang kan worden verleend (bijv. hoofdingangsdeur, deur naar de wellness-ruimte, garage,...).

Voer nu de administrator-code in en druk op Programmeren Meer bijzonderheden leest u in de handleiding *ENTRY HOTEL*.

# 4.1.2 Omzetten secuENTRY pro cilinder naar de toepassing secuENTRY pro/ + gastkaarten hotel

Om de secuENTRY pro cilinder naar de gastkaarten hotel-toepassing om te zetten, gaat u als volgt te werk:

- Voer het serienummer van de te programmeren cilinder in de software in. Het serienummer is bij de verpakking gevoegd. Mocht u dit niet meer in uw bezit hebben, kunt u het serienemer via het toetsenblok van de betreffende cilinder laten weergeven. De bijzonderheden leest u in de rubriek *Toetsenblok inleren*.
- U kunt de cilinder nu naar secuENTRY pro / + gastkaarten hotel omzetten
- Voor de administratorcode in en druk op Programmeren

| secuENTRY | / setup                                                                                                    |                                                                               |
|-----------|----------------------------------------------------------------------------------------------------|-------------------------------------------------------------------------------|
| Datei ?   |                                                                                                    |                                                                               |
| Adapter   | Programm<br>MAC-Adresse: 30:42:25:<br>Seriennummer:<br>Administrationcode:<br>Setup<br>Setup<br>Standardmodus:                                          | USB-SN 10.41 0.56<br>Werson: 1.0<br>Type Dongle<br>Boole NTRY SYSTEM Software |
|           | <ul> <li>Hotel Code</li> <li>+ Gastkarten Objekt.</li> <li>+ Gastkarten Hotel</li> <li>Hotel Code / + Gastkarten Hotel</li> </ul>                       |                                                                               |
|           | P Kold poromoler<br>Optionaler Empty<br>2<br>3<br>4<br>5<br>5<br>7<br>8<br>7<br>8<br>7<br>8<br>7<br>8<br>7<br>8<br>7<br>8<br>7<br>8<br>7<br>8<br>7<br>8 |                                                                               |

Afb. 119: Initialisatie cilinder

Bij de objecttoepassing wordt het veld voor de hotel-parameters automatisch inactief. De verschillende instellingen worden in de software uitgevoerd.

#### 4.1.3 Omzetten secuENTRY pro cilinder naar de toepassing ENTRY HOTEL code/ + gastkaarten hotel

De instelling op ENTRY HOTEL/+ gastkaarten hotel is een combinatie uit de modi ENTRY HOTEL code en ENTRY/ +gastkaarten hotel. De initialisatie geschiedt op analoge wijze.

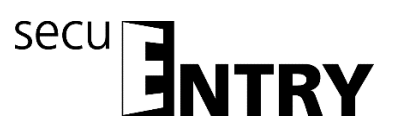

| secuENTRY setup                                                                                                    |  |
|----------------------------------------------------------------------------------------------------|--|
| Datei ?                                                                                                    |  |
| Datel     ?       Image: Section nummer:     MAC:Advesse:       Administratorcode:     Adtuationers       Section nummer:     Adduationers       Administratorcode:     Adduationers       Sector     Sector       Sector     Sector       Sector     Sector       Administratorcode:     Adduationers       Sector     Sector       Sector     Sector       Sector     Sector       Standardmodus:     Hotal Code       Gestivation Hotal     Hotal Code / + Gastivation Hotal       Hotal personate:     Sector       Provide     Sector       Standardmodus:     Hotal Code / + Gastivation Hotal |  |

Afb. 120: Initialisatie cilinder

Met deze instelling kunt u ofwel een keuze onder *Hotel Parameters* maken. Deze invoeren zijn belangrijk, wanneer de cilinders voor hotelcode-toepassingen worden gebruikt. Dienen er gastkaarten te worden geprogrammeerd, geschiedt deze toewijzing in de software. De elektronica kan zelfstandig tussen beide toepassingen onderscheiden. Bij selectie in de sectie Deur wordt tussen

- kamerdeur en
- optionele ingang

#### onderscheiden.

Bij de kamerdeur gaat het om de deur van de gastenkamer, de optionele ingang beschrijft gemeenschappelijke deuren waarvoor de gast toegang kan worden verleend (bijv. hoofdingangsdeur, deur naar de wellness-ruimte, garage,...).

Verder wordt hier via selectie nog het tijdstip van uitchecken van de gasten vastgelegd. Na deze tijd vervalt automatisch de geldigheid van de toegang.

Na de initialisatie kunt u nu de ENTRY Software Systeem starten.

# 4.1.4 Omzetten secuENTRY pro cilinder naar de toepassing secuENTRY pro/ + gastkaarten object

Om de secuENTRY pro cilinder naar de gastkaarten object-toepassing om te zetten, gaat u als volgt te werk:

- Voer het serienummer van de te programmeren cilinder in de software in. Het serienummer is bij de verpakking gevoegd. Mocht u dit niet meer in uw bezit hebben, kunt u het serienemer via het toetsenblok van de betreffende cilinder laten weergeven. De bijzonderheden leest u in de rubriek *Toetsenblok inlezen*
- U kunt nu de cilinder omzetten naar ENTRY / + gastkaarten object
- Voor de administratorcode in en druk op **Programmeren**

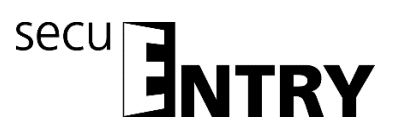

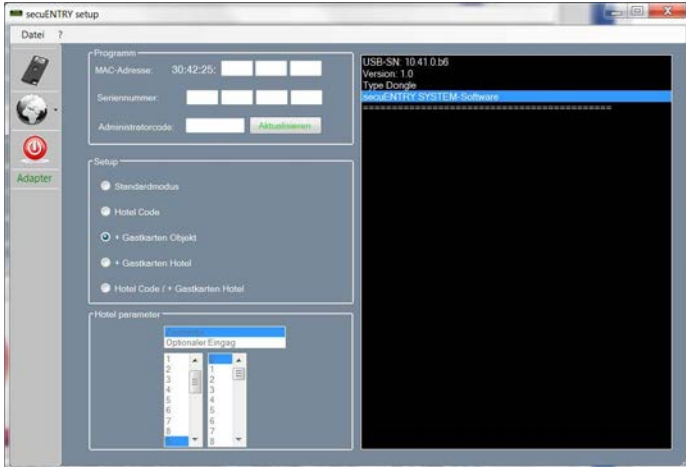

Afb. 121: Initialisatie cilinder

Bij de objecttoepassing wordt het veld voor de hotel-parameters automatisch inactief. Bovendien worden de deuren bij het toewijzen automatisch als optionele ingangen gedefinieerd.

#### 4.2 Gastkaartinstellingen

Deze functie heeft u alleen nodig, als u tijdsgebonden (passieve) transponders gebruikt. Daarbij worden twee typen onderscheiden: **Gebruikerskaarten** en **gastkaarten**.

Bij een gebruikerskaart gaat het om een transponder, die op dezelfde wijze als bijv. een pincode voor het openen van sloten wordt gebruikt. Aan deze transponder kunnen timer- en kalenderfuncties worden toegewezen, deze gelden vanaf de datum van aanmelding in het systeem tot aan het tijdstip, waarop zij <u>actief</u> weer uit het systeem worden verwijderd.

Bij gastkaarten is dat anders. Gastkaarten zijn eveneens transponders voor het openen van sloten, maar slechts gedurende een bepaalde periode geldig (bijv. van 02-03 tot 03-03-15 of op 15-02-15 van 8:00 uur tot 17:00 uur). Daarna verliezen zij <u>automatisch</u> hun geldigheid.

Gastkaarten zijn dus transponders, die aan een hotelgast of een bezoekersgroep een tijdelijk begrensde toegang tot bepaalde ruimten bieden. Na afloop van dit tijdvenster verliest de transponder zijn geldigheid, waardoor verdere toegang tot de bijbehorende ruimten niet meer mogelijk is.

Bij het selecteren van het menu **Instellingen gastkaarten** in de rubriek Configuratie opent het volgende venster:

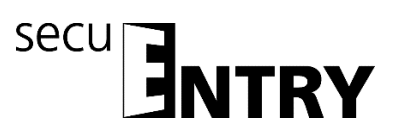

| Burg-Wächter KG - secuENTRY Sys | tem                      |                   | _ = × |
|---------------------------------|--------------------------|-------------------|-------|
| Programmation des cartes in     | Réglage cartes invités 🕱 |                   | ?1    |
| 🔍 Historique                    | Access Time              | Operating Mode    |       |
| Gestion des temps               | Start Time: 09:30        | Mode: Object-Mode |       |
| Intervalles utilisateurs        | End Time: 15:00          |                   |       |
| Timers utilisateurs             | Offsets:<br>Name         | Entry Shi         | ft    |
| Intervalles permanents          |                          |                   |       |
| Timers permanents               |                          |                   |       |
| Intervalles de contrôle         |                          |                   |       |
| Timers de contrôle              |                          |                   |       |
| Gestion calendrier              |                          |                   |       |
| Définition des congés tempo     |                          |                   |       |
| Définition des congés perma     |                          |                   |       |
| Configuration 📀                 |                          |                   |       |
| Réglage cartes invités          |                          |                   |       |
| 🥸 Réglages                      |                          |                   |       |
|                                 |                          | Add Onset         |       |

Afb. 122: Gastkaartinstellingen

Hier werden de volgende basisinstellingen uitgevoerd:

- Begin/Einde van de toegangstijd
- Offset
- Modus (object- resp. hotel-modus)

In totaal kunnen vier verschillende offsets worden ingesteld.

Via de offsets kunnen afwijkingen ten opzichte van de bovengenoemde toegangstijden worden ingesteld. Daardoor kunnen transponders actief een voorbij de start- resp. eindtijd verlengde en/of een verkorte toegangsbevoegdheid krijgen. Als een (geldigheid-) eindtijd van 15:00 uur is ingesteld, kan de toegang bij een offset van +16:00 uur tot 16:00 uur worden gerealiseerd.

Zowel in de hotel- als in de objectmodus hebben de afwijkingen **uitsluitend** op de eerste **en** laatste geldigheidsdag betrekking. Dagen die daar tussen liggen blijven buitenbeschouwing.

De hier ingestelde periode geldt voor alle in het systeem beheerde deuren. Deze basisinstellingen kunnen te allen tijde bij het programmeren van de kaart individueel worden aangepast, zonder dat de basisinstelling daardoor principieel gewijzigd wordt (zie hoofdstuk **Gastkaartprogrammering**).

#### Voorbeeld:

Als starttijd wordt 9:30 uur gekozen, de eindtijd is 15:00 uur. Als er geen afwijkingen van deze tijd worden toegestaan, hoeven er geen offsets te worden opgegeven. De gegevens kunnen dan worden opgeslagen.

#### Offsets worden als volgt gedefinieerd:

• Button **Offset toevoegen** selecteren.
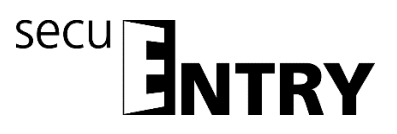

- In de kolom **Start/Einde** kiezen, of de start- of de eindtijd door de offset moet worden gewijzigd.
- In de kolom **Offset** de gewenste afwijking instellen.

Burg-Wächter KG - secuENTRY S ?1 Réglage cartes invités\* 🕱 Access Time Operating Mode Historique Start Time: 09:30 Mode: Object-Mode End Time: 15:00 Intervalles utilisateurs Offsets Timers utilisateurs 00:00 ntervalles permanents -11:30 -11:00 mers permanents -10:30 ntervalles de contrôle -10:00 -09:30 limers de contrôle -09:00 -08:30 -08:00 Définition des congés tempo -07:30 -07:00 📂 Définition des congés perma -06:30 0 -06:00 -05:30 Réglage cartes invités -05:00 -04:30 Réglages Add Offset Remove Offse -04:00 03:30

Met dubbelklik in de rij Offset kan een benaming voor de offset worden ingevoerd.

Afb. 123: Instellen van de openhoudtijd

N.B.: Alle deuren waarvoor met de gastkaart toegangsbevoegdheid bestaat, zijn onderworpen aan de onder Timer toegewezen toegangsbevoegdheden. Deuren die een andere toegangsbevoegdheid moeten krijgen, maar ook op de transponderkaart zijn opgeslagen, dienen in het menu Instelling sloten onder Instellingen timer op inactief te worden gezet, d.w.z. timers zijn niet geldig voor dit slot.

In deze software is eveneens beheer van een hoteltoepassing op basis van gastkaarten mogelijk. Daardoor treedt er bij deze instelling een functie-uitbreiding plaats: de onderscheiding tussen **hotel-** en **object-modus.** 

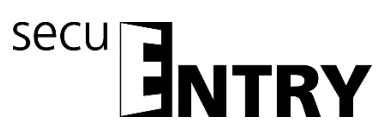

| Burg-Wächter KG - secuENTRY Sys | tem                |          |            |                           |          | _ = ×   |
|---------------------------------|--------------------|----------|------------|---------------------------|----------|---------|
| Programmation des cartes in     | Réglage cartes inv | rités* 🗴 |            |                           |          | ?i      |
| 🔍 Historique                    | Access Time        |          | Operati    | ng Mode                   |          |         |
| Gestion des temps               | Start Time: 09:30  |          | Mode:      | Object-Mode               |          |         |
| Intervalles utilisateurs        | End Time: 15:00    |          |            | Object-Mode<br>Hotel-Mode |          |         |
| Timers utilisateurs             | Offsets:           |          |            |                           |          |         |
|                                 | Name               |          |            | Entry                     | Shift    |         |
| Intervalles permanents          |                    |          |            |                           |          |         |
| Timers permanents               |                    |          |            |                           |          |         |
| Intervalles de contrôle         |                    |          |            |                           |          |         |
| Timers de contrôle              |                    |          |            |                           |          |         |
| Gestion calendrier              |                    |          |            |                           |          |         |
| Définition des congés tempo     |                    |          |            |                           |          |         |
| Définition des congés perma     |                    |          |            |                           |          |         |
| Configuration 🔹                 |                    |          |            |                           |          |         |
| Réglage cartes invités          |                    |          |            |                           |          |         |
| Réglages                        |                    |          |            |                           |          |         |
|                                 |                    |          | Add Offset | Remove Off                | set Enre | gistrer |

Afb. 124: Gastkaartinstellingen

<u>Mocht u de **objectmodus**</u> kiezen, geschiedt de instelling van de gastkaarten analoog aan de in het hoofdstuk **Gastkaartprogrammering** beschreven procedures. Selecteer hiervoor onder het punt **Modus** de **object-modus** 

<u>Als u de **hotelmodus**</u> kiest, vindt u aanvullende informatie in het hoofdstuk **Hotel modus** 

Na selectie van de modus moeten de instellingen via de button **Opslaan** worden opgeslagen.

# 4.3 Gastkaartprogrammering

De procedure is voor object- en hoteltoepassing identiek. Bij hoteltoepassing moet evenwel nog aanvullend een verder onderscheid worden gemaakt (zie hfdst. 4.4 Hotel modus).

De functie gastkaartprogrammering benodigt u, wanneer u tijdelijk begrensde (passieve) transponders gebruikt. Daarbij worden twee typen onderscheiden: **Gebruikerskaarten** en **gastkaarten**.

Voor het programmeren benodigt u de *secuENTRY Enrolment Unit*, die via een USBkabel met uw computer moet zijn verbonden. De *secuENTRY Enrolment Unit* dient als leesapparaat voor de transponders.

Bij een gebruikerskaart gaat het om een transponder, die op dezelfde wijze als bijv. een pincode voor het openen van sloten wordt gebruikt. Aan deze transponder kunnen timer- en kalenderfuncties worden toegewezen, deze gelden vanaf de datum van aanmelding in het systeem tot aan het tijdstip, waarop zij <u>actief</u> weer uit het systeem worden verwijderd.

Bij gastkaarten is dat anders. Gastkaarten zijn eveneens transponders voor het openen van sloten, maar slechts gedurende een bepaalde periode geldig (bijv. van 02-03 tot 03-

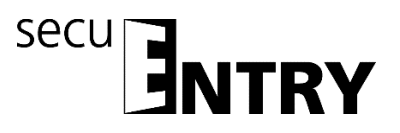

03-15 of op 15-02-15 van 8:00 uur tot 17:00 uur). Daarna verliezen zij <u>automatisch</u> hun geldigheid.

Gastkaarten zijn dus transponders, die aan een hotelgast of een bezoekersgroep een tijdelijk begrensde toegang tot bepaalde ruimten bieden. Na afloop van dit tijdvenster verliest de transponder zijn geldigheid, waardoor verdere toegang tot de bijbehorende ruimten niet meer mogelijk is.

Voorafgaand aan de kaartprogrammering moeten in het register **Instellingen gastkaarten** in de categorie Configuratie de hier uitgevoerde instellingen worden opgeslagen. Programmeren van de gastkaarten is anders niet mogelijk.

Bij selectie van het menu **Gastkaartprogrammering** in de rubriek Slotbeheer opent het volgende venster:

| 📓 Burg-Wächter KG - secuENTRY System |                               |                  |              |             | _ = ×                |
|--------------------------------------|-------------------------------|------------------|--------------|-------------|----------------------|
| Administration 💿                     | Programmation des car         | rtes invités 🕱   |              |             | ?i                   |
| Utilisateurs                         | Sélectionner les verrous d'ap | orès le nom:     |              | Sélectionne | Effacer la sélection |
| Affectation des verrous              | Programme (par défaut         | t) Nom du verrou | Nombre série | Programme   |                      |
| Gestion des verrous                  |                               |                  |              |             | Î.                   |
| Verrous                              |                               |                  |              |             |                      |
| Transmission de données              |                               |                  |              |             |                      |
| Programmation des cartes invités     |                               |                  |              |             |                      |
| Historique                           |                               |                  |              |             |                      |
| Gestion des temps                    |                               |                  |              |             | v                    |
| Intervalles utilisateurs             | Groupe de visiteurs           |                  |              |             |                      |
|                                      | Groupe #:                     | 0                |              |             | Temps d'accès        |
| Timers utilisateurs                  | Commentaire de groupe:        |                  |              | [           | )ébut: 09:30         |
| Intervalles permanents               |                               |                  |              | F           | in: 15:00            |
| Timers permanents                    |                               |                  |              |             | Période d'accès      |
| Intervalles de contrôle              |                               | Créer groupe     |              | [           | in: 2016-12-14       |
| Timers de contrôle                   |                               |                  |              |             |                      |

Afb. 125: Gastkaartenprogrammering ENTRY Systeem

Hier werden de volgende basisinstellingen uitgevoerd:

- Begin/Einde van de toegangstijd
- Toegangsperiode
- Onderscheiding hoofdkamer/nevenkamer

#### Voorbeeld

In het object bevinden zich een hoofdingang, kamer 1 en kamer 2.

#### Situatie1

De hoofdingang is in het veld "Default programmering" aangevinkt, d.w.z. het vinkje voor programmering blijft hier vooringesteld en hoeft niet iedere keer opnieuw te worden geplaatst. Kamer 1 wordt in de kolom *Programmeren* **dubbel** geselecteerd, er verschijnt een opgevulde rechthoek. Tevens wordt de button *Kaartprogrammering* actief. Kies de toegangstijd en de toegangsdatum en druk op*Kaartprogrammering*, nadat u de te programmeren kaart op het leesgedeelte van de *secuENTRY Enrolment Unit heeft gelegd*.

De hier ingestelde periode geldt voor alle in het systeem beheerde deuren. Deze basisinstellingen kunnen te allen tijde bij het programmeren van de kaart

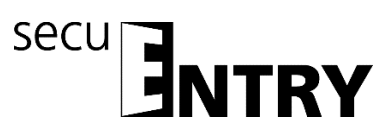

individueel worden aangepast, zonder dat de basisinstelling daardoor principieel gewijzigd wordt.

| Burg-Wächter KG - secuENTRY System |                                     |                  |              |                   | _ 🗆 X    |  |  |  |
|------------------------------------|-------------------------------------|------------------|--------------|-------------------|----------|--|--|--|
| Administration 🔹                   | Programmation des cartes invités* 🕱 |                  |              |                   |          |  |  |  |
| Utilisateurs                       | Sélectionner les verrous d'ap       |                  | Sélectionner | Effac             |          |  |  |  |
| Affectation des verrous            | Programme (par défaut               | t) Nom du verrou | Nombre série | Programme         |          |  |  |  |
|                                    | ✓                                   | Main entrance    | 10.2D.13.92  |                   | <b>A</b> |  |  |  |
| Gestion des verrous                |                                     | Room 1           | 10.2D.15.61  |                   |          |  |  |  |
| Verrous                            |                                     | Room 2           | 10.2D.18.53  |                   | _        |  |  |  |
| Transmission de données            |                                     |                  |              |                   |          |  |  |  |
| Programmation des cartes invités   |                                     |                  |              |                   |          |  |  |  |
| 🔍 Historique                       |                                     |                  |              |                   |          |  |  |  |
| Gestion des temps                  |                                     |                  |              |                   | V        |  |  |  |
| - Intervalles utilisateurs         | Groupe de visiteurs                 |                  |              |                   |          |  |  |  |
| Allel                              | Groupe #:                           | 0                |              | Temps d'accès     |          |  |  |  |
| Timers utilisateurs                | Commentaire de groupe:              |                  |              | Début: 09:30      |          |  |  |  |
| htervalles permanents              |                                     |                  |              | Fin: 15:00        |          |  |  |  |
|                                    |                                     |                  |              | Période d'accès   |          |  |  |  |
| a nimers permanents                |                                     |                  |              | Début: 2016-12-14 |          |  |  |  |
| Intervalles de contrôle            |                                     | Créer groupe     |              | Fin: 2016-12-14   |          |  |  |  |
| Timers de contrôle                 |                                     |                  | Cartes p     | rogramme Enreg    | istrer   |  |  |  |

Afb. 126: Gastkaartprogrammering voorbeeld 1

## Situatie 2

De hoofdingang is in het veld "Default programmering" aangevinkt, d.w.z. het vinkje voor programmering blijft hier vooringesteld en hoeft niet iedere keer opnieuw te worden geplaatst. Kamer 1 wordt in de kolom *Programmeren* **dubbel** geselecteerd, er verschijnt een opgevulde rechthoek. Deze kaart wordt zodoende als hoofdkamer, resp. deze kaart als hoofdkaart gedefinieerd. De button *Kaartprogrammering* wordt actief. Kamer 2 wordt in de kolom Programmeren één keer geselecteerd, er verschijnt een vinkje. Deze kamer wordt as nevenkamer, resp. de kaart als nevenkaart gedefinieerd. Kies de toegangstijd en de toegangsdatum en druk op*Kaartprogrammering*, nadat u de te programmeren kaart op het leesgedeelte van de *secuENTRY Enrolment Unit* heeft gelegd.

Als er meerdere kamers worden geprogrammeerd, moet een kamer door de opgevulde rechthoek als hoofdkamer worden gedefinieerd, kaartprogrammering is anders niet mogelijk.

De hoofdkaart is nu ook bevoegd om kamer 2 te openen, maar de kaart van kamer 2 kan kamer 1 niet openen.

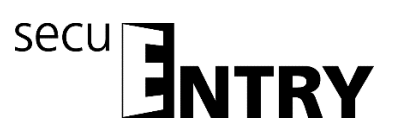

| Burg-Wächter KG - secuENTRY System |                                     |               |              |                                     | _ 🗆 X   |  |  |  |  |
|------------------------------------|-------------------------------------|---------------|--------------|-------------------------------------|---------|--|--|--|--|
| Administration 🔹                   | Programmation des cartes invités* 🛞 |               |              |                                     |         |  |  |  |  |
| Utilisateurs                       | Sélectionner les verrous d'après    | ; le nom:     |              | Sélectionner                        | Effac   |  |  |  |  |
| Affectation des verrous            | Programme (par défaut)              | Nom du verrou | Nombre série | Programme                           |         |  |  |  |  |
|                                    |                                     | Main entrance | 10.2D.13.92  |                                     |         |  |  |  |  |
| Gestion des verrous                |                                     | Room 1        | 10.2D.15.61  |                                     |         |  |  |  |  |
| Verrous                            |                                     | Room 2        | 10.2D.18.53  |                                     |         |  |  |  |  |
| Transmission de données            |                                     |               |              |                                     |         |  |  |  |  |
| Programmation des cartes invités   |                                     |               |              |                                     |         |  |  |  |  |
| 🔍 Historique                       |                                     |               |              |                                     |         |  |  |  |  |
| Gestion des temps 💿                |                                     |               |              |                                     | ▼       |  |  |  |  |
| Intervalles utilisateurs           | Groupe de visiteurs                 |               |              |                                     |         |  |  |  |  |
|                                    | Groupe #: 0                         |               |              | Temps d'accès                       |         |  |  |  |  |
| Timers utilisateurs                | Commentaire de groupe:              |               |              | Début: 09:30                        |         |  |  |  |  |
| Intervalles permanents             |                                     |               |              | Fin: 15:00                          |         |  |  |  |  |
| Timers permanents                  |                                     |               |              | Période d'accès                     |         |  |  |  |  |
| Intervalles de contrôle            |                                     | Créer groupe  |              | Debut: 2016-12-14   Fin: 2016-12-14 |         |  |  |  |  |
| Timers de contrôle                 |                                     |               | Cartes p     | programme Enreg                     | jistrer |  |  |  |  |

Afb. 127: Gastkaartprogrammering voorbeeld 2

N.B.: Alle deuren waarvoor met de gastkaart toegangsbevoegdheid bestaat, zijn onderworpen aan de onder Timer toegewezen toegangsbevoegdheden. Deuren die een andere toegangsbevoegdheid moeten krijgen, maar ook op de transponderkaart zijn opgeslagen, dienen in het menu Instelling sloten onder Instellingen timer op inactief te worden gezet, d.w.z. timers zijn niet geldig voor dit slot.

Sloten kunnen via de slotbenaming in het veld **Slotenselectie** doelgericht in de lijst worden opgezocht. Voer daartoe de slotbenaming in en druk op **Selectie** 

#### 4.3.1 Instellen van een bezoekersgroep

(alleen beschikbaar in de object-modus)

Met het <u>Gastkaaartsysteem voor objecten</u> bent u in staat om tijdelijk begrensde passieve transponders aan te maken en daarmee o.a. bezoekersgroepen of individuele (gast)personen in te stellen.

# Daarvoor moet onder het menupunt *Instellingen gastkaarten* de <u>objectmodus</u> geselecteerd en opgeslagen worden.

Onder het menupunt **Instellingen gastkaarten** zijn de toegangstijden gedefinieerd, gedurende welke de gastkaart geldig is en die hier worden afgebeeld. Na afloop van deze tijden verliest de gastkaart zijn geldigheid.

U kunt nu bezoekersgrepen aanmaken, aan welke u een tijdelijk begrensde toegang tot de opgegeven ruimten verschaft. Voor deze ruimten kunt u hier één of meerdere kaarten programmeren.

Ga daarvoor als volgt te werk. Onder het menupunt **Gastkaartprogrammering** van de rubriek Slotbeheer opent het

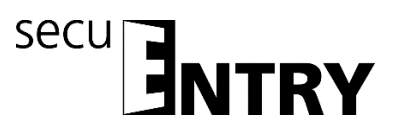

volgende venster, als u in totaal 3 sloten met de onderstaande voorbeelddeuren heeft aangelegd

| 📓 Burg-Wächter KG - secuENTRY System |                                |               |              | _ = >             |
|--------------------------------------|--------------------------------|---------------|--------------|-------------------|
| Administration                       | Programmation des cart         | es invités* 🕱 |              | ? i               |
| Utilisateurs                         | Sélectionner les verrous d'apr | ès le nom:    |              | Sélectionner      |
| Affectation des verrous              | Programme (par défaut)         | Nom du verrou | Nombre série | Programme         |
|                                      |                                | Main entrance | 10.2D.13.92  | A                 |
| Gestion des verrous 🔍 🔍              |                                | Room 1        | 10.2D.15.61  |                   |
| Verrous                              |                                | Room 2        | 10.2D.18.53  |                   |
| Transmission de données              |                                |               |              |                   |
| Programmation des cartes invités     |                                |               |              |                   |
| 🔍 Historique                         |                                |               |              |                   |
| Gestion des temps                    |                                |               |              | <b>v</b>          |
| - Intervalles utilisateurs           | Groupe de visiteurs            |               |              |                   |
|                                      | Groupe #:                      | 0             |              | Temps d'accès     |
| Timers utilisateurs                  | Commentaire de groupe:         |               |              | Début: 09:30      |
| Intervalles permanents               | commentaire de grouper         |               |              | Fin: 15:00        |
|                                      |                                |               |              | Période d'accès   |
| a miners permanents                  |                                |               |              | Début: 2016-12-14 |
| Intervalles de contrôle              | 0                              | Créer groupe  |              | Fin: 2016-12-14   |
| Timers de contrôle                   |                                |               |              | Enregistrer       |

Afb. 128: Programmering van de gastkaart

U ziet aldus een lijst van alle softwarematig ingeleerde sloten. Deze kunnen nu separaat worden geselecteerd, zodat toegang tot verschillende ruimten mogelijk is.

| Burg-Wächter KG - secuENTRY System |                                     |                  |              |                   | _ 🗆 X    |  |  |  |  |
|------------------------------------|-------------------------------------|------------------|--------------|-------------------|----------|--|--|--|--|
| Administration                     | Programmation des cartes invités* 🕱 |                  |              |                   |          |  |  |  |  |
| Utilisateurs                       | Sélectionner les verrous d'aprè     | s le nom:        |              | Sélectionne       | er Effac |  |  |  |  |
| Affectation des verrous            | Programme (par défaut)              | Nom du verrou    | Nombre série | Programme         |          |  |  |  |  |
| Gestion des verrous                |                                     | Main entrance    | 10.2D.13.92  |                   | <b>A</b> |  |  |  |  |
|                                    |                                     | Room 1<br>Room 2 | 10.2D.15.61  |                   | -        |  |  |  |  |
| Verrous                            |                                     |                  |              |                   |          |  |  |  |  |
| Transmission de données            |                                     |                  |              |                   |          |  |  |  |  |
| Programmation des cartes invités   |                                     |                  |              |                   |          |  |  |  |  |
| 🔍 Historique                       |                                     |                  |              |                   |          |  |  |  |  |
| Gestion des temps                  |                                     |                  |              |                   | v        |  |  |  |  |
| Intervalles utilisateurs           | Groupe de visiteurs                 |                  |              |                   |          |  |  |  |  |
| Con Timers utilisateurs            | Groupe #: 0                         |                  |              | Temps d'accès     |          |  |  |  |  |
|                                    | Commentaire de groupe:              |                  |              | Debut: 09:30      |          |  |  |  |  |
| Intervalles permanents             |                                     |                  |              | Print allocate    |          |  |  |  |  |
| Timers permanents                  |                                     |                  |              | Débute 2016 12 14 |          |  |  |  |  |
| Intervalles de contrôle            |                                     | Créer groupe     |              | Fin: 2016-12-14   |          |  |  |  |  |
| Timers de contrôle                 |                                     |                  | Cartes pr    | rogramme Enre     | egistrer |  |  |  |  |

Afb. 129: Programmering van de gastkaart slotkeuze

In dit geval dienen de te programmeren gastkaarten voor de hoofdingang en de kamers 1 en 2 toegangsbevoegd te zijn.

Aanmaken van een gastkaart/bezoekersgroep:

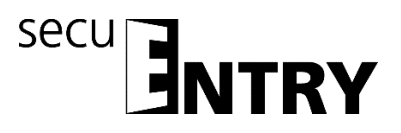

- De in het hoofdstuk Gastkaartinstellingen uitgevoerde instellingen voor de toegangsperiode en de toegangstijd worden defaultmatig vooringesteld, maar kunnen hier worden gemodificeerd.
- Selecteer de button Aanmaken van een bezoekerskaart. Er verschijnt een controlevraag, of er een nieuwe bezoekersgroep moet worden aangemaakt.
- Selecteer de button **Ja**.

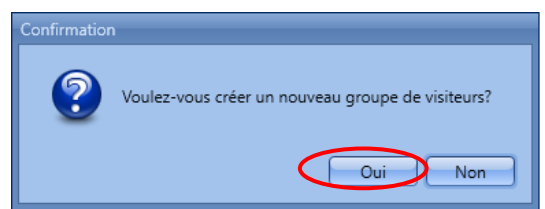

Afb. 130: Instelling van een bezoekersgroep

- Het nummer van de bezoekersgroep wordt omhoog geteld, gelijktijdig kunt u met een dubbelklik in het veld **Opmerkingen** nog eigen opmerkingen vastleggen.
- Om te programmeren moet de secuENTRY ENROLMENT UNIT via een USB-kabel op het systeem zijn aangesloten en de kaart voor het programmeren op het apparaat te liggen.
- > Druk nu op de button *Kaartprogrammering*.

Alle invoeren moeten worden opgeslagen.

Om alle instellingen voor gastkaartenbeheer in de objectsector te kunnen uitvoeren, moeten er nog instellingen in het slotbeheer in het submenu Sloten worden uitgevoerd. Hier wordt een extra kolom geactiveerd, waarin een onderscheiding tussen

- kamernummer
- optionele ingang

uitgevoerd moet worden

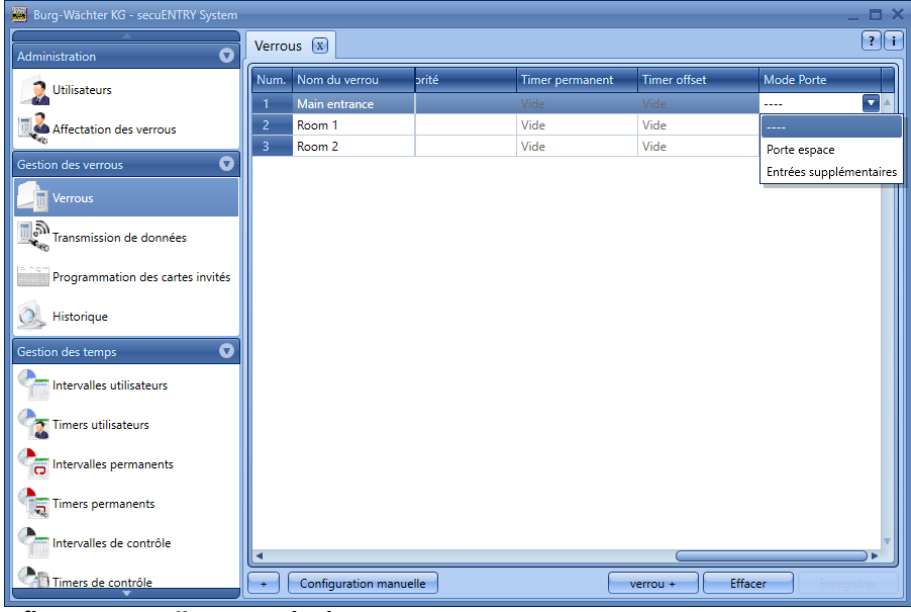

Afb. 131: Toewijzen van de deuren

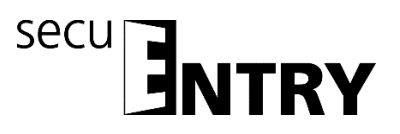

Voor gastkaarttoepassingen moeten de desbetreffende deuren als optionele ingangen worden geselecteerd.

#### 4.4 Hotel modus

In principe verschilt het gastkaartenbeheer bij objecten slechts op enkele punten van de hoteltoepassingen. Dit zijn:

- Toewijzing van bezoekersgroepen: In de hoteltoepassing niet meer mogelijk
- Initialisatie
- Wijze van toewijzing van de deuren
- Kaartverlies

Voor het overige is de algemene procedure bij het instellen identiek. Afwijkend is de procedure in het submenu **Instelling sloten** in het **Slotbeheer** Hier wordt een extra kolom geactiveerd, waarin een onderscheiding tussen

- kamernummer
- optionele ingang

uitgevoerd moet worden

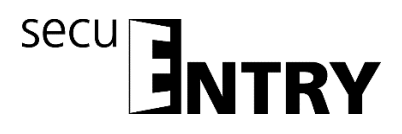

### 4.5 Toewijzen en initialiseren van de deuren

Om alle instellingen voor gastkaartenbeheer in de objectsector te kunnen uitvoeren, moeten er nog instellingen in het **Slotbeheer** in het submenu **Instelling sloten** worden uitgevoerd. Hier wordt een extra kolom geactiveerd, waarin een onderscheiding tussen

- kamernummer
- optionele ingang

uitgevoerd moet worden

| Burg-Wächter KG - secuENTRY System |       |                   |       |                 |              | _ = ×                   |
|------------------------------------|-------|-------------------|-------|-----------------|--------------|-------------------------|
| Administration 🔹                   | Verro | us 🕱              |       |                 |              | ? i                     |
| Utilisateurs                       | Num.  | Nom du verrou     | orité | Timer permanent | Timer offset | Mode Porte              |
|                                    | 1     | Main entrance     |       | Vide            | Vide         | 🖬 🔺                     |
| Affectation des verrous            | 2     | Room 1            |       | Vide            | Vide         |                         |
| Gestion des verrous                | 3     | Room 2            |       | Vide            | Vide         | Porte espace            |
|                                    |       |                   |       |                 |              | Entrées supplémentaires |
| Verrous                            |       |                   |       |                 |              |                         |
| Transmission de données            |       |                   |       |                 |              |                         |
| •40                                |       |                   |       |                 |              |                         |
| Programmation des cartes invités   |       |                   |       |                 |              |                         |
| 🔍 Historique                       |       |                   |       |                 |              |                         |
| Gestion des temps 💿                |       |                   |       |                 |              |                         |
| Intervalles utilisateurs           |       |                   |       |                 |              |                         |
| Timers utilisateurs                |       |                   |       |                 |              |                         |
| htervalles permanents              |       |                   |       |                 |              |                         |
| Timers permanents                  |       |                   |       |                 |              |                         |
| htervalles de contrôle             | •     |                   |       |                 |              | ▼                       |
| Timers de contrôle                 | -     | Configuration man | uelle |                 | verrou + E   | ffacer                  |

Afb. 132: Toewijzen van de deuren

De gezamenlijke deuren zoals bijv. de hoofdingang moeten dan als **optionele ingang** worden gedefinieerd, de kamerdeur van de gast als **kamerdeur**.

Optionele ingangen zijn ingangen tot elke de gast toegang moet hebben, maar die niet zijn kamerdeur zijn. Dat kunnen bijv. gemeenschappelijke ruimten, zoals een wellnessafdeling of een fitnessruimte, zijn.

Tevens moet een initialisatie van alle sloten worden uitgevoerd. Daartoe dienen de desbetreffende sloten geselecteerd en via rechtsklik geïnitialiseerd te worden.

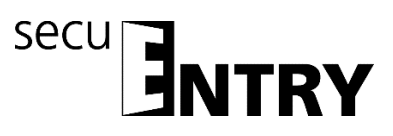

| Burg-Wächter KG - secuENTRY System |            |                     |             |            |                      |                | _ = ×       |  |  |
|------------------------------------|------------|---------------------|-------------|------------|----------------------|----------------|-------------|--|--|
| Administration                     | Verrous* 🕱 |                     |             |            |                      |                |             |  |  |
| 1 Utilisateurs                     | Num.       | Nom du verrou       | Nombre sér  | ie         | AES-code             | Type d'unité   | Timer       |  |  |
|                                    | 1          | Main entrance       | 10.2D.13.92 |            | 6F:EA:D2:52:80:8F:3  | ENTRY Cylindre |             |  |  |
| Affectation des verrous            | 2          | Room 1              | 10.2D       | Configu    | ration verrou manuel | ENTRY Cylindre |             |  |  |
| Gestion des verrous                | <u> </u>   | Room 2              | 10.20.      | Scanner    | le code QR           | ENTRY Cylindre |             |  |  |
| Verrous                            |            |                     |             | Initialise | er                   | _              |             |  |  |
|                                    |            |                     |             | Enlever    | verrou               |                |             |  |  |
| Transmission de données            |            |                     |             | Effacer t  | tous les verrous     |                |             |  |  |
| Programmation des cartes invités   |            |                     |             |            |                      |                |             |  |  |
| 🧟 Historique                       |            |                     |             |            |                      |                |             |  |  |
| Gestion des temps 🔹 👽              |            |                     |             |            |                      |                |             |  |  |
| Intervalles utilisateurs           |            |                     |             |            |                      |                |             |  |  |
| Timers utilisateurs                |            |                     |             |            |                      |                |             |  |  |
| Intervalles permanents             |            |                     |             |            |                      |                |             |  |  |
| Timers permanents                  |            |                     |             |            |                      |                |             |  |  |
| htervalles de contrôle             | <b>-</b>   |                     |             |            |                      |                | ×           |  |  |
| Timers de contrôle                 | -          | Configuration manue | lle         |            | verro                | ou + Effacer   | Enregistrer |  |  |

Afb. 133: Initialisatie voor de hotelmodus

# Bij hoteltoepassingen moet min. één kamerdeur in de kolom Deurmodus zijn geselecteerd.

## 4.6 Kaartverlies bij hoteltoepassingen

Gaat er een gastkaart in de hotelmodus verloren, moeten de sloten tot welke de gast toegang had, opnieuw worden geïnitialiseerd. Daartoe dienen de desbetreffende sloten geselecteerd en via rechtsklik geïnitialiseerd te worden.

Daarna kan een nieuwe gastkaart worden geprogrammeerd. Leg daartoe de diverse toegangsbevoegdheden en de toegangsperiode opnieuw vast.

N.B.: Pas na eenmalig openen met de nieuwe gastkaart is de oude kaart ongeldig en niet langer toegangsbevoegd. Alle deuren voor welke de kaart toegangsbevoegd was, moeten met de nieuwe kaart eenmalig worden geopend.

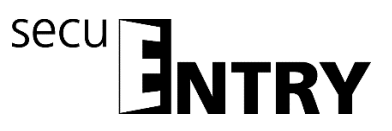

# **BURG-WÄCHTER KG**

Altenhofer Weg 15 58300 Wetter Germany

info@burg.biz www.burg.biz

Vergissingen en wijzigingen voorbehouden. – Mistakes and changes